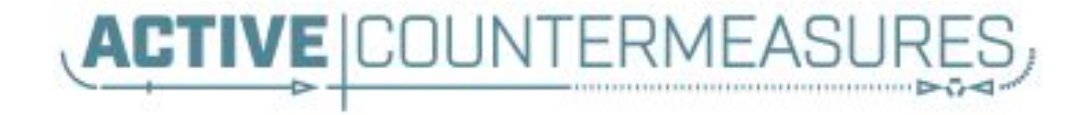

# Introduction to Network Threat Hunting

#### Thank you to our sponsors!

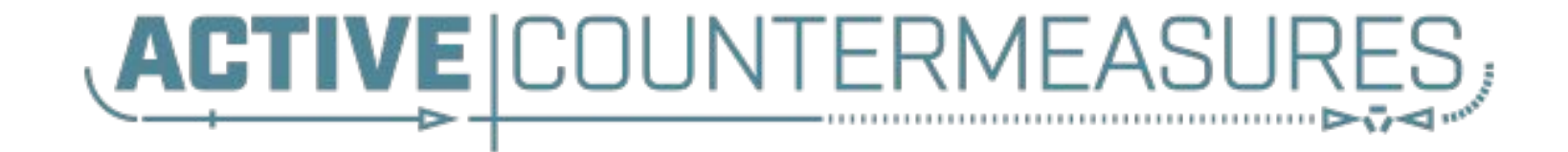

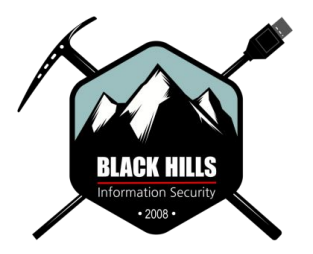

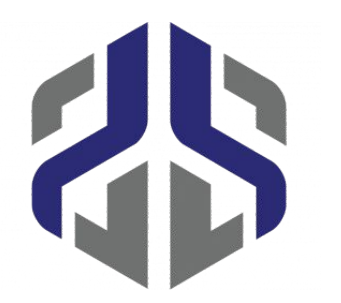

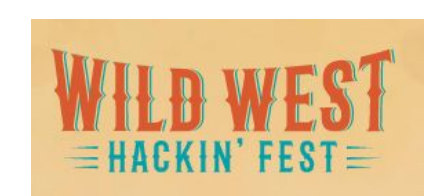

2

#### Two options for doing the labs

- Download the class VM
  - Options for VMWare and OVF (VirtualBox)
  - Both are AMD64 (no modern Mac support)
- Build it yourself
  - CentOS, Ubuntu, Rocky supported
  - Docker, so may run on other flavors
- Instructions for each in coming slides

#### VMs that can be downloaded

#### VMWare

https://thunt-level1.s3.amazonaws.com/rita5-thunt-vmware.zip Size: 3.9GB

SHA1: 4BEB757352149236718F16E50D5D461794028AFE

VirtualBox and generic OVF https://thunt-level1.s3.amazonaws.com/rita5-thunt-ovf.zip Size 6.8GB SHA1: E4D4FABB34A0C975E07B46F5A93C43192AC4ED06

#### Convert OVF to VirtualBox

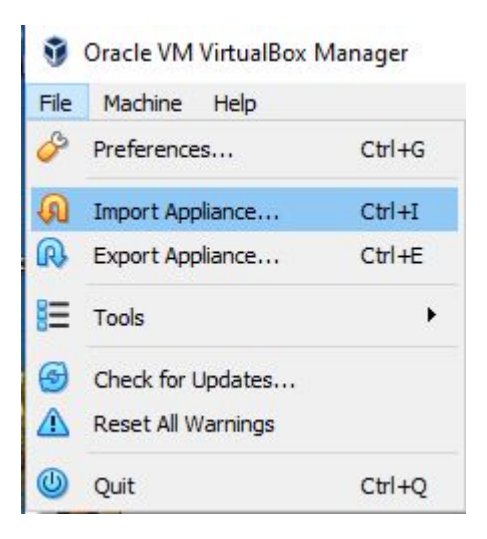

# Then follow prompts to convert OVF to VirtualBox

#### To set up networking, follow these steps for SSH:

https://www.activecountermeasures.com/port-forwarding-with-virtualbox/

### Build the lab system yourself

Spin up a modern Ubuntu, CentOS or Rocky system. Login with sudo access and run the following commands: wget https://thunt-level1.s3.amazonaws.com/thunt5-labs.tar.gz

tar xvzf thunt5-labs.tar.gz

#### This will create four directories labeled "lab1" through "lab4" Next, run the following commands:

wget https://github.com/activecm/rita/releases/download/v5.0.8/install-rita-zeek-here.sh

chmod +x install-rita-zeek-here.sh

./install-rita-zeek-here.sh

Follow the prompts during the install. When prompted for the "BECOME" password, this is your sudo password. When the install is complete, you do not need to run the "zeek start" command.

<shameless\_plugs>

#### Classes I'm teaching

- Advance Network Threat Hunting
   WWHF Oct 8th & 9th
  - Virtual tickets still available
- Intro to Docker (new pay what you can)
- Intro to Packet Decoding (pay what you can)
- Security Compliance & Leadership

https://www.antisyphontraining.com/mission/our-instructors/instruc tor-profile-chris-brenton/

#### Want an AC-Hunter demo?

#### Updated version coming soon!

| _                 |                     | 9/02/23 10:03 - 09/16/23 9:59          |                       |             |                |       |       | AC                                    | Э₿Н         | UNTER                             |                     |                                        |                                                                                                    |                                  |
|-------------------|---------------------|----------------------------------------|-----------------------|-------------|----------------|-------|-------|---------------------------------------|-------------|-----------------------------------|---------------------|----------------------------------------|----------------------------------------------------------------------------------------------------|----------------------------------|
| SEARCH<br>THREATS | j                   |                                        | AGS C SFLITER         | FIRST SEEN  | PREVALENCE     | PROTO | PORTS | TAGS                                  | HINT   NOTE | ACTIONS                           |                     |                                        |                                                                                                    |                                  |
| <b>@</b> @@       | ) 10.55.100.100     | newbD2.skypetm.com.tw<br>68.183.138.51 | DIGITALOCEAN-ASN      | 7 hours ago | 1% OF NETWORK  | нттр  | 80    | Suspicious CDN<br>Internal DNS        | + =         | :                                 |                     |                                        |                                                                                                    |                                  |
|                   | newb02.skypetm.com  | .tw 10.0.2.15                          | DIGITALOCEAN-ASN      | 6 hours ago | TX OF NETWORK  | нттр  | 80    | (Internal DNS)                        | • =         |                                   |                     |                                        |                                                                                                    |                                  |
|                   | honestimnatevil.com |                                        |                       | 6 hours ago |                | DNS   | 53    |                                       |             |                                   | SULTS //<br>/100+   | SOURCE                                 | ODF CONSISTENTION                                                                                                    |                                  |
| 60 00             | 10.0.2.15           | tile-service.weather.microsoft.com     | Akamai Technologies   | 2 years ago | 87% OF NETWORK | HTTP  | 80    | (Suspicious CDN)<br>(Internal DNS) +2 |             |                                   |                     | THREAT M                               | IODIFIERS                                                                                                    | L 09/02/23 1003 - 08/18/23 959   |
| (9)               | 10.0.2.15           | config.teams.microsoft.com             | Microsoft Corporation | 2 years ago | B2% of Network | HTTPS | 443   | (Internal DNS)                        | • =         | TH                                | EATS                |                                        |                                                                                                    | SN 1 1 1 1 1 1 1 1 1 1 1 1 1 1 1 |
| 00                | 10.55.100.100       | bn3p.wns.windows.com                   | Microsoft Corporation | 2 years ago | 91% ог нетиояк | HTTPS | 443   | (Suspicious CDN)<br>(Internal DNS) +2 | • /         |                                   | .6% 📮               |                                        |                                                                                                    |                                  |
| (1)               | 10.55.100.100       | 75.75.75.75                            | Microsoft Corporation | 2 years ago | 93% OF NETWORK | DNS   | 53    |                                       | =           |                                   | CONNECTION          | CONN COUNT<br>3179<br>3                | SENT         RECVD         PROTO         DST PORT         SERVICE         CONN DESC           150M         5M         TCP         80         HTTP         DK           0         0         TCP         80         -         Server Reset |                                  |
| (1)               | 10.0.2.15           | ctdl.windowsupdate.com                 | Microsoft Corporation | 2 years ago | BB% OF NETWORK | нттр  | 80    | (Sutations CON)                       | • =         | , <b>(</b>                        | FEF<br>E USER AGENT |                                        |                                                                                                    |                                  |
|                   |                     |                                        |                       |             |                |       |       |                                       |             | CONNECTION                        | HTTPS ANALYSIS      | HOST                                   | REFERRER USER AGENT                                                                                                    | RESPONDING<br>MIME TYPE URI      |
|                   |                     | Type "o                                | lemo                  | o" in       | h ch           | at    |       |                                       |             | , ISOURCE SI<br>DESTINA<br>1<br>2 | IRES                | USERAGENT     Microsoft Internet Explo | NATIONAL EXPOSITION                                                                                                    | OPERATING SYSTEM                 |

</shameless\_plugs>

# Logistics

- I0 minute break at top of each hour
- ▷ 20 minute break at 3 hour point
- Use the Discord channel for discussion
  - #acm-webcast-chat channel
- > The team is monitoring for your questions

#### Help with command line syntax

- We'll be working at the command line
- Some are nested commands

<command> | <command> | <command>

- ▷ I'll explain what's going on
- Try adding one command at a time to observe how it changes the output

https://www.explainshell.com/

#### Goals for this class

- Define "cyber threat hunting"
- Identify how to perform a threat hunt
- Define and identify connection persistency
- Learn how to investigate endpoints
- Hands on lab time running down real C2 channels used in the wild

#### What is threat hunting?

- Actively searching your environment for compromised systems
- ▷ Triggered by time or process, not by alerts
- Validate the integrity state of every system
  - Not just desktops and servers
  - Not just systems submitting logs to your SIEM
  - Not just the patterns you can hypothesise
- Output is a compromise assessment

## But I hunt my SIEM...

- You don't see everything
- Using data from compromised host
- Do you spend your time "hunting" or tuning the SIEM?
- Most security frameworks require SIEM
- And yet we are seeing no improvement
- Not the silver bullet we thought it was

https://www.activecountermeasures.com/check-the-stats-your-threat-hunting-is-probably-broken/

# But AI will fix it, right?

- Al is vaporware and just a marketing term
- What we really have is machine learning
  - Machines do not always "learn" what we want
  - Unexpect bias in the datasets due to lack of real intelligence
  - Neural network AI is extremely challenging to troubleshoot

#### Deployment is exceeding our ability to improve

- Results are not always <u>logical</u> (black and asian nazis)
- <u>Sometimes they lie a lot</u> (will make up data and news)
- Write haiku's <u>flaming</u> their owners (can be lead astray)
- Run over and <u>drag</u> pedestrians (yes this has happened)
- Run <u>polls</u> to guess the cause of <u>death</u> (no real intelligence means no empathy)
- Need to remove features to not be <u>racist</u> (this is just sad)
- Teach kids how to make their disorder <u>worse</u>
- Diagnose tuberculosis based on <u>age of MRI</u> machine
- If it fails in security, how long before you can tell?

#### The Purpose of Threat Hunting

#### Protection

Firewalls Intrusion Detection VPNs Proxies Anti-Virus 2-Factor Authentication Pentesting Auditing Dwell time between infiltration and detection

Threat Hunting should reduce the gap between protection failure and response as much as possible!

#### Response

Incident Handling Log Review Forensics Public Relations Cyber Insurance

#### Start with the network

- > The network is the great equalizer
  - You see everything, regardless of platform
  - Desktop, servers, IIoT, etc all reviewed the same
- You can hide processes but not packets
- Malware is usually controlled
  - Which makes targeting C2 extremely effective
  - Identify compromise when C2 "calls home"
  - Must be frequent enough to be useful
- Wide view so you can target from there

### The threat hunting process

- Identify connection persistency
- Business need for connection?
  - $\circ~$  Reputation check of external IP
- Abnormal protocol behaviour
- Investigation of internal IP
- Disposition
  - No threat detected = add to safelist
  - Compromised = Trigger incident handling

#### Start on the network

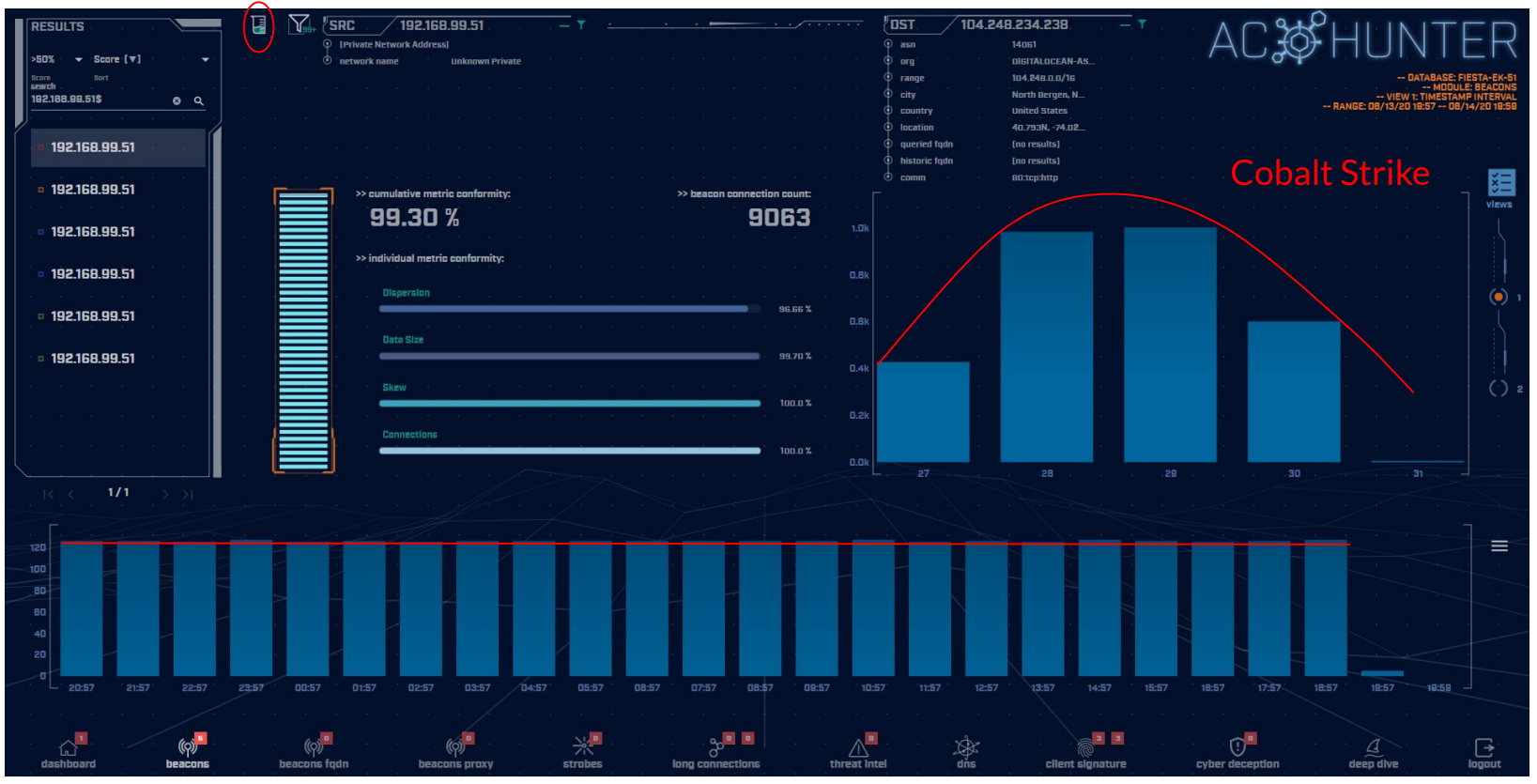

#### THEN pivot to the system logs

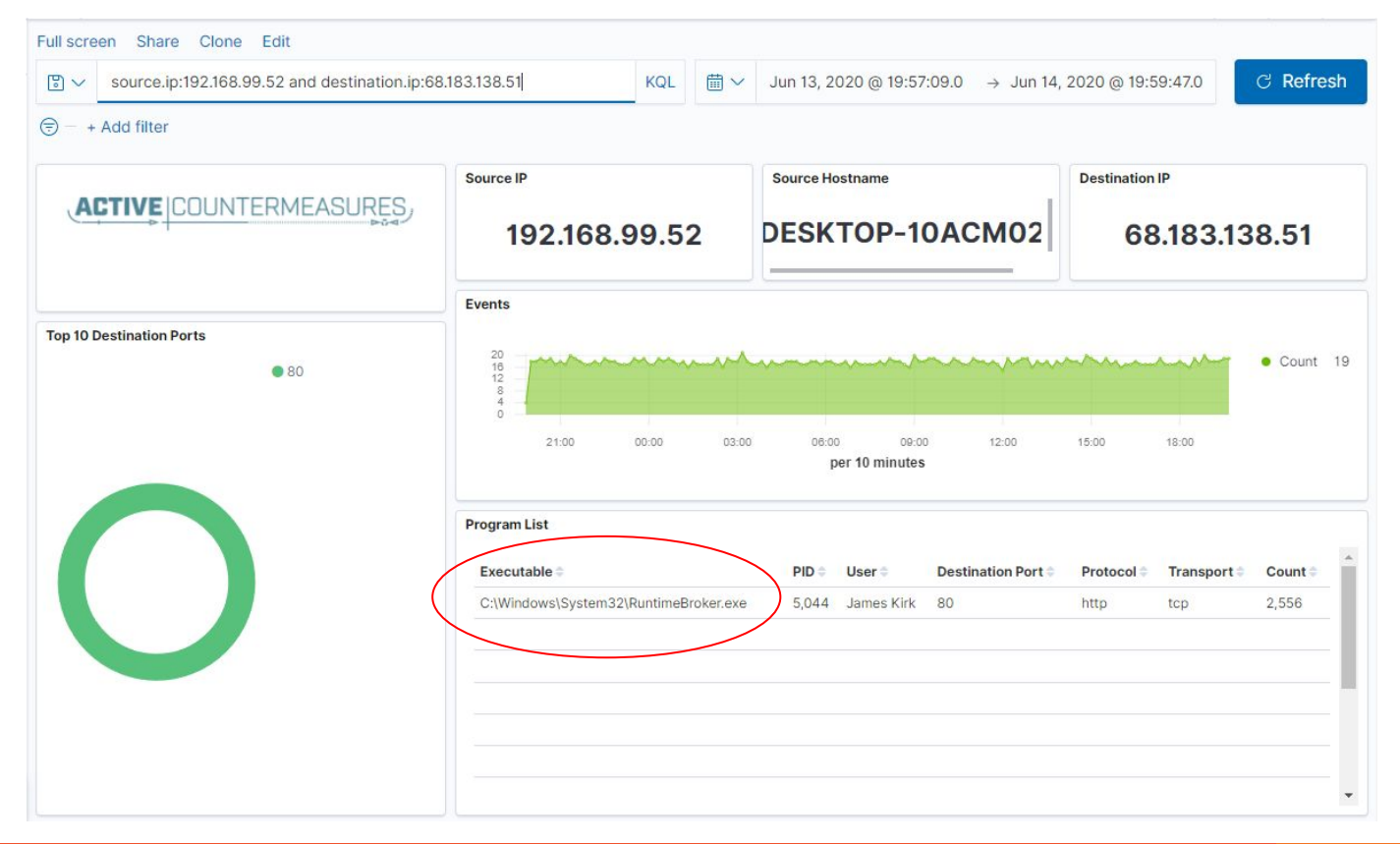

### Don't cross "the passive/active line"

- All threat hunting activity should be undetectable to an adversary
- Passive in nature
  - Review packets
  - Review SIEM logs
- If active techniques are required, we should trigger incident response first
  - Example: Isolating the suspect host
  - Example: Running commands on suspect host

## Why have a passive/active line?

- Run local commands to check system
  - Attacker now knows you are on to them
  - Are you maintaining a proper chain of custody?
  - Are you sure you know what that means?
  - This can impact:
    - Integrity of forensics
    - Law enforcement or legal involvement
- Isolate the system
  - Attacker activates secondary channel
  - Can identify you are now on to them

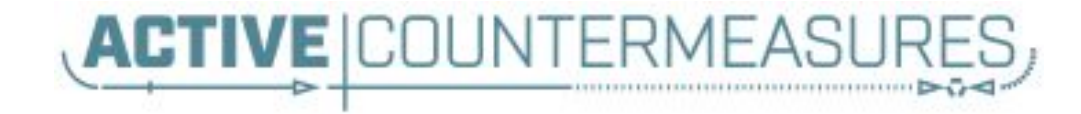

# **C2** Detection Techniques

#### Where to Start

- Monitor traffic to and from the Internet
   Monitor internal interface of firewall
- Packet captures or Zeek data
- Analyze in large time blocks
  - More data = better fidelity
  - Minimum of 12 hours, 24 is ideal
- Analyze communications in pairs
  - Every outbound session passing the firewall
  - Ignore internal to internal (high false positive)

#### Typical deployment

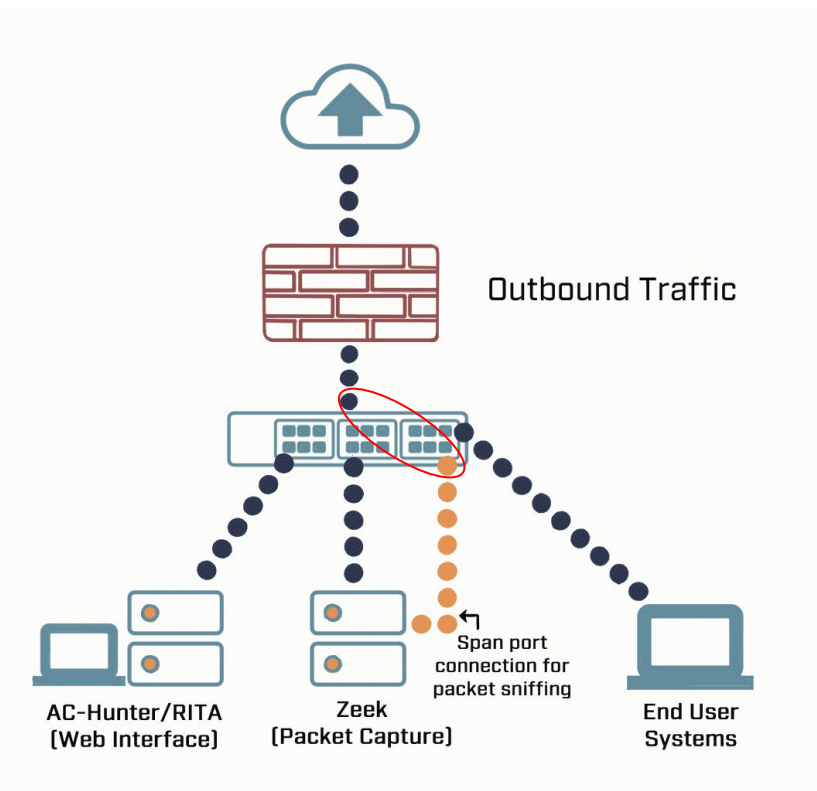

# Does targeting C2 have blind spots?

#### Attackers motivated by gain

- Information
- Control of resources
- Sometimes "gain" does not require C2
  - Just looking to destroy the target
  - Equivalent to dropping a cyber bomb
  - We are talking nation state at this level
- NotPetya
  - Worm with no C2 designed to seek and destroy
  - These are rare as they frequently go sideways

# Start by checking persistency

- Focus on persistent connections
  - Internal system in constantly initiating connections with an outside "system"
  - Long connections
  - Beacons
- Persistent connections should have an identifiable business need
  - Checking the time
  - Checking for patches

#### Long connections

- ▷ You are looking for:
- > Total time for each connection
  - Which ones have gone on the longest?
- Cumulative time for all pair connections
  - $\circ$   $\,$  Total amount of time the pair has been in contact  $\,$
- Can be useful to ignore ports or protocols
  - C2 can change channels

#### Long connection example

| SORT BY | Duration (♥) →<br>HESHOLD<br>5 hrs → | SRC<br>P I Private Network<br>B network name | 10.55.100.100<br>ork Address]<br>Unknown Private |                | · · · · · · · · · · · · · · · · · · · | ••• • • • • • • • • • • • • • • • • •                                                                                 | 5.52.108.225<br>8075<br>Microsofr-core<br>65.52.0.0/16<br>Peortem VA               | - AC&           |                     | TER<br>Scat2-ja3-strobe<br>ONG CONNECTIONS<br>JURATION ANALYSIS |
|---------|--------------------------------------|----------------------------------------------|--------------------------------------------------|----------------|---------------------------------------|----------------------------------------------------------------------------------------------------|------------------------------------------------------------------------------------|-----------------|---------------------|-----------------------------------------------------------------|
| SEARCH  | <u> </u>                             | Src Network Name                             | Dst                                              | Ost Network N  | ame Port:Protocol:Servi               | <ul> <li>cry</li> <li>country</li> <li>location</li> <li>queried fqdn</li> <li>historic fqdn</li> <li>comm</li> </ul> | United States<br>36.6534N,-78.3<br>(no results)<br>(no results)<br>4431cp<br>State | Total Bytes     | RANGE: 01/30/18 13: | 14 01/31/18 13:13<br>× ===<br>vlews                             |
|         | 10.55.100.100                        | Unknown Private                              | 65.52.108.225                                    | Public         | 443:tcp:-                             |                                                                                                    | . closed                                                                           | 155.09 kB       | 23:57:02            |                                                                 |
|         | 10.55.100.107                        | Unknown Private                              | 111.221.29.113                                   | Public         | 443:tcp:-                             |                                                                                                    | closed                                                                             | 156.22 kB       | 23:57:00            | T () 1                                                          |
|         | 10.55.100.110                        | Unknown Private                              | 40.77.229.82                                     | Public         | 443:tcp:-                             |                                                                                                    | closed                                                                             | 115.58 kB       | 23:56:00            |                                                                 |
|         | 10.55.100.109                        | Unknown Private                              | 65.52.108.233                                    | Public         | 443:tcp:ssl                           |                                                                                                    | closed                                                                             | 136.72 kB       | 20:02:56            |                                                                 |
|         | 10.55.100.105                        | Unknown Private                              | 65.52.108.195                                    | Public         | 443:tcp:ssl                           |                                                                                                    | closed                                                                             | 185.26 kB       | 18:29:59            |                                                                 |
|         | 10.55.100.103                        | Unknown Private                              | 131.253.34.243                                   | Public         | 443:tcp:-                             |                                                                                                    | closed                                                                             | 348.40 kB       | 17:58:18            |                                                                 |
|         | 10.55.100.104                        | Unknown Private                              | 131.253.34.246                                   | Public         | 443:tcp:ssl                           |                                                                                                    | closed                                                                             | 161.01 kB       | 15:56:53            |                                                                 |
|         |                                      |                                              |                                                  |                |                                       |                                                                                                    |                                                                                    |                 |                     |                                                                 |
| dashbo  | (o)<br>bard beacons                  | (çi)<br>beacons web                          | (၇)<br>beacons proxy                             | 쑸<br>strobes l | ong connections threa                 | 11 Intel dis                                                                                                    | client signature                                                                   | Cyber deception | deep dive           | []<br>logout                                                    |

#### What is a beacon?

- Repetitive connection establishment between two IP addresses
  - Easiest to detect
- Repetitive connection establishment
   between internal IP and FQDN
  - Target can be spread across multiple IP's
    - Usually a CDN provider
  - Target IPs also destination for legitimate traffic
  - Far more difficult to detect

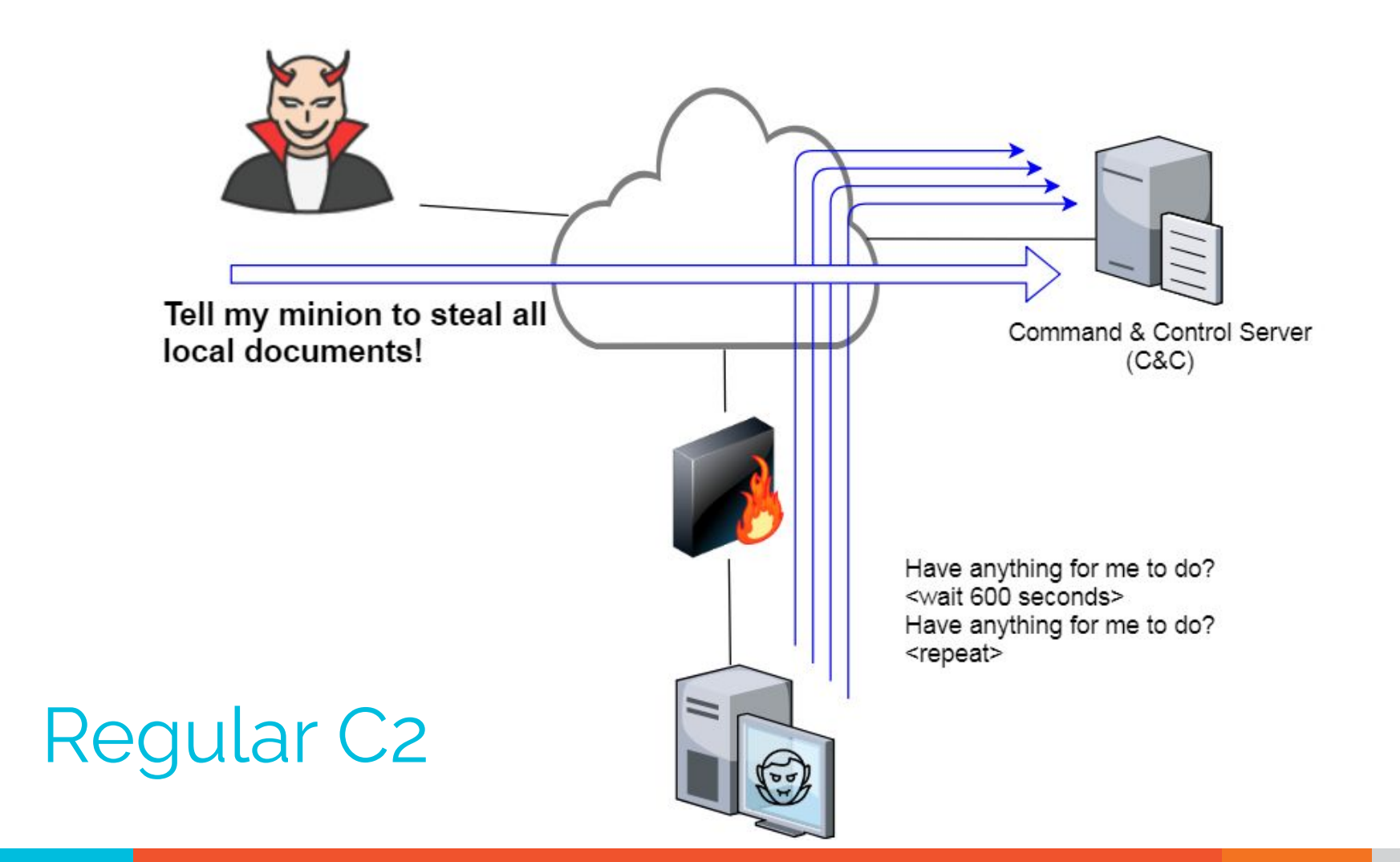

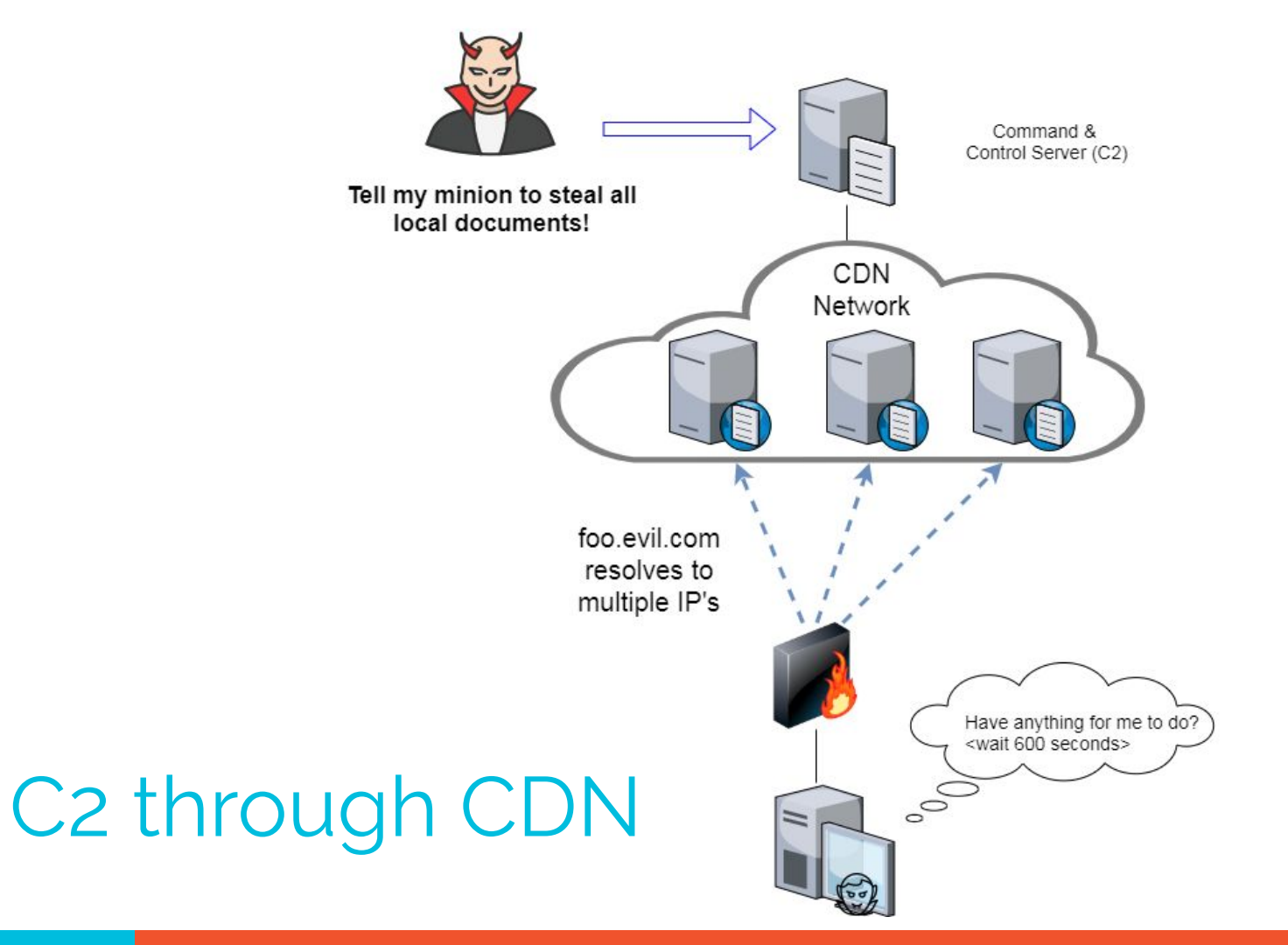

### Beacon detection based on timing

- May follow an exact time interval
  - Technique is less common today
  - Detectable by k-means
  - Potential false positives
- May introduce "jitter"
  - Vary connection sleep delta
  - Avoids k-means detection
  - False positives are extremely rare
- Short enough delta for terminal activities

#### Connection quantity VS time

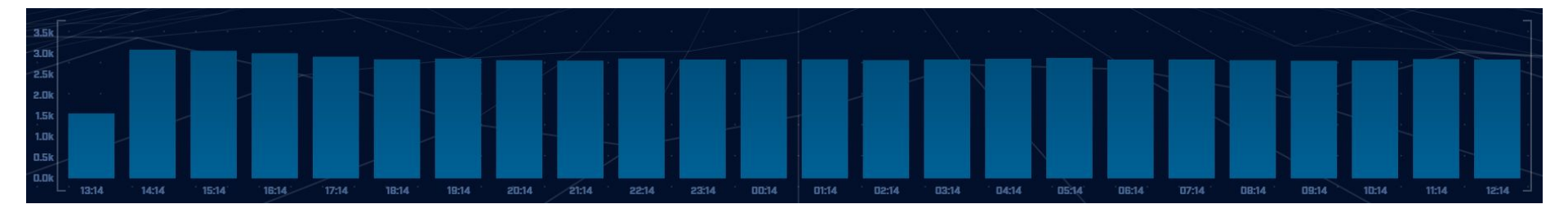

#### Each bar represents the number of times the source connected to the destination during that one hour time block

#### Connect time deltas with no jitter

| 70k |       |   |     |     |  |     |     |     |  |     |      |  |
|-----|-------|---|-----|-----|--|-----|-----|-----|--|-----|------|--|
|     |       |   |     |     |  |     |     |     |  |     |      |  |
| BOK |       |   |     |     |  |     |     |     |  |     |      |  |
| 50k |       |   |     |     |  |     |     |     |  |     |      |  |
|     | 166   |   |     |     |  |     |     |     |  |     |      |  |
| 40k |       |   |     |     |  |     |     |     |  |     |      |  |
|     |       |   |     |     |  |     |     |     |  |     |      |  |
| 30k | - 228 |   |     |     |  |     |     |     |  |     |      |  |
| 20k | 78    | 2 |     |     |  |     |     |     |  |     |      |  |
| 10k |       | 3 |     |     |  |     |     |     |  |     |      |  |
|     | 1.22  |   |     |     |  |     |     |     |  |     |      |  |
| Ok  |       |   | 118 | 235 |  | 152 | 469 | 586 |  | 703 | 820  |  |
|     |       |   | 110 | 230 |  |     |     |     |  | 100 | ucu. |  |

How often a specific time delta was observed
# Connection time deltas with jitter

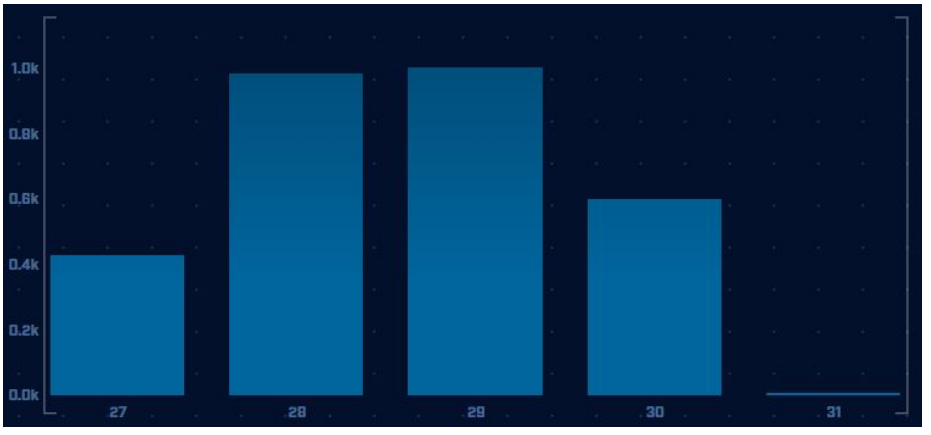

Cobalt Strike will typically produce a bell curve

Pretty well randomized but still a small dwell time "window"

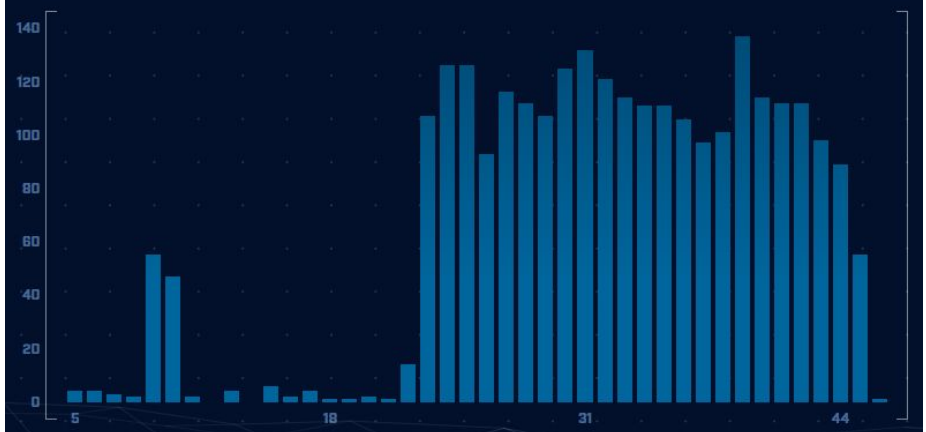

#### When you don't have a GUI

student@thunt:~/lab3\$ beacon-tshark lab3.pcap 192.168.100.136 172.208.51.75 499 12 555 13 556 14 555 15 550 16 555 17 554 18 564 19 551 20 549 21 558 22 557 23 Hour of the day 553 00 555 01 556 02 555 03 548 04 548 05 552 06 552 07 Runs slower than 557 08 549 09 equivalent scripts for Zeek 556 10 554 11 43 12

#### # of connections

### Detection based on session size

- Focuses on detection of the heartbeat
   Useful for C2 over social media
- Variations from the heartbeat indicate activation of C2 channel
- Session size can help reveal info regarding commands being issued
- Possible to randomly pad but this is extremely rare

# Session size analysis

| F    |      |    |      |     |    |     |   |   |          |       |      |      |   |    |    |   | 1 |
|------|------|----|------|-----|----|-----|---|---|----------|-------|------|------|---|----|----|---|---|
|      |      |    |      |     |    |     |   |   |          |       |      |      |   |    |    |   |   |
| 100k |      |    |      |     |    |     |   |   |          |       |      |      |   |    |    |   |   |
| BOk  |      |    |      |     |    |     |   |   |          |       |      |      |   |    |    |   |   |
| - 88 |      |    |      |     |    |     |   |   |          |       |      |      |   |    |    |   |   |
| ĢOk  |      |    | - 25 |     |    |     |   |   |          |       |      |      |   |    |    |   |   |
| 40k  |      |    | -2   |     |    |     |   |   |          |       |      |      |   |    |    |   |   |
| - 14 |      |    | - 12 |     |    |     |   |   |          |       |      |      |   |    |    |   |   |
| 20k  |      |    | - 24 |     |    |     |   |   |          |       |      |      |   |    |    |   |   |
|      |      |    |      |     |    |     |   |   |          |       |      |      |   |    |    |   |   |
| Ok   | - 60 |    |      | .99 | +  | 138 | Ļ | - | -<br>177 | 1.475 | 21   | 8    |   | 25 | 15 | - |   |
|      |      |    |      |     |    |     |   |   |          |       |      |      |   |    |    |   |   |
|      |      | He | art  | be  | at |     |   |   |          | Act   | tiva | ntio | n |    |    |   |   |

# Safelisting

- Not all persistence is "evil"
- Could be part of normal operations
  - Keep computer time in sync
  - Checking for patches
  - Checking on an external service
- When business need can be identified, we should safelist the connection
  - Keep it out of future hunts
  - Don't make safelists any broader than necessary

# Identifying business need

- Do you recognize the domain?
  - microsoft.com
  - windows.com
  - ntp.org
- Can you relate the services to a specific department?
- ▷ The purchasing group can be helpful
  - Find the company behind the domain
  - Are we purchasing services from them?

# Check destination IP address

#### Start simple

- Who manages ASN?
- Geolocation info?
- IP delegation
- PTR records
- Do you recognize the target organization?
  - Business partner or field office
  - Current vendor (active status)
- Other internal IP's connecting?

# Some helpful links

https://www.abuseipdb.com/check/<IP Address> https://otx.alienvault.com/indicator/ip/<IP Address> https://search.censys.io/hosts/<IP Address> https://dns.google/guery?name=<IP Address> https://www.google.com/search?g=<IP Address> https://www.onyphe.io/search/?query=<IP Address> https://securitytrails.com/list/ip/<IP Address> https://www.shodan.io/host/<IP Address> https://www.virustotal.com/gui/ip-address/<IP Address>/relations

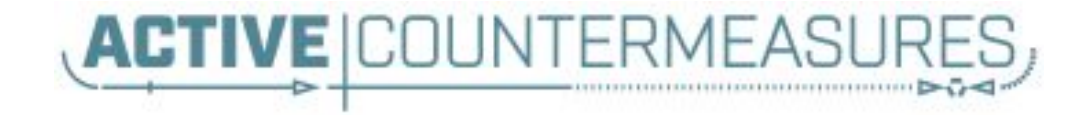

# C2 Detection Techniques Part 2

## What next?

- You've identified connection persistence
- You can't identify a business need
- Next steps
  - Protocol analysis
  - Reputation check of external target
  - Investigate internal IP address

# Zeek decodes many apps

- Detect over 55 applications
   HTTP, DNS, SIP, MYSQL, RDP, NTLM, etc. etc.
- ▷ Fairly easy to add new ones
  - Example: HL7 if you are in healthcare
- Checks all analyzers for each port
- Does not assume WKP = application

#### Zeek example

| thunt@thunt-labs:~/lab1\$ c | at conn.log   zee | k-cut | id.ori | g_h id | .resp_h | id.resp_p |
|-----------------------------|-------------------|-------|--------|--------|---------|-----------|
| proto service orig_ip_byt   | es resp_ip_bytes  | colu  | ımn -t | head   |         |           |
| 192.168.99.51               | 104.248.234.238   | 80    | tcp    | http   | 689     | 403       |
| 192.168.99.51               | 23.223.200.136    | 80    | tcp    | -      | 80      | 40        |
| 192.168.99.51               | 104.248.234.238   | 80    | tcp    | http   | 729     | 443       |
| 192.168.99.52               | 224.0.0.251       | 5353  | udp    | dns    | 344     | 0         |
| fe80::d048:42e0:8448:187c   | ff02 <b>::</b> fb | 5353  | udp    | dns    | 424     | 0         |
| fe80::d048:42e0:8448:187c   | ff02::1:3         | 5355  | udp    | dns    | 81      | 0         |
| 192.168.99.52               | 224.0.0.252       | 5355  | udp    | dns    | 61      | 0         |
| fe80::d048:42e0:8448:187c   | ff02::1:3         | 5355  | udp    | dns    | 81      | 0         |
| 192.168.99.52               | 224.0.0.252       | 5355  | udp    | dns    | 61      | 0         |
| 192.168.99.51               | 104.248.234.238   | 80    | tcp    | http   | 689     | 403       |
| thunt@thunt-labs:~/lab1\$   |                   |       |        |        |         |           |

### AC-Hunter example

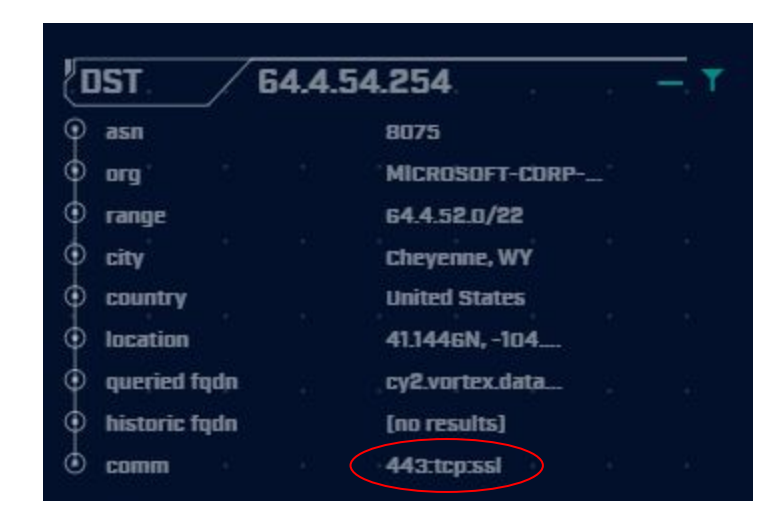

# Unexpected protocol use

- Look for unknown protocols on standard ports (TCP/80, TCP/443, etc)
- Attackers may bend but not break rules
- ▷ This can result in:
  - Full protocol compliance
  - Abnormal behaviour
- Need to understand "normal"
  - For the protocol
  - $\circ$  For your environment

#### C2 over DNS

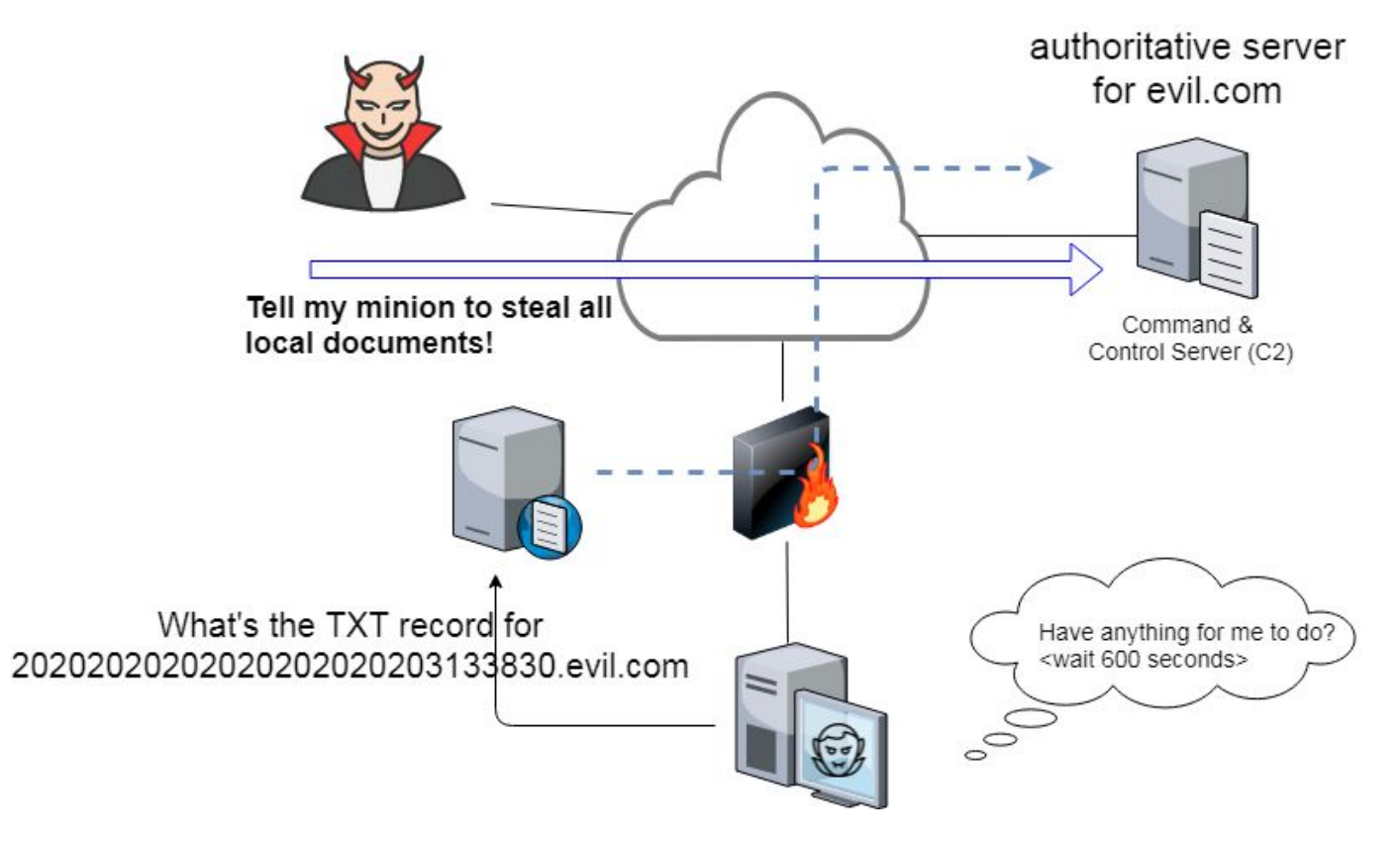

# Example: Too many FQDNs

- How many FQDNs do domains expose?
  - $\circ$  Most is < 10
  - Recognizable Internet based vendors 200 600
    - Microsoft
    - Akamai
    - Google
    - Amazon
- ▷ Greater than 1,000 is suspicious
- Could be an indication of C2 traffic

## Detecting C2 over DNS

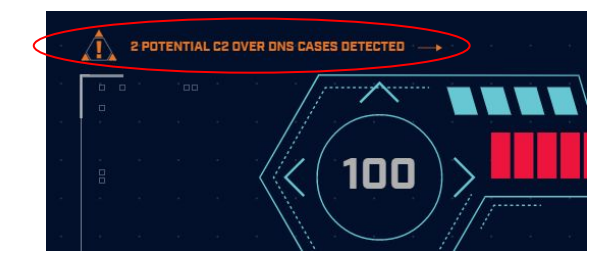

| а<br>С |  | FQDI      | Ns Count |  | Lookups | Domain         |  |
|--------|--|-----------|----------|--|---------|----------------|--|
|        |  | 2)<br>- 2 | 62468    |  | 109227  | r-1x.com       |  |
|        |  |           | 62466    |  | 108911  | dnsc.r-1x.com  |  |
| -      |  |           | 154      |  | 27381   | akamaiedge.net |  |
|        |  |           | 125      |  | 13907   | akadns.net     |  |

# Bonus checks on DNS

- Check domains with a lot of FQDNs
- Get a list of the IPs returned
  - Need DNS answers, not just queries
- Compare against traffic patterns
  - Are internal hosts visiting this domain?
  - Is it just your name servers?
- Unique trait of C2 over DNS
  - Lots or FQDN queries
  - But no one ever connects to these systems

# Normal DNS query patten

| Subdomain |                                       |       |     |           |         |    |  |  |  |  |        |   |          |     | 1 900                   |                                       |             |
|-----------|---------------------------------------|-------|-----|-----------|---------|----|--|--|--|--|--------|---|----------|-----|-------------------------|---------------------------------------|-------------|
| Threshold |                                       |       |     |           |         |    |  |  |  |  |        |   |          |     | AL OF                   | HUNTE                                 | -R          |
|           |                                       |       |     |           |         |    |  |  |  |  |        |   |          |     |                         | DATABASE: DNSC                        | AT2-BEACON  |
|           |                                       |       |     |           |         |    |  |  |  |  |        |   |          |     |                         | N<br>VIEW: DI                         | NS ANALYSIS |
|           |                                       |       |     |           |         |    |  |  |  |  |        |   |          |     |                         |                                       |             |
|           | Subdomains                            | Looku | ps  | Domain    |         |    |  |  |  |  |        |   |          |     |                         |                                       |             |
|           |                                       |       |     |           |         |    |  |  |  |  |        |   |          |     |                         |                                       |             |
|           | 62468                                 | 1092  | 27  | r-1x.com  |         |    |  |  |  |  |        |   |          | · / | DNS Queries [3]         | a da ser a ser a s <b>y</b> st        |             |
|           |                                       |       |     |           |         |    |  |  |  |  |        |   |          |     | Direct Connections [13] | · · · · · · · · · · · · · · · · · · · |             |
|           | 62466                                 | 108   | 911 | dnsc.r-1x | .com    |    |  |  |  |  |        |   |          |     |                         |                                       |             |
|           |                                       |       |     |           |         |    |  |  |  |  |        |   |          |     | Host                    | Count                                 |             |
|           | 154                                   | 273   | 381 | akamaieo  | dqe.net |    |  |  |  |  |        |   |          |     | 10.55.100.111           | 869                                   |             |
|           |                                       |       |     |           |         |    |  |  |  |  |        |   |          |     | 10.55.100.108           | 532                                   |             |
| 10 B      | 125                                   | 139   | 07  | akadns.n  | iet     |    |  |  |  |  |        |   |          |     | 10.55.100.109           | 489                                   |             |
|           |                                       |       |     |           |         |    |  |  |  |  |        |   |          |     | 10.55.100.100           | 477                                   |             |
|           | 101                                   | 7     | 110 | odrokov   | nat     |    |  |  |  |  |        |   |          |     | 10.55.100.103           | 462                                   |             |
|           | 121                                   | ,     | 110 | eugekey.  | net     |    |  |  |  |  |        |   |          |     | 10.55.100.104           | 446                                   |             |
|           |                                       |       |     |           |         |    |  |  |  |  |        |   |          |     | 10.55.100.110           | 443                                   |             |
|           | · · · · · · · · · · · · · · · · · · · | 132   | 97  | amazona   | ws.com  |    |  |  |  |  |        |   |          |     | 10.55.100.107           | 443                                   |             |
|           |                                       |       |     |           |         |    |  |  |  |  |        |   |          |     | 10.55.100.106           | 442                                   |             |
|           | 90                                    | 132   | 59  | elb.amaz  | onaws.c | om |  |  |  |  |        |   |          |     |                         |                                       |             |
|           |                                       |       |     |           |         |    |  |  |  |  | / 9680 | 1 | <u>.</u> |     |                         |                                       |             |

# Things that make you go "hummm"

| Subdomain<br>Threshold                   |            |         |                   |  |  |      |      |      |  | A \$\$                         |                    | R                    |
|------------------------------------------|------------|---------|-------------------|--|--|------|------|------|--|--------------------------------|--------------------|----------------------|
|                                          |            |         |                   |  |  |      |      |      |  |                                | MOD<br>VIEW: DNS / | ULE: DNS<br>ANALYSIS |
|                                          | Subdomains | Lookups | Domain            |  |  |      |      |      |  |                                |                    | ¥¥                   |
| (c) (c)                                  | 62468      | 109227  | r-1x.com          |  |  |      |      |      |  | DNS Queries [1]                |                    |                      |
| an an an an an an an an an an an an an a | 62466      | 108911  | dnsc.r-1x.com     |  |  |      |      |      |  | Direct Connections [1]<br>Host | Count              |                      |
|                                          | 154        | 27381   | akamaiedge.net    |  |  |      |      |      |  | 192.168.88.2                   | 108858             |                      |
|                                          | 125        | 13907   | akadns.net        |  |  |      |      |      |  |                                |                    |                      |
|                                          | 121        | 7110    | edgekey.net       |  |  |      |      |      |  |                                |                    |                      |
|                                          | 101        | 13297   | amazonaws.com     |  |  |      |      |      |  |                                |                    |                      |
|                                          | 90         | 13259   | elb.amazonaws.com |  |  |      |      |      |  |                                |                    |                      |
|                                          |            |         |                   |  |  | < 1/ | 9680 | > >I |  |                                |                    |                      |

# Look for odd HTTP user agents

ritabeakerlab@ritabeakerlab:~/lab1\$ cat http.log | zeek-cut id.orig\_h id.resp\_h user\_agent
| grep 10.0.2.15 | sort | uniq | cut -f 3 | sort | uniq -c | sort -rn
15 Microsoft-CryptoAPI/10.0
12 Microsoft-WNS/10.0
1 Mozilla/5.0 (Windows; U; MSIE 7.0; Windows NT 5.2) Java/1.5.0\_08
ritabeakerlab@ritabeakerlab:~/lab1\$

10.0.2.15 identifies itself as:

Windows 10 when speaking to 27 different IP's on the Internet Windows XP when speaking to one specific IP on the Internet

# Unique SSL Client Hello: Zeek + JA3

| SSL/TLS Hash                     | Seen Requests                                   | Sources                      |
|----------------------------------|-------------------------------------------------|------------------------------|
|                                  |                                                 |                              |
| 5e573c9c9f8ba720ef9b18e9fce2e2f7 | 1 clientservices.googleapis.com                 | 10.55.182.100                |
| bc6c386f480ee97b9d9e52d472b772d8 | 2 clients4.google.com, 556-emw-319.mktoresp.com | 10.55.182.100                |
| f3405aa9ca597089a55cf8c62754de84 | 2 builds.cdn.getgo.com                          | 10.55.182.100                |
| 28a2c9bd18a11de089ef85a160da29e4 | 2 mediaredirect.microsoft.com                   | 10.55.100.105, 10.55.182.100 |
| 08bf94d7f3200a537b5e3b76b06e02a2 | 4 filesD1.netgate.com                           | 192.168.88.2                 |
|                                  |                                                 |                              |

# Internal system

- Info available varies greatly between orgs
- Inventory management systems
- Security tools like Carbon Black
- OS projects like BeaKer
- Internal security scans
- DHCP logs
- Login events
- Passive fingerprinting

# Leverage internal host logging

- Network shows suspicious traffic patterns
- Use this data to pivot to host logs
- ▷ Filter your logs based on:
  - Suspect internal host
  - Timeframe being analyzed
- Anything stand out as unique or odd?

# Sysmon Event ID Type 3's

| endly View 🔘 XML V | íew .                                                                                                    |   |
|--------------------|----------------------------------------------------------------------------------------------------|---|
| Sustan             |                                                                                                    | ^ |
| System             |                                                                                                    |   |
| BulaNama           |                                                                                                    |   |
| liteTime           | 2019-11-19 19:20:12 465                                                                                        |   |
| ProcessGuid        | {8EEDB2E1-BC9E-5DCB-0000-0010E4450D00}                                                                         |   |
| ProcessId          | 4448                                                                                                    |   |
| Image              | C:\Users\chris\AppData\Local\slack\app-4.1.2\slack.exe                                                         |   |
| User               | chris-PC\chris                                                                                                 |   |
| Protocol           | tcp                                                                                                    |   |
| Initiated          | true                                                                                                    |   |
| SourceIsIpv6       | false                                                                                                    |   |
| SourceIp           | 10.0.204                                                                                                    |   |
| SourceHostnam      | e chris-PC.hsd1.fl.comcast.net                                                                                 |   |
| SourcePort         | 43862                                                                                                    |   |
| SourcePortNam      | ie in the second second second second second second second second second second second second second second se |   |
| DestinationIsIp    | v6 false                                                                                                    |   |
| DestinationIp      | 13.226.93.151                                                                                                  |   |
| DestinationHos     | tname server-13-226-93-151.atl52.r.cloudfront.net                                                              |   |

Map outbound connections to the applications that created them.

# Sysmon Type 3 + BeaKer

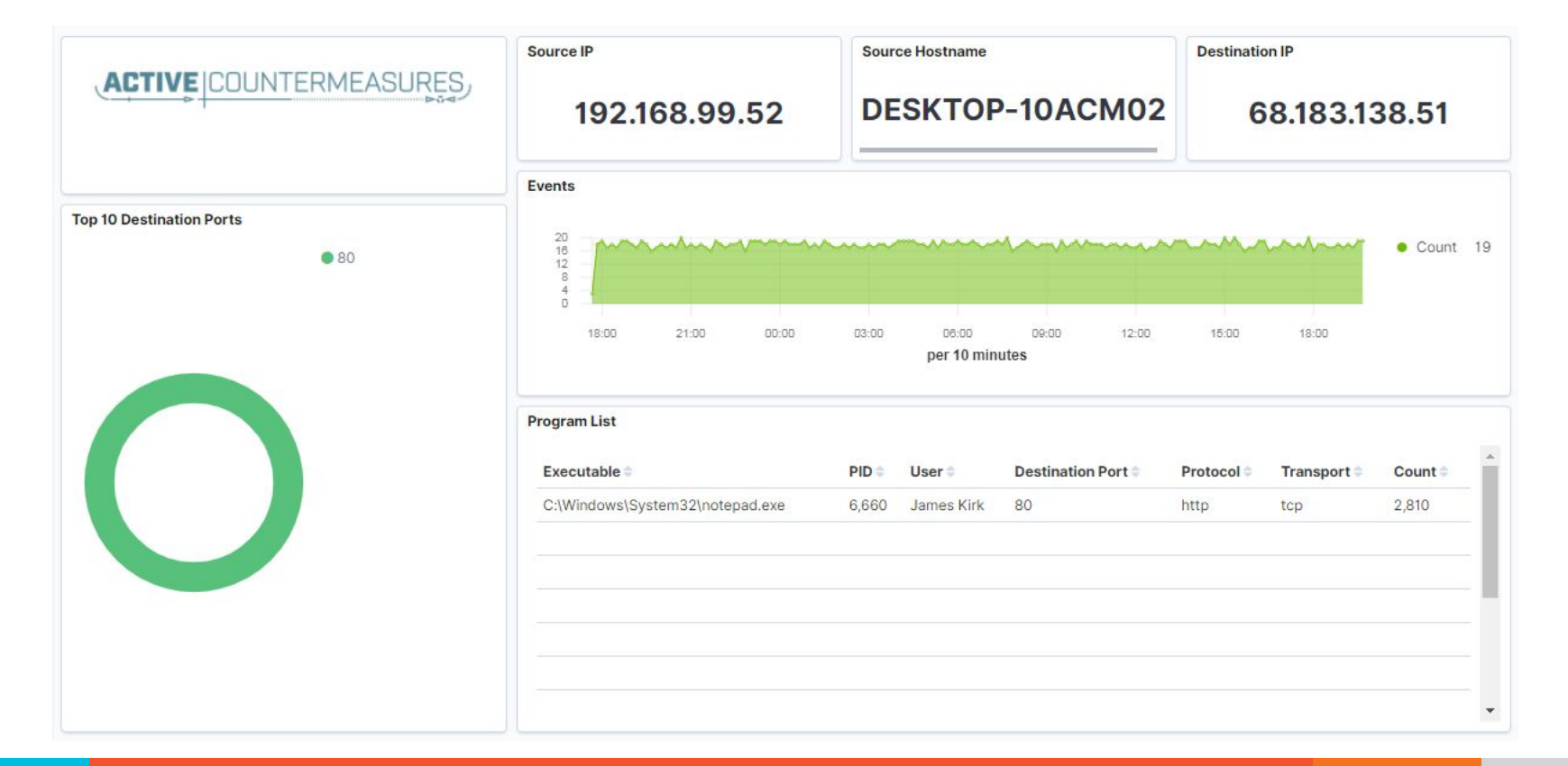

# But I have no system logs!

- Good time to start collecting them
- Full packet captures from system
- Apply additional network tools to collect more data
- Just remember, no detectable actions until we trigger incident response mode!
   Oon't cross the active/passive line

## What next?

- Disposition session
  - "I think it's safe" = add to safelist
  - "I think we've detected a compromise" = Incident response mode
- Remember to leave no footprints
  - All actions undetectable to potential adversaries
  - Passive activities only
- Incident response may include active tasks

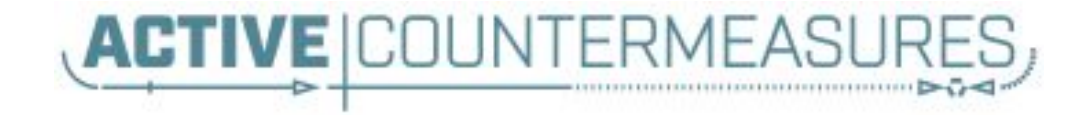

# Network Threat Hunting Tools

# tshark

#### What's it good for?

- Extracting interesting fields from packet captures
- Multiple passes to focus on different attributes
- Combine with text manipulation tools
- Can be automated
- When to use it
  - Both major and minor attributes
- ▷ Where to get it

#### Tshark example - DNS queries

\$ tshark -r thunt-lab.pcapng -T fields -e dns.qry.name udp.port==53 | head -10

6dde0175375169c68f.dnsc.r-1x.com 6dde0175375169c68f.dnsc.r-1x.com 0b320175375169c68f.dnsc.r-1x.com 0b320175375169c68f.dnsc.r-1x.com 344b0175375169c68f.dnsc.r-1x.com 344b0175375169c68f.dnsc.r-1x.com 0f370175375169c68f.dnsc.r-1x.com 0f370175375169c68f.dnsc.r-1x.com 251e0175375169c68f.dnsc.r-1x.com 251e0175375169c68f.dnsc.r-1x.com

#### Tshark example - user agents

\$ tshark -r sample.pcap -T fields -e http.user\_agent tcp.

- dstport==80 | sort | uniq -c | sort -n | head -10
  - 2 Microsoft Office/16.0
  - 2 Valve/Steam HTTP Client 1.0 (client; windows; 10; 1551832902)
  - 3 Valve/Steam HTTP Client 1.0
  - 11 Microsoft BITS/7.5
  - 11 Windows-Update-Agent
  - 12 Microsoft-CryptoAPI/6.1
  - 104 PCU

# Finding display filters

#### tshark -G | grep '\shttp\.' | less -S -x30

| F | Notification         | http.notification        | FT BOO |
|---|----------------------|--------------------------|--------|
| E | Response             | http.response            | FT_BOO |
| F | Request              | http.request             | FT BOO |
| F | Response number      | http.response number     | FT UIN |
| F | Request number       | http.request_number      | FT_UIN |
| E | Credentials          | http.authbasic           | FT_STR |
| F | Citrix AG Auth       | http.authcitrix          | FT_BOO |
| E | Citrix AG Username   | http.authcitrix.user     | FT_STR |
| E | Citrix AG Domain     | http.authcitrix.domain   | FT_STR |
| F | Citrix AG Password   | http.authcitrix.password | FT_STR |
| F | Citrix AG Session ID | http.authcitrix.session  | FT_STR |
| F | Response line        | http.response.line       | FT_STR |
| F | Request line         | http.request.line        | FT_STR |
| • |                      |                          |        |

#### There are just under 185K different display filters!

# Wireshark

- What's it good for?
  - Packet analysis with guardrails
  - Stream level summaries
- When to use it
  - As part of a manual analysis
  - When steps cannot be automated
- Where to get it

https://www.wireshark.org/

### Useful when I have a target

| 📕 perim | eter_class.cap              |                                 |                          |                 |                                          |                  |
|---------|-----------------------------|---------------------------------|--------------------------|-----------------|------------------------------------------|------------------|
| File Ec | lit View Go Capture Analyze | Statistics Telephony Wireless T | ools Help                |                 |                                          |                  |
|         | 🥂 🖲 🎽 🖺 🔀 🙆 🔍 👄 🖷           | . ≝ 🗿 🛓 📃 🔲 🍳 🍳 🍳               | <u>u</u>                 |                 |                                          |                  |
| ip.add  | r == 148.78.247.10          |                                 |                          |                 | Σ                                        | Expression +     |
| No.     | Time                        | Source                          | Destination              | Protocol        | Length Info                              | A                |
| Г       | 98594 678.865093            | 148.78.247.10                   | 12.33.247.4              | TER             | 78 26258 + 80 [SYN] Se                   | 1=0 Win-6553     |
|         | 98595 678.865219            | 12.33.247.4                     | 148.78.247.10            | TCP             | 78 80 → 26268 [SYN, AC                   | K] Seq=0 Ack     |
|         | 98597 678.894523            | 148.78.247.10                   | 12.33.247.4              | TCP             | 70 26268 → 80 [ACK] Se                   | q=1 Ack=1 Wi     |
|         | 98599 678.896451            | 148.78.247.10                   | 12.33.247.4              | HTTP            | 225 HEAD / HTTP/1.0 [E                   | THERNET FRAM     |
|         | 98600 678.896515            | 12.33.247.4                     | 148.78.247.10            | TCP             | 70 80 → 26268 [ACK] Se                   | q=1 Ack=156 l    |
|         | 98601 678.899778            | 12.33.247.4                     | 148.78.247.10            | HTTP            | 211 HTTP/1.1 200 OK [E                   | THERNET FRAM     |
|         | 98602 678.899881            | 12.33.247.4                     | 148.78.247.10            | TCP             | 70 80 → 26268 [FIN, AC                   | K] Seq=142 A     |
|         | 98608 678.929234            | 148.78.247.10                   | 12.33.247.4              | TCP             | 70 [TCP Dup ACK 98597#                   | 1] 26268 → 8(    |
|         | 98609 678.933213            | 148.78.247.10                   | 12.33.247.4              | TCP             | 70 26268 → 80 [ACK] Se                   | q=156 Ack=14     |
|         | 98610 678.933475            | 148.78.247.10                   | 12.33.247.4              | TCP             | 70 26268 → 80 [FIN, AC                   | K] Seq=156 A     |
|         | 98611 678.933517            | 12.33.247.4                     | 148.78.247.10            | TCP             | 70 80 → 26268 [ACK] Se                   | q=143 Ack=15     |
|         | 98716 679.708532            | 148.78.247.10                   | 12.33.247.4              | ТСР             | 78 26460 → 80 [SYN] Se                   | q=0 Win=6553     |
|         |                             |                                 |                          | 1               |                                          |                  |
| ▶ Fra   | me 98594: 78 bytes on w     | ire (624 bits), 78 byte         | s captured (624 bits)    |                 |                                          | <u>^</u>         |
| P Eth   | ernet II, Src: HewlettP     | _ea:20:ab (00:50:8b:ea:         | 20:ab), Dst: Computer_20 | 9:/d:e3 (00:b0: | d0:20:/d:e3)                             |                  |
| P Int   | ernet Protocol Version      | 4, Src: 148.78.247.10,          | Dst: 12.33.247.4         | 0               |                                          |                  |
| 4 Ira   | nsmission Control Proto     | col, Src Port: 26268, D         | st Port: 80, Seq: 0, Ler | 1: 0            |                                          |                  |
| 2       | ource Port: 26268           |                                 |                          |                 |                                          | -                |
| r r     | Stroom indox: 6481          |                                 |                          |                 |                                          |                  |
|         | TCP Segment Len: 0]         |                                 |                          |                 |                                          |                  |
| L C     | equence number: 0 (r        | elative sequence number         | •)                       |                 |                                          |                  |
| ſ       | Next sequence number: 0     | (relative sequence              | number)]                 |                 |                                          |                  |
| A       | cknowledgment number: 0     | (resource sequence              | Hamber /]                |                 |                                          |                  |
| 1       | 010 = Header Lengt          | h: 40 bytes (10)                |                          |                 |                                          |                  |
| ÞF      | lags: 0x002 (SYN)           |                                 |                          |                 |                                          | _                |
| 0000    |                             |                                 |                          |                 |                                          |                  |
| 0000    | 00 00 d0 20 /d e3 00 5      | 6 80 ea 20 ab 08 00 4:          | 21 () 1. N. I            |                 |                                          |                  |
| 0010    | f7 04 66 9c 00 50 64        | 7 ff 9d 00 00 00 00 a           | 02f. Pd7                 |                 |                                          |                  |
| 0030    | ff ff a8 97 00 00 02 0      | 4 05 b4 01 03 03 00 01          | 01                       |                 |                                          |                  |
| 0040    | 08 0a 00 ec 48 44 00 0      | 00 00 00 61 64 64 72            | ····HD····addr           |                 |                                          |                  |
|         |                             |                                 |                          |                 |                                          |                  |
|         |                             |                                 |                          |                 |                                          |                  |
|         |                             |                                 |                          |                 |                                          |                  |
|         |                             |                                 |                          |                 |                                          |                  |
| 07      | nerimeter class can         |                                 |                          |                 | Darkate: 107147 - Dieplayed: 5467 (2.8%) | Profile: Default |
| • *     | perimeter_class.cap         |                                 |                          |                 | Packets: 19/14/ . Disbiayed: 2405 (5/8%) | Profile: Default |

#### Zeek

- Network recorder
- What's it good for?
  - Near real time analysis (1+ hour latency)
  - More storage friendly than pcaps
- When to use it
  - When you need to scale
  - When you know what attributes to review
- Docker version included with RITA install
### Zeek example - cert check

\$ cat ssl\* | zeek-cut id.orig\_h id.resp\_h id.resp\_p validation\_status | grep 'self signed' | sort | uniq 122.228.10.51 192.168.88.2 9943 self signed certificate in certificate chain 24.111.1.134 192.168.88.2 9943 self signed certificate in certificate chain 71.6.167.142 192.168.88.2 9943 self signed certificate in certificate chain

### -d for human readable times

Zeek-cut prints epoch time by default
 "-d" converts to human readable

| cbrenton@cbrenton-beacon | -src-test:~/foo\$ cat conn.01\:00\:00-02\ |
|--------------------------|-------------------------------------------|
| :00\:00.log   zeek-cut t | s id.orig h   head -8                     |
| 1645578000.318671        | 167.172.154.151                           |
| 1645578000.318784        | 167.172.154.151                           |
| 1645578000.318841        | 167.172.154.151                           |
| 1645578000.334906        | 167.172.154.151                           |
| 1645578000.334948        | 167.172.154.151                           |
| 1645578000.334977        | 167.172.154.151                           |
| 1645578001.228742        | 167.172.154.151                           |
| 1645578001.360749        | 167.172.154.151                           |
| cbrenton@cbrenton-beacon | _src-test:~/foo\$ cat conn.01\:00\:00-02\ |
| :00\:00.log   zeek-cut(- | d ts id.orig h   head -8                  |
| 2022-02-23T01:00:00+0000 | 167.172.154.151                           |
| 2022-02-23T01:00:00+0000 | 167.172.154.151                           |
| 2022-02-23T01:00:00+0000 | 167.172.154.151                           |
| 2022-02-23T01:00:00+0000 | 167.172.154.151                           |
| 2022-02-23T01:00:00+0000 | 167.172.154.151                           |
| 2022-02-23T01:00:00+0000 | 167.172.154.151                           |
| 2022-02-23T01:00:01+0000 | 167.172.154.151                           |
| 2022-02-23T01:00:01+0000 | 167.172.154.151                           |
| cbrenton@cbrenton-beacon | -src-test:~/foo\$                         |

### zcutter.py

- > zeek-cut limited to CSV format
- What if you use JSON?
- > zcutter.py to the rescue!
- Like zeek-cut, but supports CSV & JSON
- Will processed compressed files

### Internal info collection

- Internal IP can be ambiguous
- Generating better intel
  - Host logging
  - Passer General info collected from the wire
  - Smudge Passive fingerprinting
  - Internal zone transfers
  - EDR like Carbon Black
  - ADR like wazah
  - Forensics tools like Velociraptor

### Datamash

### What's it good for?

- Similar to the R-base tools, but more extensive
- Performing simple calculation on data
- When to use it
  - Performing calculations on multiple lines
  - Statistical analysis

### Where to get it

https://www.gnu.org/software/datamash/ sudo apt install datamash

### Datamash

- Used for processing raw data at the command line
- Great for sifting through tabulated data
   Like Zeek logs
- Can perform statistical analysis
  - Min, max, mean, etc.
  - Can add together values

### Datamash example

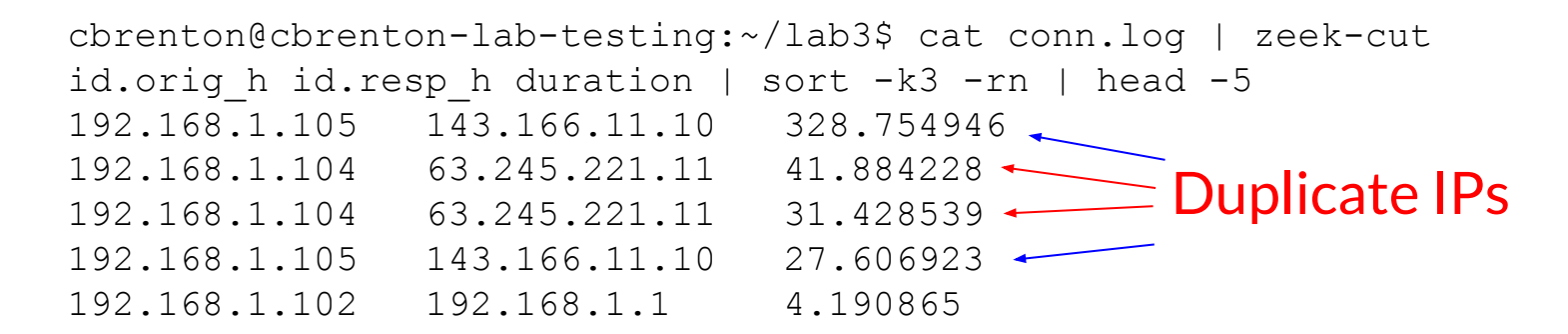

| cbrenton@cbrent | on-lab-testing:~ | /lab3\$ cat conn.log   zeek-cut       |
|-----------------|------------------|---------------------------------------|
| id.orig_h id.re | sp_h duration    | grep -v -e '^\$'   grep -v '-'   sort |
| datamash -g 1,2 | sum 3  sort -k3  | -rn   head -5                         |
| <192.168.1.105  | 143.166.11.10    | 356.361869                            |
| 192.168.1.104   | 63.245.221.11    | 73.312767                             |
| 192.168.1.102   | 192.168.1.1      | 5.464553                              |
| 192.168.1.103   | 192.168.1.1      | 4.956918                              |
| 192.168.1.105   | 192.168.1.1      | 1.99374                               |

### Beacon/Threat Simulator

- Permits you to test your C2 detection setup
- Target any TCP or UDP port
- Can jitter timing
- Can jitter payload size
- Not designed to exfiltrate data!

beacon-simulator.sh <target IP> 80 300 10 tcp 5000

Connect to TCP/80 on target IP every 300 seconds, +/-10 seconds, vary payload between 0-5,000 bytes

https://github.com/activecm/threat-tools

### What if I need specific app data?

#beacon-test (included with class files)
while :

```
do
```

```
curl -A 'Atari 2600 Frogger Browser' $1>/dev/null 2>&1
sleep $(shuf -i200-350 -n1)
```

done

Then run this command with screen:

screen -S c2 -d -m ~/bin/beacon-test <Target IP or FQDN>

Packet crafting tools like hping3 let you define payload

### Create your own scripts!

cbrenton@cb-lab:~/lab1\$ cat /bin/fg echo 'DNS info' cat dns.\* | zeek-cut answers query | sort | uniq | grep -Fw \$1 echo 'HTTP info' cat http.\* | zeek-cut id.resp h host user agent | sort | uniq | grep -Fw \$1 echo 'TLS info' cat ssl.\* | zeek-cut id.resp h server name validation status | sort | uniq | grep -Fw \$1 cbrenton@cb-lab:~/lab1\$ fg 69.172.216.56 DNS info anycast.fw.adsafeprotected.com, 69.172.216.56 fw.adsafeprotected.com HTTP info TLS info 69.172.216.56 fw.adsafeprotected.com ok cbrenton@cb-lab:~/lab1\$

> Example script you can create to make life easier "fq" check dns.log, http.log and ssl.log **in the local directory** Returns info on specified IP address of FQDN Use "zcat" if logs are in compressed format

### Another script example

student@thunt:~/bin\$ cat beacon-conn

cat conn.\* | zoutter -d ts id.orig\_h id.resp\_h | grep \$1 | grep \$2 | sed 's/T/:/g' | cut -d ':' -f 2 | uniq -c | tr -s " " | awk '{ print \$2 " " \$1}' student@thunt:~/bin\$ \_

| student@thunt:~/lab1\$ beacon-conn 10.0.2.15 | 68.183.138.51 |
|----------------------------------------------|---------------|
| 19 28                                        |               |
| 20 119                                       |               |
| 21 44                                        |               |
| 20 1                                         |               |
| 21 76                                        |               |
| 22 119                                       |               |
| 23 120                                       |               |
| 00 119                                       |               |
| 01 120                                       |               |
| 02 119                                       |               |
| 03 120                                       |               |
| 04 119                                       |               |
| 05 120                                       |               |
| 06 119                                       |               |
| 07 120                                       |               |
| 08 119                                       |               |
| 09 120                                       |               |
| 10 119                                       |               |
| 11 120                                       |               |
| 12 119                                       |               |
| 13 120                                       |               |
| 14 119                                       |               |
| 15 120                                       |               |
| 16 119                                       |               |
| 17 120                                       |               |
| 18 119                                       |               |
| 19 92                                        |               |
| student@thunt:~/lab1\$                       |               |

| student@thunt:~/bin\$ 11 |    |         |         |       |     |    |       |                           |  |
|--------------------------|----|---------|---------|-------|-----|----|-------|---------------------------|--|
| total 100                |    |         |         |       |     |    |       |                           |  |
| drwxrwxr-x               | 2  | student | student | 4096  | Aug | 27 | 17:20 | ./                        |  |
| drwxr-x                  | 12 | student | student | 4096  | Aug | 30 | 16:21 | /                         |  |
| -rwxr-xr-x               | 1  | student | student | 150   | Aug | 27 | 14:52 | beacon-conn*              |  |
| -rwxr-xr-x               | 1  | student | student | 145   | Aug | 27 | 14:52 | beacon-http*              |  |
| -rwxr-xr-x               | 1  | student | student | 151   | Aug | 27 | 14:52 | beacon-ssl*               |  |
| -rwxrwxr-x               | 1  | student | student | 120   | Aug | 27 | 14:52 | beacon-test*              |  |
| -rwxr-xr-x               | 1  | student | student | 715   | Aug | 27 | 14:52 | <pre>beacon-tshark*</pre> |  |
| -rwxr-xr-x               | 1  | student | student | 264   | Aug | 27 | 14:52 | fq*                       |  |
| -rwxr-xr-x               | 1  | student | student | 69281 | Aug | 27 | 14:52 | zcutter*                  |  |
| student@thunt:~/bin\$    |    |         |         |       |     |    |       |                           |  |

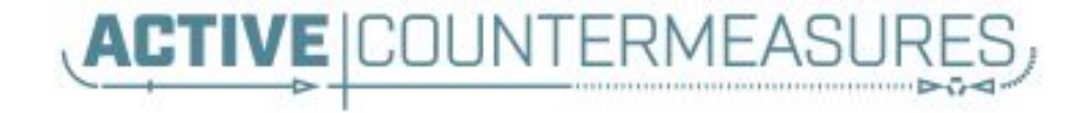

# C2 Labs & Walkthroughs

## Walkthrough versus labs

- Walkthrough
  - I perform the steps, you follow along
  - Let's you see exactly what I'm doing and mimic
  - Usually the first experience with a tool or process
- Labs
  - I give you a problem to solve, you run with it
  - Next slide is "Hints" if you need help
  - Answer slides are after that
  - Reverse engineer if you are stuck

# Working with RITA version 5

- We have completely changed the tool
- New backend, frontend and middleware
- Still working through some minor bugs
- Will call these out as we go through
- These are being addressed
- Should be fixed in the next release
- RITA will tell you when new versions drop

# Walkthrough - SSH to VM

- Let's start by connecting to the VM
- I will be using SSH
- > This will permit copy/paste of info
  - Like long strings of commands
  - Simplifies doing the labs
- Use the SSH tool of your choice
  - I'll be using SSH from Windows command line
  - I'll also be using SmarTTY

### Caveats to this walkthrough

- I'm working with VMWare
- If you are running VirtualBox
  - Follow port forwarding instructions posted earlier
  - SSH to "student@127.0.0.1:10022"
- If you are running in public cloud
  - Follow vendor instructions to SSH to the system
  - System IP should be listed in their UI
- In both cases, just follow along with the walkthrough so you are familiar with the commands we are using

# Login to VM

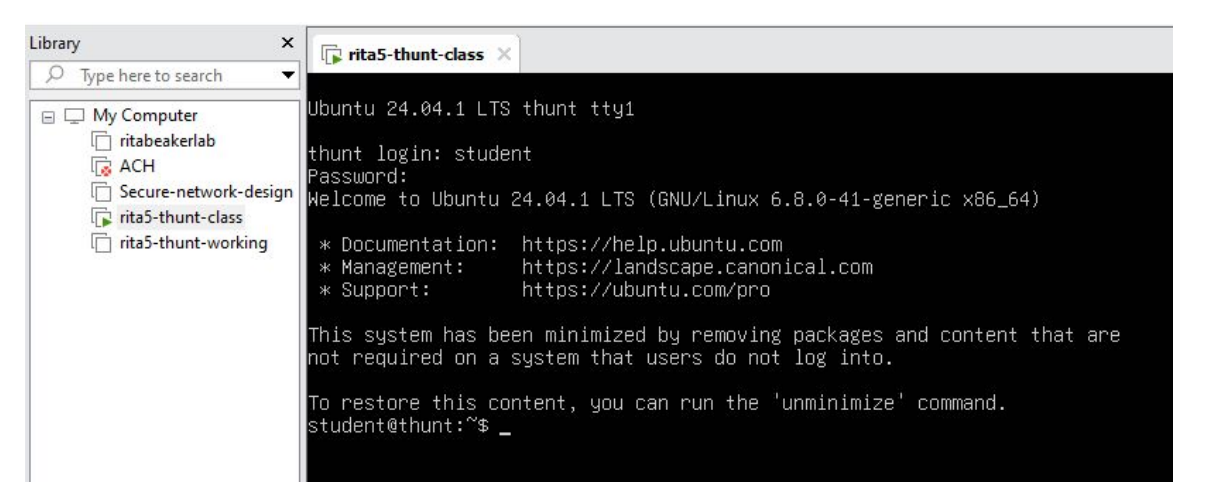

Via VM software console Login: student Pass: findc2

### Find the IP of your VMWare VM

### ip a | grep -w inet

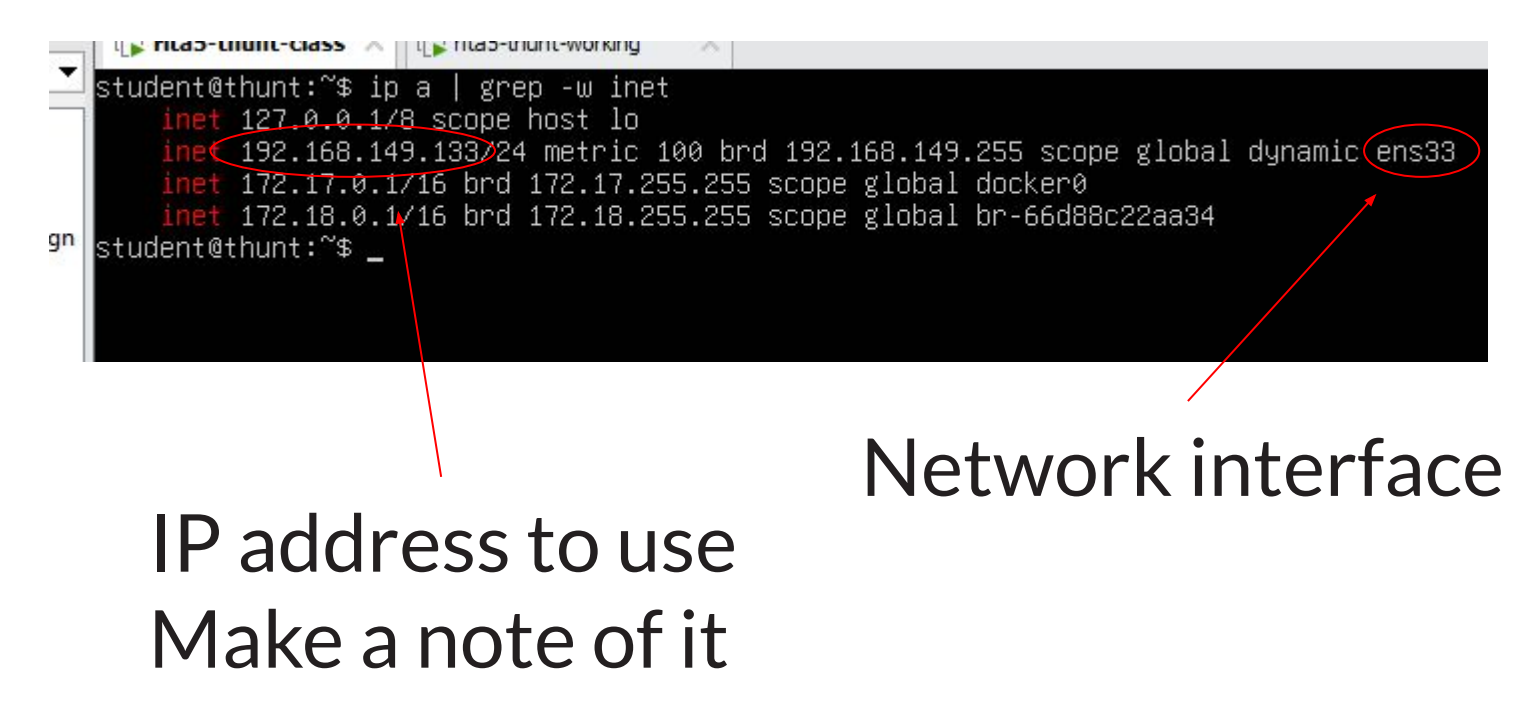

### SSH to VM

Microsoft Windows [Version 10.0.19045.4780] (c) Microsoft Corporation. All rights reserved.

C:\Users\cbren2ssh student@192.168.149.133 The authenticity of host '192.168.149.133 (192.168.149.133)' can't be established. ECDSA key fingerprint is SHA256:gKQ2rVm1GGFNybF4kpCMD00gIcKtc4T2iR5mnQ+AGGQ. Are you sure you want to continue connecting (yes/no/[fingerprint])? yes Warning: Permanently added '192.168.149.133' (ECDSA) to the list of known hosts. student@192.168.149.133's password: Welcome to Ubuntu 24.04.1 LTS (GNU/Linux 6.8.0-41-generic x86 64)

| * | Documentation: | https://help.ubuntu.com         |
|---|----------------|---------------------------------|
| * | Management:    | https://landscape.canonical.com |
| * | Support:       | https://ubuntu.com/pro          |

This system has been minimized by removing packages and content that are not required on a system that users do not log into.

To restore this content, you can run the 'unminimize' command. Last login: Tue Aug 27 17:31:54 2024 from 192.168.149.1 student@thunt:~\$

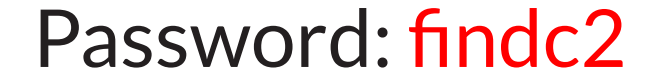

# Next hands-on walkthrough

- Explore what has been installed
  - Lab files we will be working with
  - Files used by RITA
  - How this "zeek" install is different
- How to process pcaps with Zeek
- How to import Zeek logs into RITA

## What RITA installs

| student@thunt:~\$ doc | cker images   |             |              |                |              |                       |                       |          |                 |
|-----------------------|---------------|-------------|--------------|----------------|--------------|-----------------------|-----------------------|----------|-----------------|
| REPOSITORY            |               | TAG         | IMAGE ID     | CREATED        | SIZE         |                       |                       |          |                 |
| lscr.io/linuxserver/  | /syslog-ng    | latest      | edeb541b1087 | 6 days ago     | 79.4MB       |                       |                       |          |                 |
| ghcr.io/activecm/rit  | ta            | v5.0.8      | 51cbf2933b5b | 9 days ago     | 33.1MB       |                       |                       |          |                 |
| activecm/zeek         |               | 6.2.1       | 85d7cfd91bc7 | 10 days ago    | 326MB        |                       |                       |          |                 |
| activecm/zeek         |               | latest      | 85d7cfd91bc7 | 10 days ago    | 326MB        |                       |                       |          |                 |
| clickhouse/clickhous  | se-server     | 24.1.6      | ab7fe0353a83 | 5 months ago   | 969MB        |                       |                       |          |                 |
| student@thunt:~\$ doc | cker ps       |             |              |                |              |                       |                       |          |                 |
| CONTAINER ID IMAGE    | E             |             | CC           | MMAND          | CREATED      | STATUS                | PORTS                 |          | NAMES           |
| aff21915525c lscr.    | .io/linuxserv | /er/syslog- | ng:latest "/ | 'init"         | 45 hours ago | Up 21 hours           | 6514/tcp, 5514/udp, 0 | 5601/tcp | rita-syslog-ng  |
| 67a48b8730d8 click    | khouse/clickh | nouse-serve | er:24.1.6 "/ | entrypoint.sh" | 45 hours ago | Up 21 hours (healthy) | 8123/tcp, 9000/tcp, 9 | 9009/tcp | rita-clickhouse |
| student@thunt:~\$     |               |             |              |                |              |                       |                       |          |                 |

### **RITA** installs:

- A number of Docker containers
- "zeek" script on host which interacts with Zeek Docker container
- "rita" script on host which interacts with remaining containers

## Not your usual Zeek executable

# student@thunt:~\$ student@thunt:~\$ which zeek /usr/local/bin/zeek student@thunt:~\$ head -20 /usr/local/bin/zeek #!/bin/bash #Sample start/stop script for Zeek running inside docker #based on service\_script\_template v0.2 #Many thanks to Logan for his Active-Flow init script, from which some of the following was copied. #Many thanks to Ethan for his help with the design and implementation, and for the help in troubleshooting readpcap #V0.5.2

#The --ulimit settings in this file address an issue in an upstream library #used by zeek where the library allocates two arrays of ints, one entry for #every possible file descriptor (which is massive in RHEL9 and derivatives #and allocates 4gb physical, 16gb virtual. See # https://github.com/zeek/zeek/issues/2951 #for more details.

#==== USER CUSTOMIZATION ====
#The default Zeek top level directory (/opt/zeek) can be overridden with
#the "zeek\_top\_dir" environment variable. Edit /etc/profile.d/zeek and
#add the line (without leading "#"):
#export zeek\_top\_dir='/my/data/zeek/'

student@thunt:~\$

# When you install RITA/Zeek, what you execute is scripts that interact with Docker containers.

### Zeek script options

student@thunt:~/lab1\$ zeek This script expects a command line option (start, stop, readpcap, restart, status, reload, enable or disable). In the case of readpcap, please supply the pcap filename as the second command line parameter. readpcap also accepts an (optional) directory in which to save the logs as the third command line parameter. Please run again. Exiting student@thunt:~/lab1\$ zeek status Zeek docker container status CONTAINER ID IMAGE STATUS PORTS COMMAND CREATED NAMES Zeek processes status Error response from daemon: No such container: zeek student@thunt:~/lab1\$

### "Zeek" script we created to interact with container.

Zeek script command line switches are not the same as the Zeek binary.

## **RITA help options**

| student@thunt:~/lab1\$ rita -h [+] Running 3/3                                                                                                    |                                                                                           |
|----------------------------------------------------------------------------------------------------|-------------------------------------------------------------------------------------------|
| <ul> <li>Container rita-clickhouse</li> <li>Container rita-syslog-ng</li> <li>Container rita-rita-1</li> <li>Creating 2/0</li> </ul>                                                           | Healthy<br>Running<br>Started                                                             |
| Container rita-clickhouse<br>Container rita-syslog-ng<br>NAME:<br>RITA - Look for evil needle                                                                                                  | Running<br>Running<br>s in big haystacks                                                  |
| USAGE:<br>rita [-d] command [command                                                                                                    | options]                                                                                  |
| VERSION:<br>v5.0.8                                                                                                    |                                                                                           |
| COMMANDS:<br>import import zeek logs<br>view view <dataset nam<br="">delete delete a dataset<br/>list list available da<br/>validate validate a config<br/>help, h Shows a list of c</dataset> | into a target database<br>e><br>tasets<br>uration file<br>ommands or help for one command |
| GLOBAL OPTIONS:<br>debug, -d Run in debug<br>help, -h show help<br>version, -v print the ve<br>[+] Stopping 1/0<br>Container rita-rita-1 Stop<br>student@thunt:~/lab1\$                        | mode (default: false)<br>rsion<br>ped                                                     |

# RITA's config file - config.hjson

#### student@thunt:~\$ head -25 /etc/rita/config.hjson

update\_check\_enabled: true, threat intel: { // Configuration for custom threat intel feeds // Allowed format for the contents of both online feeds and custom file feeds is one IP or domain per line // Online feeds must be valid URLs online\_feeds: ["https://feodotracker.abuse.ch/downloads/ipblocklist.txt"], // MODIFY THE MOUNT DIRECTORY IN DOCKER COMPOSE, this should rarely need to be changed custom feeds directory: "/etc/rita/threat intel feeds" filtering: { # These are filters that affect the import of connection logs. They # currently do not apply to dns logs. # A good reference for networks you may wish to consider is RFC 5735. # https://tools.ietf.org/html/rfc5735#section-4 // internal\_subnets identifies the internal network, which will result // in any internal to internal and external to external connections being // filtered out at import time. Reasonable defaults are provided below, // but need to be manually verified before enabling. internal\_subnets: ["10.0.0.0/8", "172.16.0.0/12", "192.168.0.0/16", "fd00::/8"], # Private-Use Networks RFC 1918 and ULA prefix // always\_included\_subnets overrides the never\_included\_\* and internal\_subnets section, // making sure that any connection records containing addresses from these arrays are kept and not filtered // Note: the IP address of a proxy must be included here if the proxy is internal tudent@thunt:~\$

### Used to tune RITA's detection engine

### Contents of home directory

### student@thunt:~\$ student@thunt:~\$ 11

| COLAT /0   |     |         |         |      |     |    |       |                           |
|------------|-----|---------|---------|------|-----|----|-------|---------------------------|
| drwxr-x    | 12  | student | student | 4096 | Aug | 28 | 17:54 | -/                        |
| drwxr-xr-x | 3   | root    | root    | 4096 | Aug | 27 | 17:16 | /                         |
| -rw        | 1   | student | student | 102  | Aug | 28 | 17:54 | .Xauthority               |
| drwxrwxr-x | 5   | student | student | 4096 | Aug | 27 | 17:24 | .ansible/                 |
| -rw        | 1   | student | student | 3601 | Aug | 28 | 17:54 | .bash_history             |
| -rw-rr     | 1   | student | student | 220  | Mar | 31 | 08:41 | .bash_logout              |
| -rw-rr     | 1   | student | student | 3771 | Mar | 31 | 08:41 | .bashrc                   |
| drwx       | 2   | student | student | 4096 | Aug | 27 | 17:16 | .cache/                   |
| -rw        | 1   | student | student | 43   | Aug | 28 | 17:53 | .lesshst                  |
| drwxrwxr-x | 3   | student | student | 4096 | Aug | 28 | 14:40 | .local/                   |
| -rw-rr     | 1   | student | student | 807  | Mar | 31 | 08:41 | .profile                  |
| drwx       | 2   | student | student | 4096 | Aug | 27 | 17:16 | .ssh/                     |
| -rw-rr     | 1   | student | student | 0    | Aug | 27 | 17:16 | .sudo_as_admin_successful |
| -rw-rw-r   | 1   | student | student | 165  | Aug | 27 | 17:23 | .wget-hsts                |
| drwxrwxr-x | 2   | student | student | 4096 | Aug | 27 | 17:20 | bin/                      |
| drwxrwxr-x | 2   | student | student | 4096 | Aug | 27 | 17:23 | download/                 |
| drwxrwxr-x | 2   | student | student | 4096 | Aug | 28 | 16:27 | lab1/                     |
| drwxrwxr-x | 2   | student | student | 4096 | Aug | 28 | 16:20 | lab2/                     |
| drwxrwxr-x | 2   | student | student | 4096 | Aug | 28 | 16:20 | lab3/                     |
| drwxrwxr-x | 2   | student | student | 4096 | Aug | 28 | 16:21 | lab4/                     |
| student@th | unt | :~\$    |         |      |     |    |       |                           |
|            |     |         |         |      |     |    |       |                           |

Lab directories

### What's in the lab1 directory?

student@thunt:~\$ cd lab1
student@thunt:~/lab1\$ ls
lab1.pcap
student@thunt:~/lab1\$ capinfos -uae lab1.pcap
File name: lab1.pcap
Capture duration: 86388.353864 seconds
First packet time: 2020-02-05 19:46:19.233803
Last packet time: 2020-02-06 19:46:07.587667
student@thunt:~/lab1\$

### 86,400 seconds is 24 hours

### Where do we start?

- Find outbound connection persistency
- See if there is a legitimate business need
- Steps to get there:
  - Process pcap into Zeek logs
  - Import Zeek logs into RITA
  - Review results in RITA

### Reading pcaps with Zeek script

student@thunt:~\$ zeek readpcap ~/lab1/lab1.pcap ~/lab1/
Starting the Zeek docker container
Zeek logs will be saved to /home/student/lab1
student@thunt:~\$

### pcap file to process

### Where to store the Zeek logs

### What you should get

student@thunt:~/lab1\$ 11

total 14080

| COLAT 14000 | ,   |          |         |          |     |    |       |                               |
|-------------|-----|----------|---------|----------|-----|----|-------|-------------------------------|
| drwxrwxr-x  | 2   | student  | student | 4096     | Aug | 29 | 15:39 | ./                            |
| drwxr-x     | 12  | student  | student | 4096     | Aug | 29 | 15:43 | /                             |
| -rw-rr      | 1   | root     | root    | 4423     | Aug | 29 | 15:39 | capture_loss.log              |
| -rw-rr      | 1   | root     | root    | 464294   | Aug | 29 | 15:39 | conn.log                      |
| -rw-rr      | 1   | root     | root    | 766      | Aug | 29 | 15:39 | dhcp.log                      |
| -rw-rr      | 1   | root     | root    | 88042    | Aug | 29 | 15:39 | dns.log                       |
| -rw-rr      | 1   | root     | root    | 469641   | Aug | 29 | 15:39 | files.log                     |
| -rw-rr      | 1   | root     | root    | 826789   | Aug | 29 | 15:39 | http.log                      |
| -rw-rr      | 1   | root     | root    | 201      | Aug | 29 | 15:39 | known_hosts.log               |
| -rw-rr      | 1   | root     | root    | 265      | Aug | 29 | 15:39 | known_services.log            |
| -rw-rr      | 1   | student  | student | 12333439 | Aug | 28 | 14:28 | lab1.pcap                     |
| -rw-rr      | 1   | root     | root    | 35766    | Aug | 29 | 15:39 | <pre>loaded_scripts.log</pre> |
| -rw-rr      | 1   | root     | root    | 11814    | Aug | 29 | 15:39 | notice.log                    |
| -rw-rr      | 1   | root     | root    | 13398    | Aug | 29 | 15:39 | ocsp.log                      |
| -rw-rr      | 1   | root     | root    | 278      | Aug | 29 | 15:39 | <pre>packet_filter.log</pre>  |
| -rw-rr      | 1   | root     | root    | 379      | Aug | 29 | 15:39 | reporter.log                  |
| -rw-rr      | 1   | root     | root    | 651      | Aug | 29 | 15:39 | software.log                  |
| -rw-rr      | 1   | root     | root    | 76349    | Aug | 29 | 15:39 | ssl.log                       |
| -rw-rr      | 1   | root     | root    | 26564    | Aug | 29 | 15:39 | stats.log                     |
| -rw-rr      | 1   | root     | root    | 9969     | Aug | 29 | 15:39 | x509.log                      |
| student@th  | int | ~/1ah1\$ |         |          |     |    |       |                               |

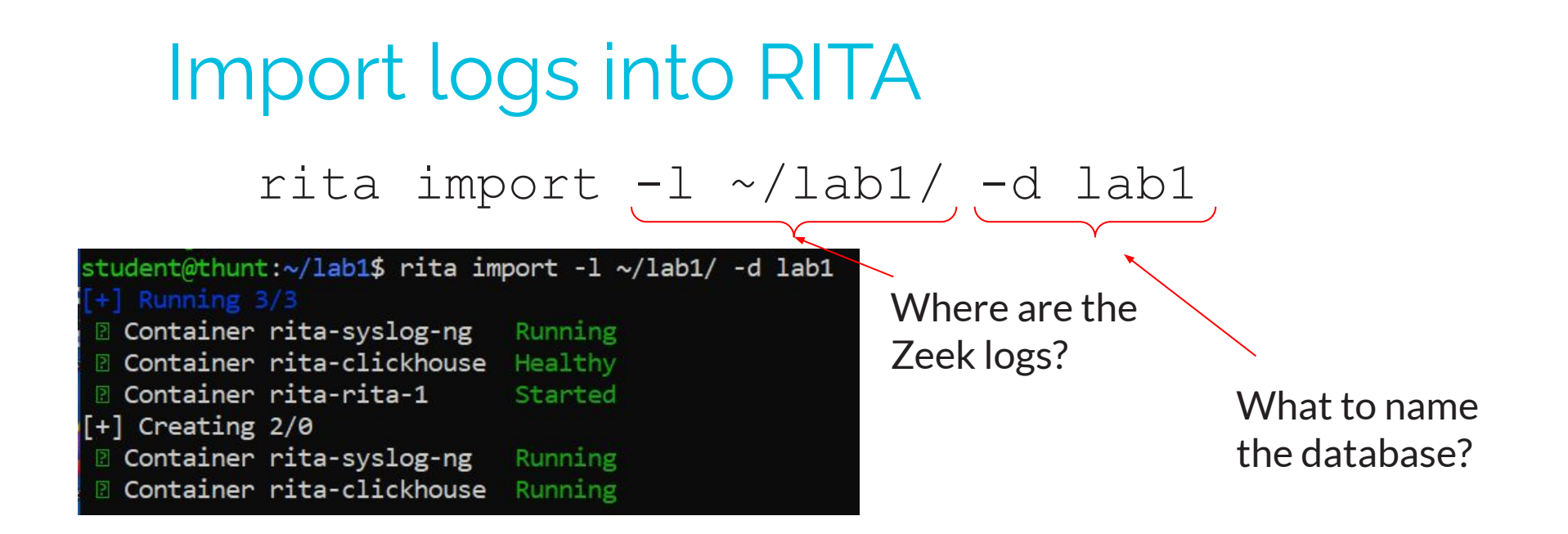

2024-08-29T15:47:19Z INF Finished Analysis! 2 analysis\_began=1724946439 analysis\_finished=1724946439 elapsed\_time=405.424819ms 2024-08-29T15:47:19Z INF Finished Modification! 2 elapsed\_time=14.733632ms modification\_began=1724946439 modification\_finished=1724946439 2024-08-29T15:47:19Z INF Finished Importing Hour Chunk day=0 elapsed\_time=696.045073ms hour=0 2024-08-29T15:47:19Z INF 2 D Finished Import! 2 elapsed\_time=1.1s [+] Stopping 1/0 2 Container rita-rita-1 Stopped student@thunt:~/lab1\$

### Success!

| student(<br>[+] Runi          | Othunt:~/la                             | ab1\$ rita li:      | st                       |  |  |  |  |
|-------------------------------|-----------------------------------------|---------------------|--------------------------|--|--|--|--|
| 🛛 Conta                       | ainer rita-                             | clickhouse          | Healthy                  |  |  |  |  |
| 🛛 Conta                       | ainer rita-                             | syslog-ng           | Running                  |  |  |  |  |
| 🛛 Conta                       | ainer rita-                             | rita-1              | Started                  |  |  |  |  |
| [+] Crea                      | ating 2/0                               |                     |                          |  |  |  |  |
| 🛛 Conta                       | ainer rita-                             | syslog-ng           | Running                  |  |  |  |  |
| 🛛 Conta                       | ainer rita-                             | clickhouse          | Running                  |  |  |  |  |
| Name                          | Rolling                                 | Time Range          | (UTC)                    |  |  |  |  |
| lab1                          | false                                   | 2020-02-05          | 19:00 - 2020-02-06 19:45 |  |  |  |  |
| [+] Stop<br>Conta<br>student( | oping 1/0<br>ainer rita-<br>@thunt:~/la | rita-1 Sto<br>ab1\$ | oped                     |  |  |  |  |

### Hands-on walkthrough

- First interaction with RITA
- Together we will hunt the first conn pair
- Help you get started using the tool
- Command to get started:

### rita view lab1

### First view of RITA

| earch:   | egin search |                            |         |           |                           |                                               |
|----------|-------------|----------------------------|---------|-----------|---------------------------|-----------------------------------------------|
|          |             |                            |         |           |                           | ──┘ <b>▌▛▋▋▙</b> ▖ <b>─</b> ▌┝─ <b>▕</b> ₣▋▕▖ |
| Severity | Source      | Destination                | Beacon  | Duration  | Subdomains   Threat Intel | SRC 10.0.2.15                                 |
| Critical | 10.0.2.15   | 68.183.138.51              | 100.00% | 17m50s    | 0                         | DST 68.183.138.51                             |
| High     | 10.0.2.15   | tile-service.weather.micro | 95.90%  | 1h28m0s   | 0                         | Threat Modifiers D                            |
| High     | 10.0.2.15   | 52.177.166.224             | 0.00%   | 18h57m16s | 0                         | Prevalence           1/1 (100%)               |
| High     | 10.0.2.15   | bn3p.wns.windows.com       | 0.00%   | 18h57m16s | 0                         | First Seen                                    |
| High     | 10.0.2.15   | config.teams.microsoft.com | 97.90%  | 26m46s    | 0                         | MIME Type Mismatch                            |
| Medium   | 10.0.2.15   | ctldl.windowsupdate.com    | 86.20%  | 28m5s     | 0                         | MINE Type MISMALCH                            |
| Medium   | 10.0.2.15   | tsfe.trafficshaping.dsp.mp | 93.80%  | 6s        | 0                         | Rare Signature                                |
| Medium   | 10.0.2.15   | config.edge.skype.com      | 86.10%  | 1h25m11s  | 0                         | MSIE 7.0; Windows NT 5.<br>Java/1.5.0_08      |
|          |             |                            |         |           |                           | Connection Info 2                             |
|          |             |                            |         |           |                           | Connection Count<br>2868<br>Total Bytes       |
|          |             |                            |         |           |                           | 3.83 MiB                                      |
| )        |             |                            |         |           |                           | Port : Proto : Servic                         |
| Database | lab1        |                            |         |           |                           | ?                                             |

Pages of results

# Let's start with the bugs

| High | 10.0.2.15 | 52.177.166.224       | 0.00% | 18h57m16s | 0 |  |
|------|-----------|----------------------|-------|-----------|---|--|
| High | 10.0.2.15 | bn3p.wns.windows.com | 0.00% | 18h57m16s | 0 |  |

- These are actually the same entry
- One based on IP, the other FQDN
- Exact same duration time is a giveaway
- This is being addressed

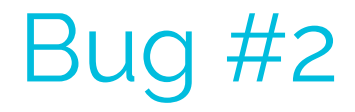

Rare Signature Microsoft-WNS/10.0

- Uniqueness is being calculated based on number of connections to FQDN.
- Based on target IP will be more accurate
- This is being addressed
- For now, manually verify
## Hey my screen is messed up!

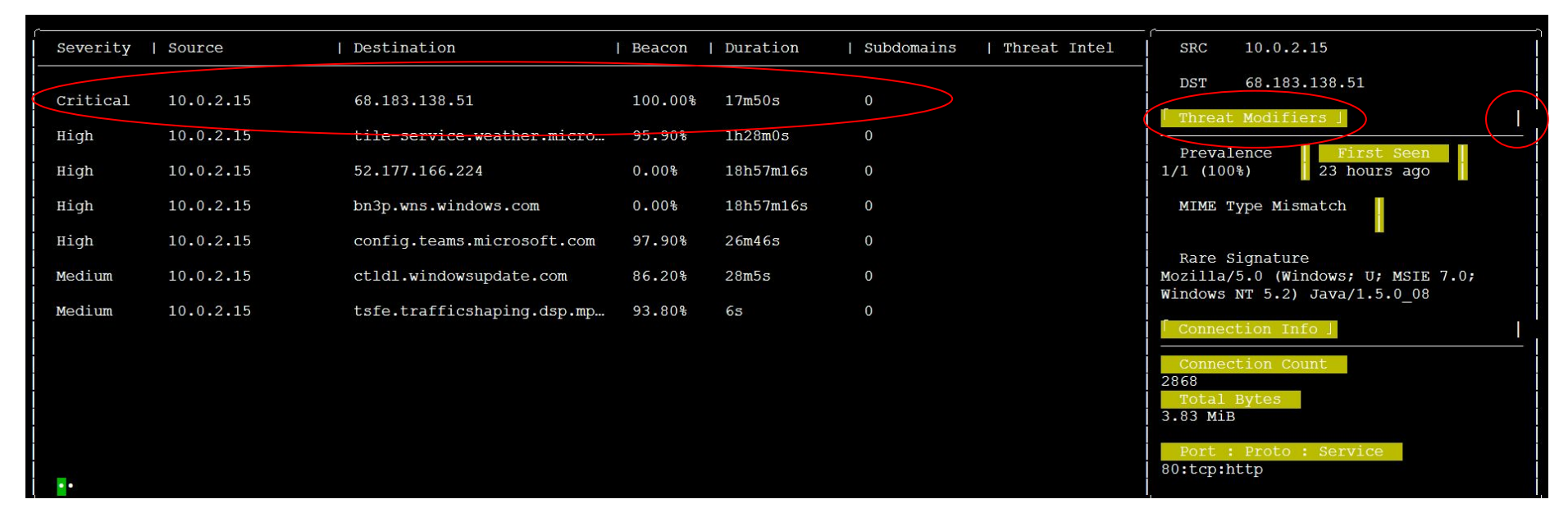

If you get this, hit "q" to quit and run:

export TERM=xterm-256color

Relaunch RITA. If that does not fix the problem, your terminal app does not support 256 colors (SmarTTY is a known issue).

## Critical connection pair

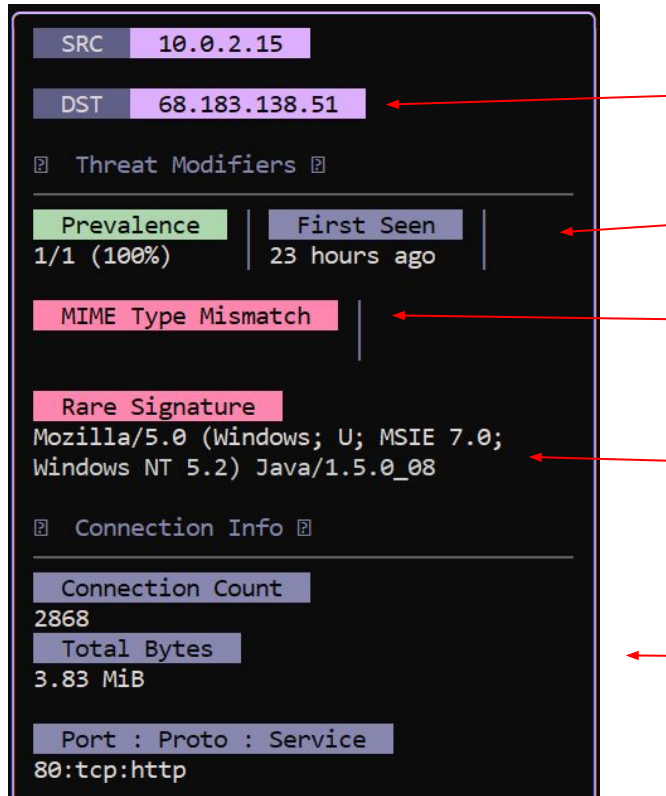

HTTP, so destination should be a FQDN, not an IP address

- Not really useful for pcaps
- File type does not match server MIME
- String is unique for this system

Lots of connections but not much data has been moved

## Suspicious but not "evil"

```
student@thunt:~/lab1$ fq 68.183.138.51
DNS info
HTTP info
68.183.138.51 68.183.138.51
TLS info
student@thunt:~/lab1$
```

We usually connect to Web servers via FQDN. No DNS queries were performed that returned this IP as an answer. So source system did a direct IP address connection without a prior DNS lookup.

## Reading the raw Zeek logs

#### less -S -x25 conn.log

| #separator \x09           |                     |           |           |               |           |             |
|---------------------------|---------------------|-----------|-----------|---------------|-----------|-------------|
| <pre>#set_separator</pre> |                     |           |           |               |           |             |
| #empty_field              | (empty)             |           |           |               |           |             |
| #unset field              |                     |           |           |               |           |             |
| #path                     | conn                |           |           |               |           |             |
| #open                     | 2024-08-31-00-13-55 |           |           |               |           |             |
| #fields                   | ts                  | uid       | id.orig_h | id.orig_p     | id.resp_h | id.resp_p > |
| #types                    | time                | string    | addr      | port          | addr      | port >      |
| 1580931979.233803         | CzmK432SUc5SmoLpS1  | 10.0.2.15 | 49884     | 68.183.138.51 | 80        | tcp >       |
| 1580931979.701983         | CW1Ug71rqd8G9LN9q8  | 10.0.2.15 | 53848     | 75.75.75.75   | 53        | udp >       |
| 1580931982.734996         | CfIJvW3v2fu3u1RAJh  | 10.0.2.15 | 53849     | 75.75.75.75   | 53        | udp >       |
| 1580932009.354957         | CV17Dn3NuVhch7xB9   | 10.0.2.15 | 49885     | 68.183.138.51 | 80        | tcp >       |
| 1580931981.188478         | Cdd5sQ1gQPjQCcQnI3  | 10.0.2.15 | 138       | 10.0.2.255    | 138       | udp >       |
| 1580932039.500298         | ChqYq92E1Dq0ZZkZR8  | 10.0.2.15 | 49886     | 68.183.138.51 | 80        | tcp >       |
| 1580932053.125526         | Cew21014VcSiOkYHX6  | 10.0.2.15 | 65426     | 75.75.75.75   | 53        | udp >       |
| 1580932069.618701         | CQZs6Y1LJU9VmE0eNh  | 10.0.2.15 | 49888     | 68.183.138.51 | 80        | tcp >       |
| 1580932099.750049         | Cu3hwk2L8GAY8OXXWc  | 10.0.2.15 | 49889     | 68.183.138.51 | 80        | tcp >       |
| 1580932053.142626         | CVRjPP1rToZSRhi6ia  | 10.0.2.15 | 49887     | 13.107.3.128  | 443       | tcp >       |
| 1580932122.685367         | CVNCsf28KJ9K4zRynh  | 10.0.2.15 | 55180     | 75.75.75.75   | 53        | udp >       |
| 1580932129.888218         | C0kBIR16ZbikBbouoe  | 10.0.2.15 | 49891     | 68.183.138.51 | 80        | tcp >       |
| 1580932147.569367         | CYyced2cm8gEusIyU2  | 10.0.2.15 | 49892     | 13.107.3.128  | 443       | tcp >       |
| 1580932160.014154         | CUD3Wo4sphYV83fJV9  | 10.0.2.15 | 49893     | 68.183.138.51 | 80        | tcp >       |
| 1580932182.819756         | CZzKz41AI86Zcovew8  | 10.0.2.15 | 62299     | 75.75.75.75   | 53        | udp >       |

#### Search data using "/"

## http.log file

#### less -S -x25 http.log

| trans_depth | method                  | host                      | uri                       | referrer                  | version |
|-------------|-------------------------|---------------------------|---------------------------|---------------------------|---------|
| count       | string                  | string                    | string                    | string 🔪                  | string  |
| GET         | 68.183.138.51           | /include/template/isx.php | p                         | http://www.google.com     | 1.1 🖊   |
| GET         | 68.183.138.51           | /include/template/isx.php | p                         | http://www.google.com     | 1.1     |
| GET         | 68.183.138.51           | /include/template/isx.php | p                         | http://www.google.com     | 1.1     |
| GET         | 68.183.138.51           | /include/template/isx.php | p                         | http://www.google.com     | 1.1     |
| GET         | 68.183.138.51           | /include/template/isx.php | p                         | http://www.google.com     | 1.1     |
| GET         | 68.183.138.51           | /include/template/isx.php | p                         | http://www.google.com     | 1.1     |
| GET         | 68.183.138.51           | /include/template/isx.php | p                         | http://www.google.com     | 1.1     |
| GET         | ctldl.windowsupdate.com | /msdownload/update/v3/sta | atic/trustedr/en/disallow | edcertstl.cab?14932867d69 | 104cb   |
| GET         | ctldl.windowsupdate.com | /msdownload/update/v3/sta | atic/trustedr/en/authroot | stl.cab?13e286e62ad5ab4e  |         |
| GET         | ctldl.windowsupdate.com | /msdownload/update/v3/sta | atic/trustedr/en/pinrules | stl.cab?e236393d4416476f  |         |
| GET         | 68.183.138.51           | /include/template/isx.php | p                         | http://www.google.com     | 1.1     |
| GET         | 68.183.138.51           | /include/template/isx.php | p                         | http://www.google.com     | 1.1     |
| GET         | 68.183.138.51           | /include/template/isx.php | p                         | http://www.google.com     | 1.1     |
| GET         | 68.183.138.51           | /include/template/isx.php | p                         | http://www.google.com     | 1.1     |
| GET         | 68.183.138.51           | /include/template/isx.php | p                         | http://www.google.com     | 1.1     |
| GET         | 68.183.138.51           | /include/template/isx.php | 0                         | http://www.google.com     | 1.1     |
| GET         | 68.183.138.51           | /include/template/isx.php | p                         | http://www.google.com     | 1.1     |

#### Column titles may be offset

# MIME type mismatch

cat http.log | zcutter id.resp\_h uri mime\_types | grep 68.183.138.51 | sort | uniq -c

MIME type for "isx.php" expected to be "application/x-httpd-php" not "text/html"

List stored at: /etc/rita/http\_extensions\_list.csv

Also, 2,868 requests for the same PHP file is suspicious

# Why zcutter instead of zeek-cut?

- zeek-cut on steroids
- Many functions not supported in zeek-cut
- Supports JSON format, not just CSV
- Can convert between JSON and CSV
- Can process compressed Zeek logs
- Will accept multiple files as input

#### https://github.com/activecm/zcutter

#### Rare signature

cat http.log | zcutter id.orig\_h id.resp\_h user\_agent | grep 10.0.2.15 | sort | uniq -c

| student@thunt:~/lab1\$ | cat http.log   zc | utter id.orig h id.resp h | user agent   grep 10.0.2.15   sort  uniq - |
|------------------------|-------------------|---------------------------|--------------------------------------------|
| 1 10.0.2.15            | 104.104.10.72     | Microsoft-WNS/10.0        |                                            |
| 6 10.0.2.15            | 104.107.60.98     | Microsoft-CryptoAPI/10.0  |                                            |
| 3 10.0.2.15            | 104.107.61.83     | Microsoft-CryptoAPI/10.0  |                                            |
| 3 10.0.2.15            | 104.112.229.83    | Microsoft-CryptoAPI/10.0  | The only time this                         |
| 1 10.0.2.15            | 104.112.229.88    | Microsoft-CryptoAPI/10.0  | The only time this                         |
| 3 10.0.2.15            | 104.121.93.214    | Microsoft-WNS/10.0        |                                            |
| 4 10.0.2.15            | 104.71.255.238    | Microsoft-WNS/10.0        | system uses this                           |
| 1 10.0.2.15            | 104.80.34.253     | Microsoft-WNS/10.0        |                                            |
| 2 10.0.2.15            | 104.86.71.221     | Microsoft-WNS/10.0        | user agent string is                       |
| 3 10.0.2.15            | 13.107.4.50       | Microsoft-CryptoAPI/10.0  | aser agent string is                       |
| 6 10.0.2.15            | 172.232.17.170    | Microsoft-CryptoAPI/10.0  | when it talks to                           |
| 4 10.0.2.15            | 184.87.56.181     | Microsoft-WNS/10.0        | when it talks to                           |
| 3 10.0.2.15            | 2.19.89.91        | Microsoft-WNS/10.0        |                                            |
| 10 10.0.2.15           | 205.185.216.42    | Microsoft-CryptoAPI/10.0  | this one target                            |
| 2 10.0.2.15            | 23.198.77.93      | Microsoft-WNS/10.0        |                                            |
| 3 10.0.2.15            | 23.200.236.232    | Microsoft-CryptoAPI/10.0  |                                            |
| 3 10.0.2.15            | 23.37.83.178      | Microsoft-WNS/10.0        |                                            |
| 20 10.0.2.15           | 23.67.114.110     | Microsoft-WNS/10.0        |                                            |
| 2 10.0.2.15            | 23.74.2.66        | Microsoft-CryptoAPI/10.0  |                                            |
| 4 10.0.2.15            | 23.78.105.148     | Microsoft-WNS/10.0        | ×                                          |
| 2868 10.0.2.15         | 68.183.138.51     | Mozilla/5.0 (Windows; U;  | MSIE 7.0; Windows NT 5.2) Java/1.5.0_08    |
| 19 10.0.2.15           | 72.21.81.240      | Microsoft-CryptoAPI/10.0  |                                            |
| 3 10.0.2.15            | 72.246.64.162     | Microsoft-CryptoAPI/10.0  |                                            |
| 3 10.0.2.15            | 72.246.64.168     | Microsoft-CryptoAPI/10.0  |                                            |
| 3 10.0.2.15            | 8.240.2.254       | Microsoft-CryptoAPI/10.0  |                                            |
| 3 10.0.2.15            | 8.240.64.254      | Microsoft-CryptoAPI/10.0  |                                            |
| 1 10.0.2.15            | 8.252.166.126     | Microsoft-CryptoAPI/10.0  |                                            |
| 1 10.0.2.15            | 95.100.138.18     | Microsoft-WNS/10.0        |                                            |
| student@thunt:~/lab1\$ |                   |                           |                                            |

## Why the high beacon score?

Beacon-conn 10.0.2.15 68.183.138.51

| student@thunt:~/lab1\$ | beacon-conn | 10.0.2.15 | 68.183.138.51 |
|------------------------|-------------|-----------|---------------|
| 19 28                  |             |           |               |
| 20 119                 |             |           |               |
| 21 44                  |             |           |               |
| 20 1                   |             |           |               |
| 21 76                  |             |           |               |
| 22 119                 |             |           |               |
| 23 120                 |             |           |               |
| 00 119                 |             |           |               |
| 01 120                 |             |           |               |
| 02 119                 |             |           |               |
| 03 120                 |             |           |               |
| 04 119                 |             |           |               |
| 05 120                 |             |           |               |
| 06 119                 |             |           |               |
| 07 120                 |             |           |               |
| 08 119                 |             |           |               |
| 09 120                 |             |           |               |
| 10 119                 |             |           |               |
| 11 120                 |             |           |               |
| 12 119                 |             |           |               |
| 13 120                 |             |           |               |
| 14 119                 |             |           |               |
| 15 120                 |             |           |               |
| 16 119                 |             |           |               |
| 17 120                 |             |           |               |
| 18 119                 |             |           |               |
| 19 92                  |             |           |               |
| scudencernunc:~/labis  |             |           |               |

Connecting about every 30 seconds in most hours.

## ASN associated with target IP

whois -h whois.cymru.com " -v 68.183.138.51"

| student | <u>a</u> th | unt:~/lab1\$ whois | -h | whois.cymru.com " | -v | 68. | 183.138.51' |            |   |                  |    |
|---------|-------------|--------------------|----|-------------------|----|-----|-------------|------------|---|------------------|----|
| AS      | L           | IP                 | BG | GP Prefix         | I  | CC  | Registry    | Allocated  | A | s Name           |    |
| 14061   |             | 68.183.138.51      | 68 | 8.183.128.0/20    | I  | US  | arin        | 2018-09-18 | D | IGITALOCEAN-ASN, | US |

#### Controlled by DigitalOcean Have they delegated this IP address space?

#### Who controls 68.183.138.51?

#### dig -x 68.183.138.51 | grep -w arpa

| <pre>student@thunt:~/lab1\$ dig -x</pre> | 68.183.13 | 38.51 | grep                                                                                        |
|------------------------------------------|-----------|-------|---------------------------------------------------------------------------------------------|
| ;51.138.183.68.in-addr.arpa.             | IN        | PTR   |                                                                                             |
| 138.183.68.in-addr.arpa. 5               | IN        | SOA   | nsl.digitalocean.com. hostmaster.138.183.68.in-addr.arpa. 1725356151 10800 3600 604800 1800 |
| <pre>student@thunt:~/lab1\$ _</pre>      |           |       |                                                                                             |

#### No PTR record Located in a public cloud

# Disposition of 68.183.138.51

- Absolutely requires deeper investigation
  - Google unique data collected
    - URI
    - user agent string
  - Grab pcaps if we did not already have them
  - What app is creating these connections?
- Would recommend incident response
- URI reveals this is most likely Fiesta C2 delivered by Cloxer.AA

## One more hands-on walkthrough

- By default, results sorted by "Severity"
- We can sort data by any column
  - Sort and filters accessed by pressing "/"
  - Sort needs to define ascending or descending
  - Example= sort:duration-desc sort:beacon-asc
- We can also filter by column
  - Will accept "<" and ">"
  - Example: beacon:>=80 duration:>=1h

#### Filter/sort example

#### beacon:>=80 duration:>=45m sort:duration-desc

| press / to begin search edit • ctrl+x clear filter |           |                            |        |          |            |  |  |  |  |
|----------------------------------------------------|-----------|----------------------------|--------|----------|------------|--|--|--|--|
| beacon:>=80 duration:>=45m sort:duration-desc      |           |                            |        |          |            |  |  |  |  |
| Severity                                           | Source    | Destination                | Beacon | Duration | Subdomains |  |  |  |  |
| High                                               | 10.0.2.15 | tile-service.weather.micro | 95.90% | 1h28m0s  | 0          |  |  |  |  |
| Medium                                             | 10.0.2.15 | config.edge.skype.com      | 86.10% | 1h25m11s | 0          |  |  |  |  |

#### Another example

| duration:>=1h sort:beacon-desc |           |                             |        |           |  |  |  |  |
|--------------------------------|-----------|-----------------------------|--------|-----------|--|--|--|--|
|                                |           |                             |        |           |  |  |  |  |
| Severity                       | Source    | Destination                 | Beacon | Duration  |  |  |  |  |
|                                |           |                             |        |           |  |  |  |  |
| High                           | 10.0.2.15 | tile-service.weather.micro… | 95.90% | 1h28m0s   |  |  |  |  |
| Medium                         | 10.0.2.15 | config.edge.skype.com       | 86.10% | 1h25m11s  |  |  |  |  |
| Low                            | 10.0.2.15 | 52.177.165.30               | 0.00%  | 4h53m34s  |  |  |  |  |
| High                           | 10.0.2.15 | 52.177.166.224              | 0.00%  | 18h57m16s |  |  |  |  |
| High                           | 10.0.2.15 | bn3p.wns.windows.com        | 0.00%  | 18h57m16s |  |  |  |  |
|                                |           |                             |        |           |  |  |  |  |

#### Press "?" for help Press "<ctrl>-x to clear sort/filter settings

#### Lab time!

- There are three pairs with a severity of "high"
   Remember one set is a duplicate
- Investigate each of these
- Try to decide if each is:
  - Normal business traffic
  - Possibly a compromised system
- Please use spoilers if posting answers in Discord!
  - Two "|" before and after your text
  - Feel free to test it out now

||This lab was easy. The answer is blue.||

#### Hints

- ID if there is a business need for the connection
- Investigate if the endpoint looks legit
- If not, check the protocol for strange behaviour
- Common to have no DNS or app data for long connections that start before the pcap
- "Microsoft-WNS/10.0" is flagged as rare. It actually is not. This is a bug in the code that's being addressed.

#### Answers

#### student@thunt:~/lab1\$ fq tile-service.weather.microsoft.com

| DNS info         |                                                                     |                                    |
|------------------|---------------------------------------------------------------------|------------------------------------|
| wildcard.weather | r.microsoft.com.edgekey.net,e15275.g.akamaiedge.net,104.104.10.72   | tile-service.weather.microsoft.com |
| wildcard.weather | r.microsoft.com.edgekey.net,e15275.g.akamaiedge.net,104.121.93.214  | tile-service.weather.microsoft.com |
| wildcard.weather | r.microsoft.com.edgekey.net,e15275.g.akamaiedge.net,104.71.255.238  | tile-service.weather.microsoft.com |
| wildcard.weather | r.microsoft.com.edgekey.net,e15275.g.akamaiedge.net,104.80.34.253   | tile-service.weather.microsoft.com |
| wildcard.weather | r.microsoft.com.edgekey.net,e15275.g.akamaiedge.net,104.86.71.221   | tile-service.weather.microsoft.com |
| wildcard.weather | r.microsoft.com.edgekey.net,e15275.g.akamaiedge.net,184.87.56.181   | tile-service.weather.microsoft.com |
| wildcard.weather | r.microsoft.com.edgekey.net,e15275.g.akamaiedge.net,2.19.89.91 ti   | ile-service.weather.microsoft.com  |
| wildcard.weather | r.microsoft.com.edgekey.net,e15275.g.akamaiedge.net,23.198.77.93 ti | ile-service.weather.microsoft.com  |
| wildcard.weather | r.microsoft.com.edgekey.net,e15275.g.akamaiedge.net,23.37.83.178 ti | ile-service.weather.microsoft.com  |
| wildcard.weather | r.microsoft.com.edgekey.net,e15275.g.akamaiedge.net,23.67.114.110   | tile-service.weather.microsoft.com |
| wildcard.weather | r.microsoft.com.edgekey.net,e15275.g.akamaiedge.net,23.78.105.148   | tile-service.weather.microsoft.com |
| wildcard.weather | r.microsoft.com.edgekey.net,e15275.g.akamaiedge.net,95.100.138.18   | tile-service.weather.microsoft.com |
| HTTP info        |                                                                     |                                    |
| 104.104.10.72    | tile-service.weather.microsoft.com                                  |                                    |
| 104.121.93.214   | tile-service.weather.microsoft.com                                  |                                    |
| 104.71.255.238   | tile-service.weather.microsoft.com                                  |                                    |
| 104.80.34.253    | tile-service.weather.microsoft.com                                  |                                    |
| 104.86.71.221    | tile-service.weather.microsoft.com                                  |                                    |
| 184.87.56.181    | tile-service.weather.microsoft.com                                  |                                    |
| 2.19.89.91       | tile-service.weather.microsoft.com                                  |                                    |
| 23.198.77.93     | tile-service.weather.microsoft.com                                  |                                    |
| 23.37.83.178     | tile-service.weather.microsoft.com                                  |                                    |
| 23.67.114.110    | tile-service.weather.microsoft.com                                  |                                    |
| 23.78.105.148    | tile-service.weather.microsoft.com                                  |                                    |
| 95.100.138.18    | tile-service.weather.microsoft.com                                  |                                    |
| TLS info         |                                                                     |                                    |
| student@thunt:~/ | /lab1\$                                                             |                                    |

tile-service.weather.microsoft.com resolves to multiple Akamai CDNs. Clearly well funded, which seem more legit than evil.

## Answers - Dup entry

student@thunt:~/lab1\$ fq 52.177.166.224
DNS info
bn3p.wns.notify.windows.com.akadns.net,52.177.166.224 bn3p.wns.windows.com
HTTP info
TLS info
52.177.166.224 bn3p.wns.windows.com ok
student@thunt:~/lab1\$

- DNS info matches SNI info
- Digital certificate is valid
- Known server used for WNS

## Answers - config.teams...

#### 

- Similar to last one
- DNS matches SNI, digital cert valid
- Known server used by Teams

# Safelisting - Hands-on walkthrough

- When a remote system is safe, you want to safelist the entry
- This will keep it out of future hunts
- Data is still collected, just not scored
  - Can revert later if needed
- Can safelist by IP or FQDN
- Let's create some entries together!

#### What to safelist

- We had 3 entries with a high score that we deemed safe
- Let's remove them from future hunts
- Entries to safelist:
  - 52.113.194.132
  - o **52.177.166.224**
  - tile-service.weather.microsoft.com

# RITA's config file

- RITA can be tweaked via changes to it's configuration file
  - /etc/rita/config.hjson
- Things you can change
  - Internal network definition
  - Threat intel feeds
  - Score weighting
  - Systems to always include in processing
  - Systems to safelist (exclude)

## Config file example

student@thunt:~/lab1\$ head -20 /etc/rita/config.hjson update check enabled: true, threat intel: { // Configuration for custom threat intel feeds // Allowed format for the contents of both online feeds and custom file feeds is one IP or domain per line // Online feeds must be valid URLs online feeds: ["https://feodotracker.abuse.ch/downloads/ipblocklist.txt"], // MODIFY THE MOUNT DIRECTORY IN DOCKER COMPOSE, this should rarely need to be changed custom feeds directory: "/etc/rita/threat intel feeds" }, filtering: { # These are filters that affect the import of connection logs. They # currently do not apply to dns logs. # A good reference for networks you may wish to consider is RFC 5735. # https://tools.ietf.org/html/rfc5735#section-4 // internal subnets identifies the internal network, which will result // in any internal to internal and external to external connections being // filtered out at import time. Reasonable defaults are provided below, // but need to be manually verified before enabling. student@thunt:~/lab1\$

#### How to safelist

- Need to edit file as root
- Add safelist entries to "never\_include"
  - CIDR or FQDN format
  - Double quotes around each entry
- All future hunts will exclude these entries
  - Data still collected
  - Entries will not be scored
  - Remove entries to have them return

#### What to change

#### Change:

// connections involving ranges entered into never\_included\_subnets are filtered out at import time
never\_included\_subnets: [], // array of CIDRs
never\_included\_domains: [], // array of FQDNs

#### To be:

// connections involving ranges entered into never\_included\_subnets are filtered out at import time
never\_included\_subnets: ["52.113.194.132/32", "52.177.166.224/32"], // array of CIDRs
never\_included\_domains: ["tile-service.weather.microsoft.com"], // array of FQDNs

Note CIDR format and double quotes around each entry

#### How to make the change

#### sudo nano /etc/rita/config.hjson

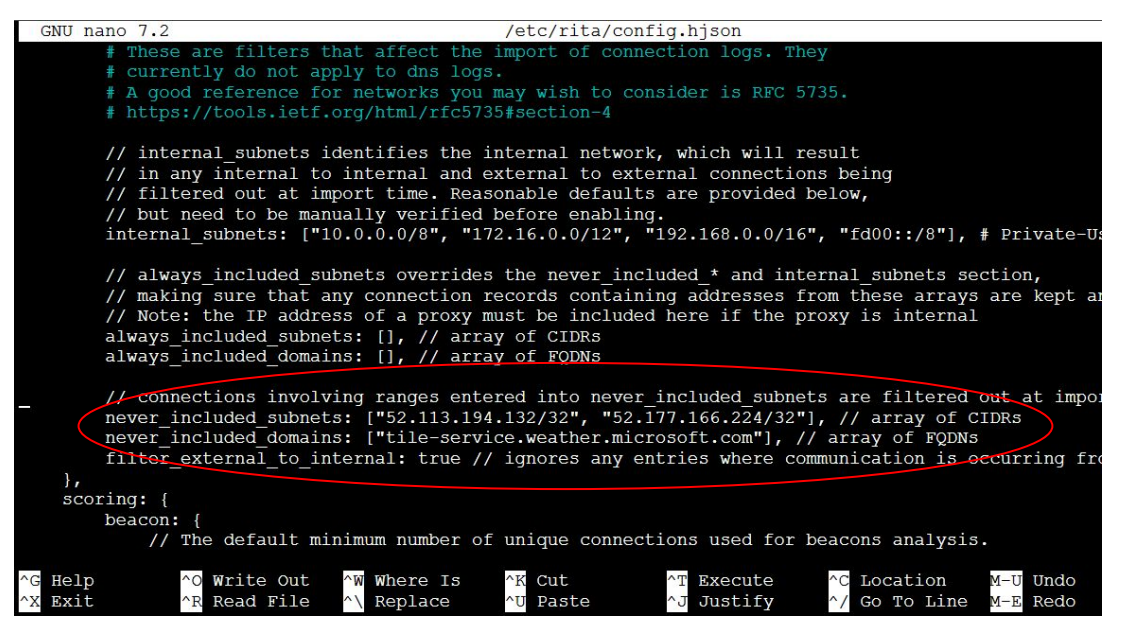

#### CTRL-o to save, CTRL-x to quit

#### Create a new database

| <pre>student@thunt:~/lab1\$ rita im [+] Running 3/3</pre> | port -l ~/lab1/ -d lab1b |
|-----------------------------------------------------------|--------------------------|
| ✓ Container rita-clickhouse                               | Healthy                  |
| 🖌 Container rita-syslog-ng                                | Running                  |
| 🗸 Container rita-rita-1                                   | Started                  |
| [+] Creating 2/0                                          |                          |
| 🖌 Container rita-syslog-ng                                | Running                  |
| Container rita-clickhouse                                 | Running                  |

#### Then run:

#### rita view lab1b

# High severity entries removed!

| Severity | Source    | Destination                | Beacon  | Duration | Subdomains   Threat Intel |
|----------|-----------|----------------------------|---------|----------|---------------------------|
|          |           |                            |         |          |                           |
| Critical | 10.0.2.15 | 68.183.138.51              | 100.00% | 17m50s   | 0                         |
| Medium   | 10.0.2.15 | ctldl.windowsupdate.com    | 86.20%  | 28m5s    | 0                         |
| Medium   | 10.0.2.15 | config.edge.skype.com      | 86.10%  | 1h25m11s | 0                         |
| Medium   | 10.0.2.15 | tsfe.trafficshaping.dsp.mp | 93.80%  | 6s       | 0                         |
| Medium   | 10.0.2.15 | 23.67.114.110              | 90.10%  | 40m48s   | 0                         |
| Low      | 10.0.2.15 | 75.75.75.75                | 80.80%  | 7s       | 0                         |
| Low      | 10.0.2.15 | 52.177.165.30              | 0.00%   | 4h53m34s | 0                         |

# Safelisting in remaining labs

- Safelist entries in the rest of the labs is optional
- How comfortable are you editing Linux text files?
- Can be a little time consuming
- We are on limited time until the end of class
- I'll leave it to your discretion
- Just don't fall behind :-)

#### Next lab!

- Move to the "lab2" directory
- Run the pcap through Zeek
- Import the Zeek logs into RITA
- Hunt all items with critical or high severity
- Initial commands to run:

cd ~/lab2 zeek readpcap ~/lab2/lab2.pcap ~/lab2/ rita import -l ~/lab2/ -d lab2 rita view lab2

## Lab2 analysis

- There are three connection pairs with a severity of high
- Run each of these down to see if any are potentially malicious
- Sometimes it's easier to start with pairs that may have a legit business need
- Leave the hard ones for last

#### Hints

- Large number of "Subdomains" data may be an indicator of C2 over DNS
- Could be some interesting info in Zeek's dns.log file
- Search the file for indicated domain
- Think about what is "normal" and pay attention to data that odd or different

#### Answers - NTP

| student@thunt:~/lab2\$ grep 91.189.89.198 ntp.log   head -5 |                           |                 |           |                  |          |          |         |            |                |          |
|-------------------------------------------------------------|---------------------------|-----------------|-----------|------------------|----------|----------|---------|------------|----------------|----------|
| 1623214411.238512                                           | C7aiW8EsYW74vI073         | 10.20.57.3      | 43210     | 91.189.89.198    | 123      | 4        | 3       | 0          | 1.000000       | 1.000000 |
| 0.00000 0.0000                                              | 00 \x00\x00\x00\x0        | 0.00000         | 00        | 0.000000         | 0.00000  | 0        | 162321  | 4411.05551 | 8 0            |          |
| 1623214411.340292                                           | C7aiW8EsYW74vI073         | 10.20.57.3      | 43210     | 91.189.89.198    | 123      | 4        | 4       | 2          | 8.000000       | 0.000000 |
| 0.001022 0.0229                                             | 34 17.253.34.123          | 1623213911.2687 | 10        | 1623214411.0555  | 18       | 1623214  | 411.271 | 790        | 1623214411.271 | .817 0   |
| 1623216459.489070                                           | COOavZ5OyginH5myi         | 10.20.57.3      | 47640     | 91.189.89.198    | 123      | 4        | 3       | 0          | 1.000000       | 1.000000 |
| 0.00000 0.0000                                              | 00 \x00\x00\x00\x0        | 0.00000         | 00        | 0.000000         | 0.00000  | 0        | 162321  | 6459.11385 | 0 0            |          |
| 1623216459.589011                                           | COOavZ5OyginH5myi         | 10.20.57.3      | 47640     | 91.189.89.198    | 123      | 4        | 4       | 2          | 8.000000       | 0.000000 |
| 0.001038 0.0217                                             | 29 17.253.34.123          | 1623216055.4176 | 558       | 1623216459.1138  | 50       | 1623216  | 459.531 | 006        | 1623216459.531 | .093 0   |
| 1623218507.738546                                           | CCTfk31sByM7g0ucu5        | 10.20.57.3      | 58182     | 91.189.89.198    | 123      | 4        | 3       | 0          | 1.000000       | 1.000000 |
| 0.00000 0.0000                                              | 00 \x00\x00\x00\x0        | 0.00000         | 00        | 0.000000         | 0.00000  | 0        | 162321  | 8507.17193 | 9 0            |          |
| student@thunt:~/lab2\$                                      | dig -x 91.189.89.198   gr | ep arpa         |           |                  |          |          |         |            |                |          |
| ;198.89.189.91.in-addr                                      | .arpa. IN PTR             |                 |           |                  |          |          |         |            |                |          |
| 89.189.91.in-addr.arpa                                      | .5 IN SOA                 | ns1.canonical.c | com. host | master.canonical | .com. 20 | 18042656 | 10800   | 3600 60480 | 0 3600         |          |
| student@thunt:~/lab2\$                                      |                           |                 |           |                  |          |          |         |            |                |          |
|                                                             |                           |                 |           |                  |          |          |         |            |                |          |

First entry looks like legit NTP traffic NTP servers are typically accessed via IP address May want to create a safelist entry for this

#### Answers - connectivity-check

| student@thunt:~/lab2\$ fq connectivity-check.ubunt           | cu.com                                                       |          |                               |   |
|--------------------------------------------------------------|--------------------------------------------------------------|----------|-------------------------------|---|
| DNS info                                                     |                                                              |          |                               |   |
| <ul> <li>connectivity-check.ubuntu.com</li> </ul>            |                                                              |          |                               |   |
| <ul> <li>connectivity-check.ubuntu.com.rhodes.edu</li> </ul> |                                                              |          |                               |   |
| 34.122.121.32, 35.224.170.84, 35.232.111.17 C                | connectivity-check.ubuntu.com                                |          |                               |   |
| 34.122.121.32, 35.232.111.17, 35.224.170.84 c                | connectivity-check.ubuntu.com                                |          |                               |   |
| 35.224.170.84, 34.122.121.32, 35.232.111.17 c                | connectivity-check.ubuntu.com                                |          |                               |   |
| 35.224.170.84, 35.232.111.17, 34.122.121.32 C                | connectivity-check.ubuntu.com                                |          |                               |   |
| 35.232.111.17,34.122.121.32,35.224.170.84 c                  | connectivity-check.ubuntu.com                                |          |                               |   |
| 35.232.111.17,35.224.170.84,34.122.121.32 c                  | connectivity-check.ubuntu.com                                |          |                               |   |
| HTTP info                                                    | ana waxaa da bay <del>k</del> calimula ada sata kata aha aha |          |                               |   |
| 34.122.121.32 connectivity-check.ubuntu.com                  |                                                              |          |                               |   |
| 35.224.170.84 connectivity-check.ubuntu.com                  |                                                              |          |                               |   |
| 35.232.111.17 connectivity-check.ubuntu.com                  |                                                              |          |                               |   |
| TLS info                                                     |                                                              |          |                               |   |
| student@thunt:~/lab2\$ grep connectivity-check.ubu           | untu.com http.log   head -1                                  |          |                               |   |
| 1623213040.091771 CAWZrD4Mrzi19Eq8dd 1                       | 10.20.57.3 59104 35.224.170.84                               | 80 1 GET | connectivity-check.ubuntu.com | 1 |
| - 1.1 0 0 2                                                  | 204 No Content                                               | (empty)  |                               |   |
|                                                              |                                                              |          |                               |   |
| student $0$ thunt $\cdot \sim /1 \rightarrow 2$              |                                                              |          |                               |   |

Third one is Ubuntu calling home System implies a benign check It's actually Canonical tracking installs

#### Well this is odd...

| Severity | Source     | Destination      | Beacon  | Duration | Subdomains |  |
|----------|------------|------------------|---------|----------|------------|--|
| High     | 10.20.57.3 | 91.189.89.198    | 100.00% | 1m40s    | 0          |  |
| High     |            | cisco-update.com | 0.00%   | Øs       | 165378     |  |

Second entry has a benign domain name Subdomains listed at 165,378

Does it make sense we would look up this many resource records in 24 hours?
### Answers - cisco-update

### student@thunt:~/lab2\$ fq cisco-update.com | head DNS info

0200018ea0233fb9712756a8d59fcf4bdf.cisco-update.com
 03cc018ea0fa373dfd19faf39296b8e1c3.cisco-update.com
 056d018ea0b065d773991ea4a1dc0fed4b.cisco-update.com
 0641018ea09ce100cb2e044a4e8287101b.cisco-update.com
 0777016cb1bf981e6f0be31ea77085a7f0.cisco-update.com
 0bbd018ea069a555d6143e181b90bee29e.cisco-update.com
 0c89016cb1e0e6d92b359aa9b813ed9391.cisco-update.com
 0cc5018ea00a334dd82c824ceefc9a97b8.cisco-update.com
 0cfc018ea0904971664e0ed873df6058e0.cisco-update.com

Do these look like names humans would use? Values are 0-9 and a-f. This is Hex!!! Could be obfuscated data

### Can we read the Hex?

- Maybe, need to convert Hex to ASCII
  - $\circ$   $\,$  There may be other layers of encoding  $\,$
- Many tools available
  - xxd with "-r" switch
  - CyberChef Awesome online conversion tool
- This gets a bit beyond an intro class
- I cover these techniques in the advanced threat hunting class

### Lab3

- Move to the "lab3" directory
- Run the pcap through Zeek
- Import the Zeek logs into RITA
- Hunt all items with critical or high severity
- Initial commands to run:

```
cd ~/lab3
zeek readpcap ~/lab3/lab3.pcap ~/lab3/
rita import -l ~/lab3/ -d lab3
rita view lab3
```

# Lab3 analysis

- First page is all high severity items
   Onless you previously set extra safelists
- Hunt all 8 items to see if any are of potential concern
- If you can't decide in 3-4 minutes, come back to that connection pair last

### Hints

- Same process as before, start with the easy ones and work into more challenging
- Long connections at around 24 hours
  - Not uncommon to have no DNS or header info
  - That data collected at connection start
  - So connection started before pcap was captured
  - In this case, this info being missing not unusual
  - Will not be a problem with live captures

### Answers - 162.159.200.1

| student@thunt:~/lab3\$ grep 162.159.200.1 conn.log   head -1 |                                                             |         |          |           |        |            |          |               |        |     |        |           |          |    |        |     |
|--------------------------------------------------------------|-------------------------------------------------------------|---------|----------|-----------|--------|------------|----------|---------------|--------|-----|--------|-----------|----------|----|--------|-----|
| 1714219615.329                                               | 9541                                                        | CuHlwX  | 3t7No9o4 | 104G7     | 192.3  | 168.100.13 | 39 39260 | 162.159.200.1 | 123    | udp | ntp    | 0.00429   | 7        | 48 | 48     | SF  |
| T F                                                          | 0                                                           | Dd      | 1        | 76        | 1      | 76         |          |               |        |     |        |           |          |    |        |     |
| student@thunt:                                               | student@thunt:~/lab3\$ grep 162.159.200.1 ntp.log   head -1 |         |          |           |        |            |          |               |        |     |        |           |          |    |        |     |
| 1714219615.329                                               | 9541                                                        | CuHlwX  | 3t7No9o4 | 104G7     | 192.3  | 168.100.1  | 39 39260 | 162.159.200.1 | 123    | 4   | 3      | 0         | 1.000000 | )  | 1.0000 | 000 |
| 0.000000                                                     | 0.00000                                                     | )       | \x00\x   | x/00x/00  | 00     | 0.000      | 000      | 0.000000      | 0.0000 | 00  | 171421 | 9615.0767 | 23       | 0  |        |     |
| student@thunt:                                               | ~/lab3\$ d:                                                 | lg -x 1 | 62.159.2 | 200.1   g | rep ar | oa         |          |               |        |     |        |           |          |    |        |     |
| ;1.200.159.162                                               | 2.in-addr.                                                  | irpa.   | IN       | PTR       |        |            |          |               |        |     |        |           |          |    |        |     |
| 1.200.159.162                                                | in-addr.a:                                                  | rpa. 5  | IN       | PTR       | time   | .cloudfla  | re.com.  |               |        |     |        |           |          |    |        |     |
| student@thunt:                                               | ~/lab3\$                                                    |         |          |           |        |            |          |               |        |     |        |           |          |    |        |     |

### First entry looks like normal NTP traffic Normally we would safelist this entry

# Answers - 52.226.139.0/24

- Long conn from 4 internal to 2 external
- Conn time close to 24 hours
- Conns started before pcap
- DNS & header info collected at conn start
- No suspicious this is missing
- Not a problem with live captures
  - Only pcaps due to limited time

# Windows calling home?

| student@thunt:~/lab3\$ dig -x 52.226.139.185  | grep arpa                                                        |
|-----------------------------------------------|------------------------------------------------------------------|
| ;185.139.226.52.in-addr.arpa. IN PTR          |                                                                  |
| 139.226.52.in-addr.arpa. 5 IN SOA             | ns1-201.azure-dns.com. msnhst.microsoft.com. 1 900 300 604800 60 |
| student@thunt:~/lab3\$ dig -x 52.226.139.180  | grep arpa                                                        |
| ;180.139.226.52.in-addr.arpa. IN PTR          |                                                                  |
| 139.226.52.in-addr.arpa. 5 IN SOA             | ns1-201.azure-dns.com. msnhst.microsoft.com. 1 900 300 604800 60 |
| student@thunt:~/lab3\$ whois -h whois.cymru.c | com " -v 52.226.139.180"                                         |
| AS   IP   BGP Prefix                          | CC   Registry   Allocated   AS Name                              |
| 8075   52.226.139.180   52.224.0.0/11         | US   arin   2015-11-24   MICROSOFT-CORP-MSN-AS-BLOCK, US         |
| <pre>student@thunt:~/lab3\$</pre>             |                                                                  |

### Two targets on MS network but no PTR Cannot blindly trust 8075 anymore!

### Can we confirm source is Windows?

### Lots of Windows related queries Source is most likely Windows These 4 entries are normal Windows behaviour

### Answers ctldl.windowsupdate.com

student@thunt:~/lab3\$ fq ctldl.windowsupdate.com | head

DNS info

wu-bg-shim.trafficmanager.net,bg.microsoft.map.fastly.net,199.232.210.172,199.232.214.172 ctldl.windowsupdate.com wu-bg-shim.trafficmanager.net, download.windowsupdate.com.edgesuite.net, a767.dspw65.akamai.net, 184.150.154.120, 184.150.154.26, 184.150.154.72, 184.150 .154.121,184.150.154.25,184.150.154.99 ctldl.windowsupdate.com wu-bg-shim.trafficmanager.net, download.windowsupdate.com.edgesuite.net, a767.dspw65.akamai.net, 184.150.154.123, 184.150.154.104, 184.150.154.25 ctl dl.windowsupdate.com wu-bg-shim.trafficmanager.net, download.windowsupdate.com.edgesuite.net, a767.dspw65.akamai.net, 184.150.154.123, 184.150.154.67, 184.150.154.72, 184.150 .154.82, 184.150.154.120, 184.150.154.99, 184.150.154.26, 184.150.154.18, 184.150.154.74 ctldl.windowsupdate.com wu-bg-shim.trafficmanager.net,download.windowsupdate.com.edgesuite.net,a767.dspw65.akamai.net,184.150.154.18,184.150.154.17,184.150.154.123,184.150 .154.25, 184.150.154.19, 184.150.154.121, 184.150.154.120, 184.150.154.72, 184.150.154.26 ctldl.windowsupdate.com wu-bg-shim.trafficmanager.net,download.windowsupdate.com.edgesuite.net,a767.dspw65.akamai.net,184.150.154.25 ctldl.windowsupdate.com wu-bg-shim.trafficmanager.net, download.windowsupdate.com.edgesuite.net, a767.dspw65.akamai.net, 184.150.154.25, 184.150.154.104, 184.150.154.17, 184.150 .154.19,184.150.154.82,184.150.154.26 ctldl.windowsupdate.com wu-bg-shim.trafficmanager.net,download.windowsupdate.com.edgesuite.net,a767.dspw65.akamai.net,184.150.154.25,184.150.154.72 ctldl.windowsupdate . com wu-bg-shim.trafficmanager.net,download.windowsupdate.com.edgesuite.net,a767.dspw65.akamai.net,184.150.154.25,184.150.154.81 ctldl.windowsupdate . COM

student@thunt:~/lab3\$

# Large number of CDNs means this will most likely be legit trafficmanager.net also associated with Microsoft

### Answers - Wait? No? What? Wait...

Known Windows behaviour with this FQDN Checking for Digital Cert updates over plaintext So trusting TLS relies on trusting plaintext Because connection hijacking is just theoretical

### A quick decode

14:34:55.412389 IP 192.168.100.136.51708 > 184.150.154.80.80: Flags [P.], seq 287:569, ack 267, win 63974, length 282: HTTP: GET /msdownload/update /v3/static/trustedr/en/authrootstl.cab?8b439549254404b9 HTTP/1.1

| 0x0000: | 4500 | 0142 | 8bfb | 4000 | 8006 | f5a2 | c0a8 | 6488 | EB@d.            |
|---------|------|------|------|------|------|------|------|------|------------------|
| 0x0010: | b896 | 9a50 | c9fc | 0050 | 7ce5 | ed63 | 5fc4 | 3074 | PP c0t           |
| 0x0020: | 5018 | f9e6 | 55bc | 0000 | 4745 | 5420 | 2f6d | 7364 | PUGET./msd       |
| 0x0030: | 6f77 | 6e6c | 6f61 | 642f | 7570 | 6461 | 7465 | 2f76 | ownload/update/v |
| 0x0040: | 332f | 7374 | 6174 | 6963 | 2f74 | 7275 | 7374 | 6564 | 3/static/trusted |
| 0x0050: | 722f | 656e | 2f61 | 7574 | 6872 | 6f6f | 7473 | 746c | r/en/authrootstl |
| 0x0060: | 2e63 | 6162 | 3f38 | 6234 | 3339 | 3534 | 3932 | 3534 | .cab?8b439549254 |
| 0x0070: | 3430 | 3462 | 3920 | 4854 | 5450 | 2f31 | 2e31 | 0d0a | 404b9.HTTP/1.1   |
| 0x0080: | 436f | 6e6e | 6563 | 7469 | 6f6e | 3a20 | 4b65 | 6570 | Connection:.Keep |
| 0x0090: | 2d41 | 6c69 | 7665 | 0d0a | 4163 | 6365 | 7074 | 3a20 | -AliveAccept:.   |
| 0x00a0: | 2a2f | 2a0d | 0a49 | 662d | 4d6f | 6469 | 6669 | 6564 | */*If-Modified   |
| 0x00b0: | 2d53 | 696e | 6365 | 3a20 | 5475 | 652c | 2032 | 3620 | -Since:.Tue,.26. |
| 0x00c0: | 4d61 | 7220 | 3230 | 3234 | 2031 | 373a | 3339 | 3a31 | Mar.2024.17:39:1 |
| 0x00d0: | 3420 | 474d | 540d | 0a49 | 662d | 4e6f | 6e65 | 2d4d | 4.GMTIf-None-M   |
| 0x00e0: | 6174 | 6368 | 3a20 | 2262 | 3336 | 3835 | 3338 | 3561 | atch:."b3685385a |
| 0x00f0: | 3437 | 6664 | 6131 | 3a30 | 220d | 0a55 | 7365 | 722d | 47fda1:0"User-   |
| 0x0100: | 4167 | 656e | 743a | 204d | 6963 | 726f | 736f | 6674 | Agent:.Microsoft |
| 0x0110: | 2d43 | 7279 | 7074 | 6f41 | 5049 | 2f31 | 302e | 300d | -CryptoAPI/10.0. |
| 0x0120: | 0a48 | 6f73 | 743a | 2063 | 746c | 646c | 2e77 | 696e | .Host:.ctldl.win |
| 0x0130: | 646f | 7773 | 7570 | 6461 | 7465 | 2e63 | 6f6d | 0d0a | dowsupdate.com   |
| 0x0140: | 0d0a |      |      |      |      |      |      |      |                  |
|         |      |      |      |      |      |      |      |      |                  |

### A quick decode

# Should ctldl. Be safelisted?

- Expected Windows behaviour
- Not evil, just vulnerable
- Don't block without a plan "B"
   Really hard to implement
- Kind of stuck with what you've got

### Answers - 172.208.51.75

| High | 192.168.100.136 | 52.226.139.180          | 0.00%  | 23h56m0s  | 0 | Connection Info D |
|------|-----------------|-------------------------|--------|-----------|---|-------------------|
| High | 192.168.100.150 | 52.226.139.180          | 0.00%  | 23h56m31s | 0 | Connection Count  |
| High | 192.168.100.136 | 172.208.51.75           | 97.90% | 4h49m14s  | 0 | Total Bytes       |
| High | 192.168.100.152 | ctldl.windowsupdate.com | 91.60% | 26m39s    | 0 | 36.04 MiB         |
| High | 192.168.100.150 | ctldl.windowsupdate.com | 90.90% | 22m2s     | 0 | 7707:tcp:ssl      |

### Lots of connections to an odd port

### Beacon behaviour

| stu                                    | udent@thu                                    | nt:~/lab3\$ | beacon-conn | 192.168.100.136 | 172.208.51.75 |
|----------------------------------------|----------------------------------------------|-------------|-------------|-----------------|---------------|
| 12                                     | 499                                          |             |             |                 |               |
| 13                                     | 555                                          |             |             |                 |               |
| 14                                     | 556                                          |             |             |                 |               |
| 15                                     | 555                                          |             |             |                 |               |
| 16                                     | 550                                          |             |             |                 |               |
| 17                                     | 555                                          |             |             |                 |               |
| 18                                     | 554                                          |             |             |                 |               |
| 19                                     | 564                                          |             |             |                 |               |
| 20                                     | 551                                          |             |             |                 |               |
| 21                                     | 549                                          |             |             |                 |               |
| 22                                     | 558                                          | Abcal       | utaly a     | haacan          |               |
| 23                                     | 557                                          | ADSOI       | ulery a     | Deacon          |               |
| 00                                     | 553                                          |             | <u> </u>    |                 |               |
| 01                                     | 555                                          | Note        | small a     | mount of        | Fiittor       |
| 02                                     | 556                                          | INDIC       | sinan a     | mount of        | JILL          |
| 03                                     | 555                                          |             |             |                 |               |
| 04                                     | 548                                          |             |             |                 |               |
| 05                                     | 548                                          |             |             |                 |               |
|                                        |                                              |             |             |                 |               |
| 06                                     | 552                                          |             |             |                 |               |
| 06<br>07                               | 552<br>552                                   |             |             |                 |               |
| 06<br>07<br>08                         | 552<br>552<br>557                            |             |             |                 |               |
| 06<br>07<br>08<br>09                   | 552<br>552<br>557<br>549                     |             |             |                 |               |
| 06<br>07<br>08<br>09<br>10             | 552<br>552<br>557<br>549<br>556              |             |             |                 |               |
| 06<br>07<br>08<br>09<br>10<br>11       | 552<br>552<br>557<br>549<br>556<br>554       |             |             |                 |               |
| 06<br>07<br>08<br>09<br>10<br>11<br>12 | 552<br>552<br>557<br>549<br>556<br>554<br>43 |             |             |                 |               |

### 172.208.51.75 (cont)

student@thunt:~/lab3\$ fq 172.208.51.75
DNS info
HTTP info
TLS info
172.208.51.75 - student@thunt:~/lab3\$

### No DNS queries are suspicious Note lack of SNI info Could be TLS 1.3 with SNI obfuscated

### TLS info

### **Obfuscating SNI via TLS 1.3**

| student@thunt:~/lab3\$ g | rep 172.208.51.75 ssl.lo | g   head -5     |                   |                     |                             |            |
|--------------------------|--------------------------|-----------------|-------------------|---------------------|-----------------------------|------------|
| 1714219550.620875        | CKaCdw18JdrGBmBLk2       | 192.168.100.136 | 50165 172.208.5   | 51.75 7707 (TLSv13) | TLS_AES_128_GCM_SHA256 x25  | 519 (- ) F |
| – – T                    | CsiI – –                 |                 | 19e29534fd49dd27c | 109234e639c4057e    | f4febc55ea12b31ae17cfb7e614 | afda8      |
| 1714219551.710555        | Cessnz2kUoyOztGnC4       | 192.168.100.136 | 50166 172.208.5   | 51.75 7707 TLSv13   | TLS_AES_128_GCM_SHA256 x25  | 519 – I    |
| T                        | CsiI – –                 |                 | 19e29534fd49dd27c | 109234e639c4057e    | f4febc55ea12b31ae17cfb7e614 | afda8      |
| 1714219559.592323        | ChxVGE4YCSJIAFbNe9       | 192.168.100.136 | 50167 172.208.    | 1.75 7707 TLSv13    | TLS AES 128 GCM SHA256 x25  | 519 – I    |
| T                        | CsiI                     |                 | 19e29534fd49dd27c | 109234e639c4057e    | f4febc55ea12b31ae17cfb7e614 | afda8      |
| 1714219565.935692        | CsjPcAq8aty75jcU1        | 192.168.100.136 | 50168 172.208.    | 1.75 7707 TLSv13    | TLS_AES_128_GCM_SHA256 x25  | 519 – I    |
| T                        | CsiI – –                 |                 | 19e29534fd49dd27c | 109234e639c4057e    | f4febc55ea12b31ae17cfb7e614 | afda8      |
| 1714219573.004372        | Cpq21B2JQJ0XaB8Jkb       | 192.168.100.136 | 50169 172.208.    | 1.75 7707 TLSv13    | TLS AES 128 GCM SHA256 x25  | 519 – I    |
| T                        | CsiI                     |                 | 19e29534fd49dd27c | 109234e639c4057e    | f4febc55ea12b31ae17cfb7e614 | afda8      |
| student@thunt.~/lab3\$   |                          |                 |                   |                     |                             |            |

# JA3 hash of client hello is about all we have to go on

# Checking TCP port 7707

#### Open Ports on the ScienceLogic Data Collector Appliance &

| Name                   | Description                                                                                                    | Protocol | Port |
|------------------------|----------------------------------------------------------------------------------------------------|----------|------|
| Data Pull              | Requests from Database Servers to retrieve collected data. In a Phone Home configuration, this port is accessed via<br>an SSH tunnel created by the Data Collector.                                                                                                    | ТСР      | 7707 |
| SSH                    | Optional. For ssh sessions from user workstation.                                                                                                    | ТСР      | 22   |
| Web Configurator       | Configuration Utility from browser session on user workstation.<br><b>NOTE</b> : For Military Unique Deployment (MUD) configurations, this utility and port are disabled by default. They can<br>be enabled for initial configuration, but must be disabled again after the configuration process is complete. | TCP      | 7700 |
| SNMP                   | Optional. SNMP information about the Data Collector can be collected by SL1.                                                                                                    | UDP      | 161  |
| SNMP Traps             | Optional. Can receive SNMP traps from managed devices.                                                                                                    | UDP      | 162  |
| Syslog messages        | Optional. Can receive syslog messages from managed devices.                                                                                                    | UDP      | 514  |
| HTTPS Secure Interface | Optional. Data from the ScienceLogic Agent running on a monitored device.                                                                                                    | TCP      | 443  |

#### Open Ports on the ScienceLogic Message Collector Appliance

| Name             | Description                                                                                                    | Protocol | Port              |
|------------------|----------------------------------------------------------------------------------------------------|----------|-------------------|
| Data Pull        | Requests from Database Servers to retrieve collected data. In a Phone Home configuration, this port is accessed via<br>an SSH tunnel created by the Message Collector.                                                                                                    | TCP      | <mark>7707</mark> |
| SSH              | Optional. For ssh sessions from user workstation.                                                                                                    | TCP      | 22                |
| Web Configurator | Configuration Utility from browser session on user workstation.<br>NOTE: For Military Unique Deployment (MUD) configurations, this utility and port are disabled by default. They can<br>be enabled for initial configuration, but must be disabled again after the configuration process is complete. | TCP      | 7700              |
|                  |                                                                                                    |          | 1                 |

This does not seem likely

# Not getting the warm fuzzies

 "19e29534fd49dd27d09234e639c4057e"
 X
 Images Question
 Images Question
 Images Question
 Images Question
 Images Question
 Images Question
 Images Question
 Images Question
 Images Question
 Images Question
 Images Question
 Images Question
 Images Question
 Images Question
 Images Question
 Images Question
 Images Question
 Images Question
 Images Question
 Images Question
 Images Question
 Images Question
 Images Question
 Images Question
 Images Question
 Images Question
 Images Question
 Images Question
 Images Question
 Images Question
 Images Question
 Images Question
 Images Question
 Images Question
 Images Question
 Images Question
 Images Question
 Images Question
 Images Question
 Images Question
 Images Question
 Images Question
 Images Question
 Images Question
 Images Question
 Images Question
 Images Question
 Images Question
 Images Question
 Images Question
 Images Question
 Images Question
 Images Question
 Images Question
 Images Question
 Images Question
 Images Question
 Images Question
 Images Question
 Images Question
 Images Question
 Images Question
 Images Question
 Images Question
 Images Question
 Images Question
 Images Question
 Images Question

G GreyNoise https://www.greynoise.io > blog > fingerprinting-attack...

#### Fingerprinting Attackers With IP Similarity

Feb 16, 2023 – In this case, there is a JA3 fingerprint that we can pivot on, but the hash 19e29534fd49dd27d09234e639c4057e returns over 7,000 results.

ghostsecurity.com

https://ghostsecurity.com > resources > blog > attackers-g...

#### An Attacker's Guide to Evading Honeypots - Part 1

Sep 7, 2023 – Depending on the scan configuration, that hash will be either 19e29534fd49dd27d09234e639c4057e or 473cd7cb9faa642487833865d516e578 . As an...

D Darktrace https://darktrace.com > blog > the-unknown-unknowns-...

#### Post-Exploitation Activities of Ivanti CS/PS Appliances

Jan 26, 2024 – Ivanti CS/PS appliance makes a long SSL connection (JA3 client fingerprint: 19e29534fd49dd27d09234e639c4057e) over port 8444 to 185.243.

LinkedIn · Tomas Bottka 1 year ago

#### Tomas Bottka - Fingerprinting Attackers With IP Similarity

In this case, there is a JA3 fingerprint that we can pivot on, but the hash #19e29534fd49dd27d09234e639c4057e returns over 7,000 results.

Infosec Exchange
 https://infosec.exchange>... :

#### NETRESEC: "@jeromesegura Here's another #..."

Apr 4, 2024 - JA3: 19e29534fd49dd27d09234e639c4057e. JA3S: f4febc55ea12b31ae17cfb7e614afda8. JA4: t13i190800\_9dc949149365\_97f8aa674fd9. That C...

# JA3 hash associated with Sliver C2

# Any solid conclusions?

- We absolutely need host data
- Need to know which app is making these conns
- Sysmon/BeaKer data would be perfect
- If not, time for incident response
  - Don't cross active/passive line
- If we go down the rabbit hole, this is AsyncRAT

https://www.activecountermeasures.com/malwareof-the-day-asyncrat/

### Remember "don't trust 8075"?

| student@th | hunt:~/lab3\$ dig -x | 172.208.51  | .75   gr | grep arpa                                                                       |
|------------|----------------------|-------------|----------|---------------------------------------------------------------------------------|
| ;75.51.208 | 3.172.in-addr.arpa.  | IN          | PTR      |                                                                                 |
| 51.208.172 | 2.in-addr.arpa. 5    | IN          | SOA      | ns1-32.azure-dns.com. azuredns-hostmaster.microsoft.com. 1 3600 300 2419200 300 |
| student@th | nunt:~/lab3\$ whois  | -h whois.cy | mru.com  | n " -v 172.208.51.75"                                                           |
| AS         | IP                   | BGP Prefix  |          | CC   Registry   Allocated   AS Name                                             |
| 8075       | 172.208.51.75        | 172.208.0.  | 0/13     | GB   ripencc   2002-02-13   MICROSOFT-CORP-MSN-AS-BLOCK, US                     |
| student@th | nunt:~/lab3\$        |             |          |                                                                                 |

### ASN 8075 now overlaps Azure

Anyone who knows what they are doing can spin up instances in 8075!

Pay attention to PTR records

# Let's talk about TLS 1.3

- SNI can be encrypted
- This obfuscates it from view
- Client makes an "A" record query for IP address of website
- It then makes a "HTTPS" record query for server's public key
- Shared secret generated to obfuscate SNI

### Query examples

### "A" query then "HTTPS"

| student@thunt: | ~/lab3\$ | cat dns.lo | g   zcutter query qtype name answers   head                                                                         |
|----------------|----------|------------|----------------------------------------------------------------------------------------------------|
| www.bing.com   | A        | wwwprod    | www-bing-com.akadns.net,www.bing.com.edgekey.net,e86303.dscx.akamaiedge.net,23.53.4.107,23.53.4.16,23.53.4.24,23.53 |
| .4.19,23.53.4. | 11,23.53 | 3.4.18,23. | 3.4.34,23.53.4.32                                                                                                   |
| www.bing.com   | HTTPS    | wwwprod    | www-bing-com.akadns.net,www.bing.com.edgekey.net,e86303.dscx.akamaiedge.net                                         |
| www.bing.com   | A        | wwwprod    | www-bing-com.akadns.net,www.bing.com.edgekey.net,e86303.dscx.akamaiedge.net,23.53.4.34,23.53.4.26,23.53.4.107,23.53 |
| .4.18,23.53.4. | 32,23.53 | 3.4.24,23. | 3.4.33                                                                                                    |
| www.bing.com   | HTTPS    | wwwprod    | www-bing-com.akadns.net,www.bing.com.edgekey.net,e86303.dscx.akamaiedge.net                                         |
| r.clarity.ms   | A        | clarity    | ingest-eus2-b-sc.eastus2.cloudapp.azure.com,20.119.174.243                                                          |
| r.clarity.ms   | HTTPS    | clarity    | ingest-eus2-b-sc.eastus2.cloudapp.azure.com                                                                         |
| edge.microsoft | . COM    | A          | edge-microsoft-com.dual-a-0036.a-msedge.net,dual-a-0036.a-msedge.net,204.79.197.239,13.107.21.239                   |
| edge.microsoft | . COM    | HTTPS      | edge-microsoft-com.dual-a-0036.a-msedge.net                                                                         |
| edge.microsoft | . COM    | HTTPS      | edge-microsoft-com.dual-a-0036.a-msedge.net                                                                         |
| edge.microsoft | . COM    | A          | edge-microsoft-com.dual-a-0036.a-msedge.net,dual-a-0036.a-msedge.net,204.79.197.239,13.107.21.239                   |

### SNI encrypted

### Which causes Zeek to report

| student@thunt:~ | /lab3\$ c | at ssl.log   zcutter id.resp h version server name   grep TLSv13   sort   uniq |
|-----------------|-----------|--------------------------------------------------------------------------------|
| 13.107.246.36   | TLSv13    | edgestatic.azureedge.net                                                       |
| 172.208.51.75   | TLSv13    |                                                                                |
| 23.215.25.190   | TLSv13    | www.microsoft.com                                                              |
| 23.53.4.107     | TLSv13    |                                                                                |
| 23.53.4.11      | TLSv13    |                                                                                |
| 23.53.4.16      | TLSv13    |                                                                                |
| 23.53.4.16      | TLSv13    | www.bing.com                                                                   |
| 23.53.4.18      | TLSv13    |                                                                                |
| 23.53.4.25      | TLSv13    |                                                                                |
| 23.53.4.26      | TLSv13    |                                                                                |
| 23.53.4.26      | TLSv13    | r.bing.com                                                                     |
| 23.53.4.26      | TLSv13    | www.bing.com                                                                   |
| 23.53.4.33      | TLSv13    |                                                                                |
| 23.53.4.34      | TLSv13    |                                                                                |
| 23.53.4.34      | TLSv13    | www.bing.com                                                                   |
| 23.53.4.8       | TLSv13    |                                                                                |
| 23.53.4.9       | TLSv13    |                                                                                |
| 52.123.251.167  | TLSv13    | config.edge.skype.com                                                          |
| 52.123.251.180  | TLSv13    | config.edge.skype.com                                                          |
| 52.123.251.184  | TLSv13    |                                                                                |
| 52.123.251.184  | TLSv13    | config.edge.skype.com                                                          |
| student@thunt:~ | /lab3\$   |                                                                                |

# So are we out of luck?

- Not exactly
- Our job is now harder
- But not impossible
- We still have that original "A" query that we can work with

# Leveraging DNS

| student@thunt:~/lab3% cat ssl.log   zcutter id.resp n version server name   grep TLSVI3   grep '-'   sort                            | uniq  |
|----------------------------------------------------------------------------------------------------|-------|
| 172.208.51.75 TLSv13 -                                                                                                    |       |
| 23.53.4.107 TLSV13 -                                                                                                    |       |
| 23.53.4.11 TLSv13 -                                                                                                    |       |
| 23.53.4.16 TLSv13 -                                                                                                    |       |
| 23.53.4.18 TLSv13 -                                                                                                    |       |
|                                                                                                    |       |
| 23.53.4.26 TLSv13 -                                                                                                    |       |
| 23.53.4.33 TLSv13 -                                                                                                    |       |
| 23.53.4.34 TLSv13 -                                                                                                    |       |
| 23.53.4.8 TLSv13 -                                                                                                    |       |
| 23.53.4.9 TLSv13 -                                                                                                    |       |
| 52.123.251.184 TLSv13 -                                                                                                    |       |
| student@thunt:~/lab3\$ fq 23.53.4.107   head -2                                                                                      |       |
| DNS info                                                                                                    |       |
| p-static.bing.trafficmanager.net,r.bing.com.edgekey.net,e86303.dscx.akamaiedge.net,23.53.4.26,23.53.4.9,23.534,23.53.4.32 r.bing.com | 3.4.1 |
| student@thunt:~/lab3\$ fq 23.53.4.25                                                                                                 |       |
| DNS info                                                                                                    |       |
| wwwprod.www-bing-com.akadns.net,www.bing.com.edgekey.net,e86303.dscx.akamaiedge.net,23.53.4.10,23.53.4.16,23                         | .53.4 |
| 32,23.53.4.107,23.53.4.33 (www.bing.com)                                                                                             |       |
| student@thunt:~/lab3\$ fq 52.123.251.184                                                                                             |       |
| DNS info                                                                                                    |       |
| config.edge.skype.com.trafficmanager.net,mira.config.skype.com,svc.ha-teams.office.com,svc.ms-acdc-teams.off                         | ice.c |
| 187,52.123.251.166 config.edge.skype.com                                                                                             |       |
| student@thunt:~/lab3\$                                                                                                    |       |

# Wait, so you still see the FQDN???

- Usually, yes
- So it has made life harder for security folks without really improving privacy
   I'm convinced RFC writers officially hate us
- Caveat is DNS over TLS

   Combine it with v1.3 and we are totally screwed

   Within corporate, just say no to both

# Down the rabbit hole with Lab4

- Move to the "lab4" dir and run data
- During Zeek import, minor soft error
  - "line 30: Failed to open GeoIP..."
  - Volume mapping being addressed
- This soft error is safe to ignore

cd ~/lab4 zeek readpcap ~/lab4/lab4.pcap ~/lab4/ rita import -l ~/lab4/ -d lab4 rita view lab4

# Walkthrough collaboration

- Threat hunting can be messy
- Not always as clean or obvious as the labs
- Let's go through a noisy dataset
- Lots of severity "High" scores
- May or may not contain C2
- Let's go through each line together
- Please share your techniques for running down each suspect connection

# First entry

Critical

192.168.2.19

connectivity-check.ubuntu....

100.00%

0

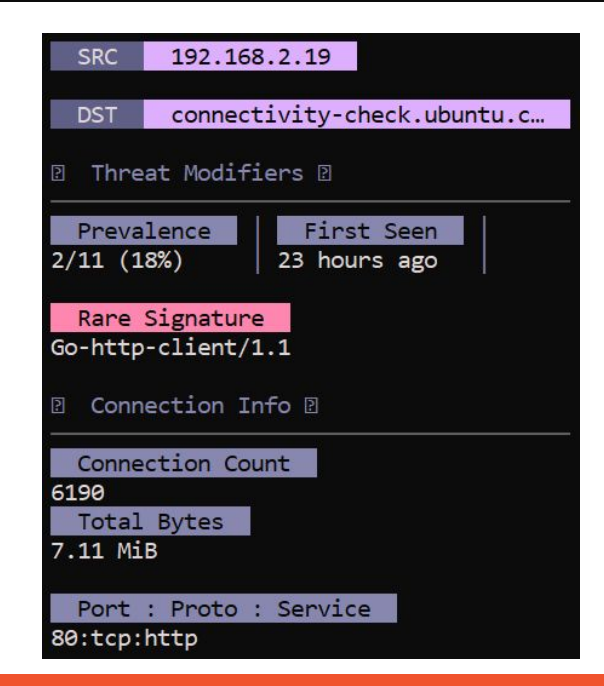

### What do you think? Please share in Discord

11m22s

# First entry - What is it?

- Ubuntu calling home
- Appears to be a mis-configured system
  - Connecting 260 times per hour (1/14 sec)
  - That should be per day (1/300 sec)
- Should we safelist this?
  - Appears benign
  - But then we would not see misconfiguration
  - But is this the best tool to check for that?
- Personally I would safelist this

### What Zeek sees

| zcutter | host uri user_agent   | : status_code   (                                            | grep connectivity-check.ubuntu.com          | sort   uniq -c   sort -rn                                                               |
|---------|-----------------------|--------------------------------------------------------------|---------------------------------------------|-----------------------------------------------------------------------------------------|
| 1 /     | Go-http-client/1      | .1 204                                                       |                                             |                                                                                         |
| 1 /     | - 204                 |                                                              |                                             |                                                                                         |
|         |                       |                                                              |                                             |                                                                                         |
|         | zcutter<br>1 /<br>1 / | zcutter host uri user_agent<br>/ Go-http-client/1<br>/ - 204 | zcutter host uri user_agent status_code   6 | <pre>zcutter host uri user_agent status_code   grep connectivity-check.ubuntu.com</pre> |

### Request for default index.html Status code 204 means "No Content" Unsure why sometimes user agent is missing

### First entry - packet decode

| 14:08:17.236878  | IP 192.168  | .2.19.4 | 5565 > 18 | 5.125.1 | 190.17.80: | Flags [P.], seq  |
|------------------|-------------|---------|-----------|---------|------------|------------------|
| ], length 129: H | HTTP: GET / | HTTP/1  | .1        |         |            |                  |
| 0x0000:          | 4500 00b5   | f3ce 4  | 000 4006  | 0c2a c0 | Da8 0213   | E                |
| 0x0010:          | b97d be11   | blfd 0  | 050 1618  | 9f29 a8 | 3f3 dcbd   | .}P)             |
| 0x0020:          | 8018 01f6   | 63d5 0  | 000 0101  | 080a 3f | E09 7885   | ?.x.             |
| 0x0030:          | f1ba f9fc   | 4745 5  | 420 2f20  | 4854 54 | 150 2f31   |                  |
| 0x0040:          | 2e31 0d0a   | 486f 7  | 374 3a20  | 636f 6e | e6e 6563   | .1Host:.connec   |
| 0x0050:          | 7469 7669   | 7479 2  | d63 6865  | 636b 2e | e75 6275   | tivity-check.ubu |
| 0x0060:          | 6e74 752e   | 636f 6  | d0d 0a55  | 7365 72 | 22d 4167   | ntu.comUser-Ag   |
| 0x0070:          | 656e 743a   | 2047 6  | f2d 6874  | 7470 2d | 163 6c69   | ent:.Go-http-cli |
| 0x0080:          | 656e 742f   | 312e 3  | 10d 0a41  | 6363 65 | 570 742d   | ent/1.1Accept-   |
| 0x0090:          | 456e 636f   | 6469 6  | e67 3a20  | 677a 69 | 970 Od0a   | Encoding:.gzip   |
| 0x00a0:          | 436f 6e6e   | 6563 7  | 469 6f6e  | 3a20 63 | 86c 6f73   | Connection:.clos |
| 0x00b0:          | 650d 0a0d   | 0a      |           |         |            | e                |
| 14:08:17.314892  | IP 185.125  | .190.17 | .80 > 192 | .168.2. | 19.45565:  | Flags [P.], seq  |
| 85], length 189: | HTTP: HTT   | 2/1.1 2 | 04 No Con | itent   |            |                  |
| 0x0000:          | 4500 00f1   | 0d7c 4  | 000 3706  | fb40 b9 | 7d be11    | E @.7@.}         |
| 0x0010:          | c0a8 0213   | 0050 b  | 1fd a8f3  | dcbd 16 | 518 9faa   | P                |
| 0x0020:          | 8018 01fd   | e260 0  | 000 0101  | 080a f1 | lba fa4b   | K                |
| 0x0030:          | 3f09 7885   | 4854 5  | 450 2f31  | 2e31 20 | 032 3034   | ?.x.HTTP/1.1.204 |
| 0x0040:          | 204e 6f20   | 436f 6  | e74 656e  | 740d 0a | a73 6572   | No.Content.ser   |
| 0x0050:          | 7665 723a   | 206e 6  | 769 6e78  | 2f31 2e | e31 342e   | ver:.nginx/1.14. |
| 0x0060:          | 3020 2855   | 6275 6  | e74 7529  | 0d0a 64 | 161 7465   | 0.(Ubuntu)date   |
| 0x0070:          | 3a20 5468   | 752c 2  | 032 3320  | 4d61 79 | 920 3230   | :.Thu,.23.May.20 |
| 0x0080:          | 3234 2031   | 343a 3  | 038 3a31  | 3720 47 | 74d 540d   | 24.14:08:17.GMT. |
| 0x0090:          | 0a78 2d63   | 6163 6  | 865 2d73  | 7461 74 | 175 733a   | .x-cache-status: |
| 0x00a0:          | 2066 726f   | 6d20 6  | 36f 6e74  | 656e 74 | 2d 6361    | .from.content-ca |
| 0x00b0:          | 6368 652d   | 696c 3  | 32f 300d  | 0a78 2d | 16e 6574   | che-il3/0x-net   |
| 0x00c0:          | 776f 726b   | 6d61 6  | e61 6765  | 722d 73 | 374 6174   | workmanager-stat |
| 0x00d0:          | 7573 3a20   | 6f6e 6  | c69 6e65  | 0d0a 63 | 36f 6e6e   | us:.onlineconn   |
| 0x00e0:          | 6563 7469   | 6f6e 3  | a20 636c  | 6f73 65 | 50d 0a0d   | ection:.close    |
| 0x00f0:          | 0a          |         |           |         |            |                  |
|                  |             |         |           |         |            |                  |

"No Content" but header includes status info for NetworkManager

# Second entry

| J | Critical | 192.168.2.82 | www.msn.com                                                                                                    | 97.70% | 3m5s             | 0   |
|---|----------|--------------|----------------------------------------------------------------------------------------------------|--------|------------------|-----|
|   |          |              | SRC 192.168.2.82<br>DST WWW.msn.com<br>Threat Modifiers<br>Prevalence First Seen<br>3/11 (27%) 23 hours ago<br>Rare Signature<br>00a0f9f728c21ee977afaedefd1e09c5<br>Connection Info<br>Connection Count<br>24<br>Total Bytes<br>618.92 KiB<br>Port : Proto : Service<br>443:tcp:ssl |        | Your<br>thoughts | 5?  |
|   |          |              |                                                                                                    |        |                  | T/0 |

# Second entry - What is it?

- Windows calling home
- There is an MSN app, but connection frequency is too slow
- Reporting that this is used to deliver ads to Windows
- Should we safelist?
  - Same caveats as Ubuntu checkin
  - I would personally safelist

# Third entry

| High | 192.168.2.19 | 185.125.190.56   | 100.00% 3s | 0 |
|------|--------------|------------------|------------|---|
|      |              |                  |            |   |
|      |              | SRC 192.168.2.19 |            |   |

| SRC              | 192.168.2.19                        |  |
|------------------|-------------------------------------|--|
| DST              | 185.125.190.56                      |  |
| D Thre           | at Modifiers 🛛                      |  |
| Preva<br>1/11 (9 | lence First Seen<br>%) 23 hours ago |  |
| Conn             | ection Info 🛛                       |  |
| Conne<br>42      | ction Count                         |  |
| Total<br>9.35 Ki | Bytes<br>B                          |  |
| Port             | : Proto : Service                   |  |
| 123:udp:ntp      |                                     |  |

Your thoughts?
#### Third entry - What is it?

| student@thunt:~/lab4\$ grep 185.125.190.56 ntp.1 | og   head -3    |          |                 |          |          |            |            |           |
|--------------------------------------------------|-----------------|----------|-----------------|----------|----------|------------|------------|-----------|
| 1716474394.945852 CVOmX22THZfWJicavg             | 192.168.2.19    | 49911    | 185.125.190.56  | 123      | 4        | 3 0        | 1.000000   | 1.000000  |
| 0.000000 0.000000 \x00\x00\x00                   | 0.00000         | 00       | 0.000000        | 0.000000 |          | 171647439  | 4.220218 0 |           |
| 1716474394.945942 CVOmX22THZfWJicavg             | 192.168.2.19    | 49911    | 185.125.190.56  | 123      | 4        | 3 0        | 1.000000   | 1.000000  |
| 0.000000 0.000000 \x00\x00\x00                   | 0.00000         | 00       | 0.000000        | 0.00000  |          | 171647439  | 4.220218 0 |           |
| 1716474395.027188 CVOmX22THZfWJicavg             | 192.168.2.19    | 49911    | 185.125.190.56  | 123      | 4        | 4 2        | 1.000000   | 0.000000  |
| 0.001175 0.000153 79.243.60.50                   | 1716474382.0283 | 316      | 1716474394.2202 | 18       | 17164743 | 394.986689 | 1716474394 | .986726 0 |
| student@thunt:~/lab4\$ dig -x 185.125.190.56   g | grep arpa       |          |                 |          |          |            |            |           |
| ;56.190.125.185.in-addr.arpa. IN PTR             |                 |          |                 |          |          |            |            |           |
| 56.190.125.185.in-addr.arpa. 5 IN PTR            | prod-ntp-3.ntp4 | .ps5.car | nonical.com.    |          |          |            |            |           |
| 56.190.125.185.in-addr.arpa. 5 IN PTR            | prod-ntp-3.ntp1 | .ps5.car | nonical.com.    |          |          |            |            |           |
| student@thunt:~/lab4\$ fq 185.125.190.56         |                 |          |                 |          |          |            |            |           |
| DNS info                                         |                 |          |                 |          |          |            |            |           |
| HTTP info                                        |                 |          |                 |          |          |            |            |           |
| TLS info                                         |                 |          |                 |          |          |            |            |           |
| student@thunt:~/lab4\$                           |                 |          |                 |          |          |            |            |           |

#### Legit NTP Safelist by IP since FQDN not being used

### Fourth entry

High

192.168.2.19

1.1.1.1

100.00%

1m15s

0

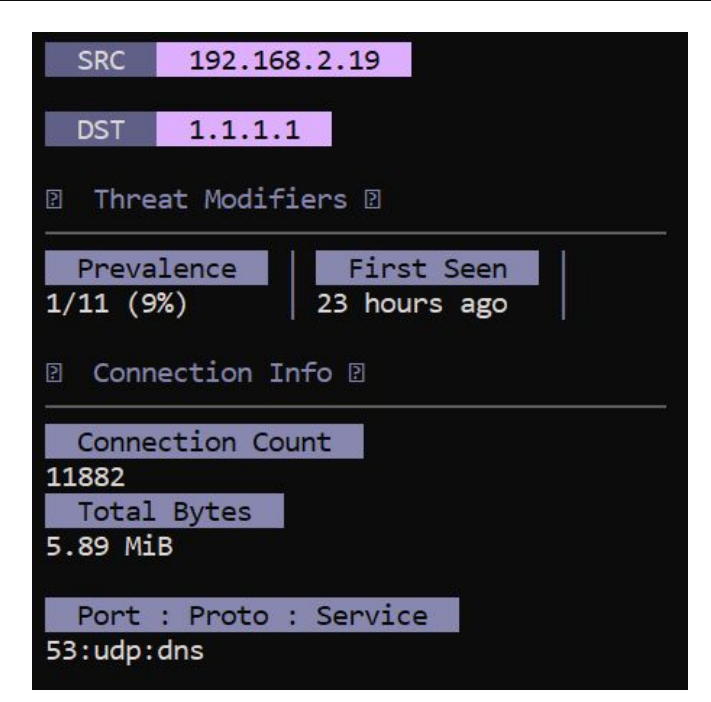

Your thoughts?

### Fourth entry - What is it?

- Cloudflare public DNS resolver
- Fast, claims higher privacy
- Used by many orgs

| student@thunt:~/lab4\$            | dig -x 1.1.1.1    | grep arpa |                  |            |                   |
|-----------------------------------|-------------------|-----------|------------------|------------|-------------------|
| ;1.1.1.1.in-addr.arpa.            | IN                | PTR       |                  |            |                   |
| 1.1.1.1.in-addr.arpa.             | 5 IN              | PTR C     | one.one.one.one. |            |                   |
| <pre>student@thunt:~/lab4\$</pre> | whois -h whois.cy | mru.com " | -v 1.1.1.1"      |            |                   |
| AS   IP                           | BGP Prefix        |           | CC   Registry    | Allocated  | AS Name           |
| 13335   1.1.1.1                   | 1.1.1.0/24        |           | AU   apnic       | 2011-08-11 | CLOUDFLARENET, US |
| <pre>student@thunt:~/lab4\$</pre> |                   |           |                  |            |                   |

#### Is it evil?

- Wait... 11,882 connections
- Could this be C2 over DNS???
- Note "Subdomains" did not trigger
  - Looking for excessive number of FQDNs in domain
  - Not detected in this situation
  - Just a busy DNS server
- Should we safelist this?
  - Absolutely not!
  - Will be blind to C2 over DNS
  - Make a note and live with it

### Checking for C2 over DNS

#### Settings in /etc/rita/config.hjson

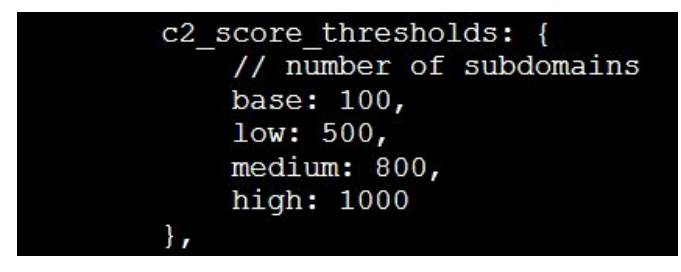

#### What was seen in dns.log

# Fifth entry

|  | High | 192.168.2.19 | push.services.mozilla.com | 90.50% | 25h3m15s | 0 |
|--|------|--------------|---------------------------|--------|----------|---|
|--|------|--------------|---------------------------|--------|----------|---|

| SRC                            | 192.168.2.19                        |
|--------------------------------|-------------------------------------|
| DST                            | push.services.mozilla.com           |
| 1 Thre                         | at Modifiers 🛛                      |
| Preva<br>1/11 (9               | lence First Seen<br>%) 23 hours ago |
| Conn                           | ection Info 🛛                       |
| Conne<br>52<br>Total<br>428.60 | ction Count<br>Bytes<br>KiB         |
| Port<br>443:tcp                | : Proto : Service<br>:ssl           |

Your thoughts?

#### Fifth entry - What is it?

- Firefox service for website notifications
- Let's approved sites send you pop-ups
- Because we all agree that the Internet needs more pop-up notifications ;-)
- This can be safelisted, but may want to disable in the browser

https://support.mozilla.org/en-US/kb/push-notifications-firefox

#### Sixth & Seventh entry

| High | 192.168.2.88 | 52.226.139.121                                                                                                    | 0.00%                   | 23h59m29s                        | 0         |
|------|--------------|----------------------------------------------------------------------------------------------------|-------------------------|----------------------------------|-----------|
| High | 192.168.2.87 | 52.226.139.185                                                                                                    | 0.00%                   | 23h37m33s                        | 0         |
|      |              | SRC 192.168.2.88<br>DST 52.226.139.121<br>Threat Modifiers<br>Prevalence First Seen<br>2/11 (18%) 23 hours ago<br>Connection Info<br>Connection Count<br>1<br>Total Bytes<br>558.74 KiB<br>Port : Proto : Service<br>443:tcp: | These<br>nearly<br>Thou | e two are<br>y identica<br>ghts? | <b>].</b> |
|      |              |                                                                                                    |                         |                                  | 18        |

#### Sixth & Seventh - What is it?

- These are a challenge
- No header info to work with
- No DNS info to work with
- whois points at Microsoft but no PTR
- What does VirusTotal think?

# Checking VirusTotal

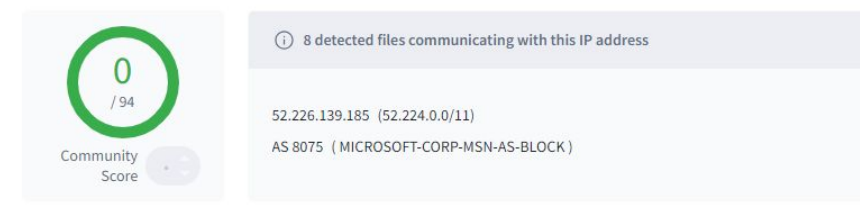

DETECTION DETAILS

RELATIONS COMMUNITY 10+

Join our Community and enjoy additional community insights and crowdsourced detections, plus an API key to automate checks.

#### Passive DNS Replication (12) ①

| Date resolved | Detections | Resolver                            | Domain                                       |
|---------------|------------|-------------------------------------|----------------------------------------------|
| 2023-09-08    | 0 / 94     | Georgia Institute of Technol<br>ogy | wns2-by3p.wns.notify.trafficmanager.net      |
| 2023-08-20    | 0 / 94     | VirusTotal                          | skydrive.wns.windows.com                     |
| 2023-07-12    | 0 / 94     | VirusTotal                          | wns2-bl2p.wns.notify.trafficmanager.net      |
| 2022-07-23    | 0 / 94     | Georgia Institute of Technol ogy    | wns2-ch1p.wns.notify.trafficmanager.net      |
| 2022-05-21    | 0 / 94     | VirusTotal                          | wns.windows.com                              |
| 2022-03-07    | 0 / 94     | VirusTotal                          | client.wns.windows.com                       |
| 2021-12-16    | 0 / 94     | VirusTotal                          | bn3p.wns.windows.com                         |
| 2021-07-29    | 0 / 94     | VirusTotal                          | wns2-bl2p.wns.windows.com                    |
| 2021-07-16    | 0 / 94     | VirusTotal                          | vip2-wns2-bl2p.wns.notify.trafficmanager.net |
| 2019-10-02    | 0 / 94     | VirusTotal                          | mph.ksmconsulting.com                        |
|               |            |                                     |                                              |

#### Note history of Microsoft related domains

WNS known to make long conns

#### What to do

- Leaning towards it's OK to safelist
- Would be nice to have more data
- We could reboot the source systems
  - Connection should re-establish
  - Capture original DNS query
  - Capture transport negotiation
  - Would give us definitive info

# Eighth entry

High 192.168.2.19 clientstream.launchdarkly.... 0.00% 39h46m27s 0

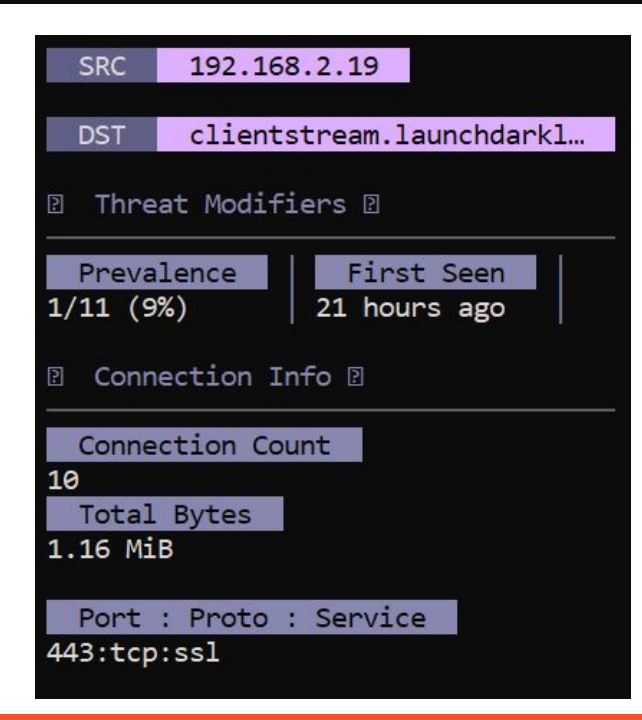

Your thoughts?

# Eighth entry - What is it?

- SaaS service for software development
- Let's you bug and monitor your code
  - Make live changes in production
  - Segregate who sees which features
  - Monitor app usage and collect statistics
- I would really want to know which app is reporting data
- As a security person...I have concerns
  - Would not safelist this (at least for now)

https://launchdarkly.com/how-it-works/

#### Sanity check time

- We have 5 entries we could safelist
- Let's add them in now

connectivity-check.ubuntu.com
www.msn.com
185.125.190.56 (NTP)
push.services.mozilla.com
52.226.139.0/24 (MS WNS)

#### How to make the change

#### sudo nano /etc/rita/config.hjson

// connections involving ranges entered into never\_included\_subnets are filtered out at import time
never\_included\_subnets: ["52.113.194.132/32", "52.177.166.224/32", "185.125.190.56/32", "52.226.139.0/24"}, // array of CIDRs
never\_included\_domains: ["tile-service.weather.microsoft.com", "connectivity-cneck.ubuntu.com", "www.msn.com", "push.services.mozilla.com"} // array
filter\_external\_to\_internal: true // ignores any entries where communication is occurring from an external host to an internal host
},
scoring: {

#### Save changes, then re-import data:

sudo rita import -l ~/lab4/ -d lab4b rita view lab4b

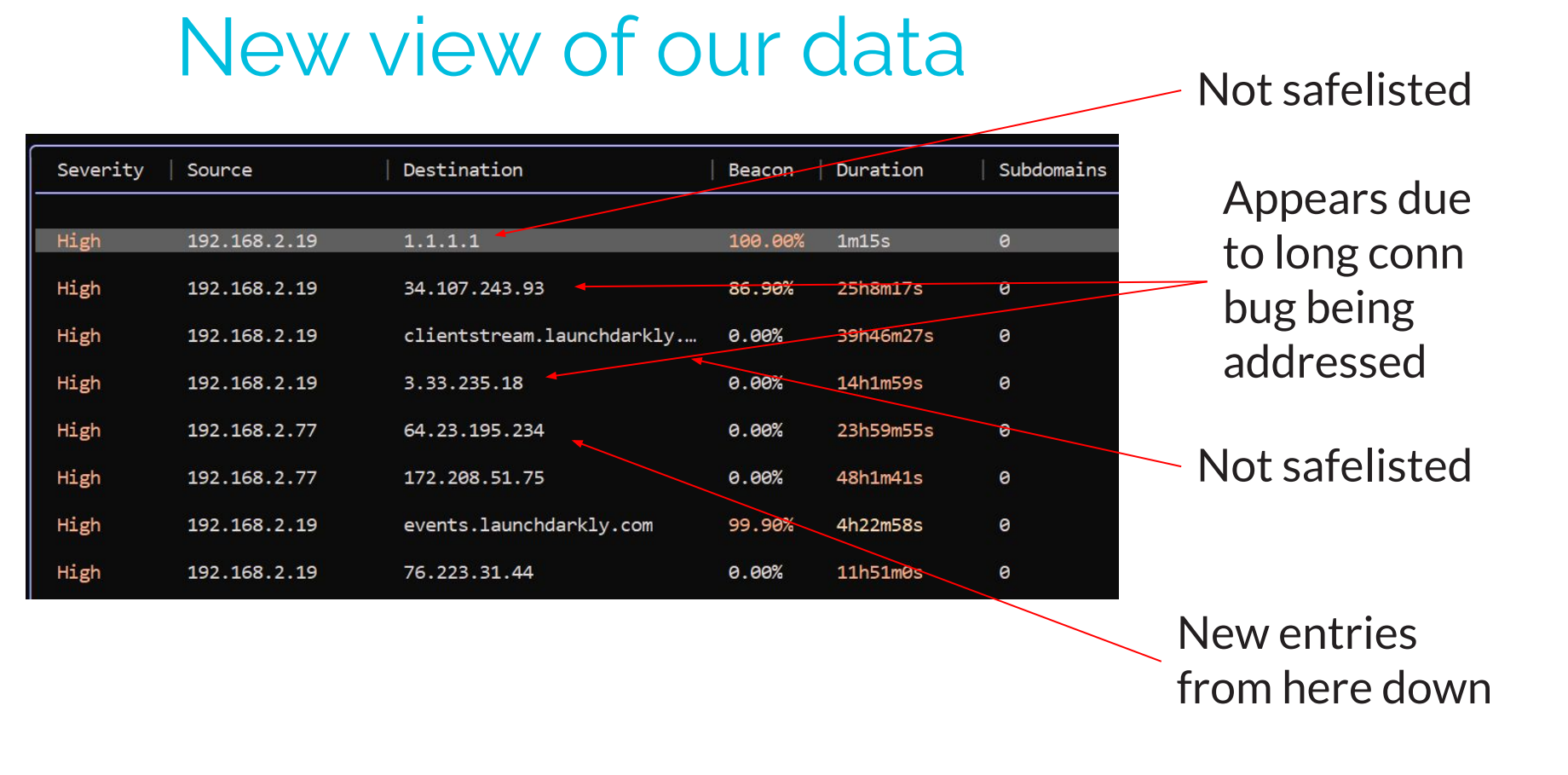

#### Next entry - 64.23.195.234

High

192.168.2.77

64.23.195.234

0.00% 23h59m55s

SRC 192.168.2.77 64.23.195.234 DST Threat Modifiers 2 Prevalence First Seen 2/11 (18%) 23 hours ago Connection Info 🛛 Connection Count 1 Total Bytes 26.34 MiB Port : Proto : Service 9200:tcp:

Your thoughts? 0

### 64.23.195.234 - What is it?

- Long conn No DNS or app data to use
- Running dig & whois shows DigitalOcean
  - But no useful host info
- VirusTotal info not definitive
- TCP/9200 is Elasticsearch
  - This may help run down why it's in use
- App is usually a browser, so BeaKer type info many not be helpful
- Chat with user or power cycle the source

#### Wait, so safelist or not?

- Do not yet have a definitive answer on 64.23.195.234
- If it is Elasticsearch, it's probably not evil
- But best to check and be sure
- We will usually not be able to solve everything in a quick easy pass
- Some items will require additional research

#### Next entry - 172.208.51.75

| High | 192.168.2.77 | 172.208.51.75                             | 0.00% | 48h1m41s | 0   |
|------|--------------|-------------------------------------------|-------|----------|-----|
|      |              | SRC 192.168.2.77                          |       |          |     |
|      |              | DST 172.208.51.75                         |       |          |     |
|      |              | Threat Modifiers D                        |       |          |     |
|      |              | PrevalenceFirst Seen1/11 (9%)23 hours ago |       | Your     |     |
|      |              | 2 Connection Info 2                       | th    | oughts?  |     |
|      |              | Connection Count<br>4<br>Total Bytes      |       | C        |     |
|      |              | 19.57 MiB                                 |       |          |     |
|      |              | Port : Proto : Service<br>4444:tcp:       |       |          | 200 |

### 172.208.51.75 - What is it?

- Long conn with no DNS or app info
- Connecting to strange port TCP/4444
  - SOHO router console port
  - Metasploit default listener
  - Various malware
- Similar to the last one, not much to go on within the datastream without seeing initial connection

#### How 48 hours in 24 hour pcap?

cat conn.log | zcutter -d ts id.orig\_h id.orig\_p id.resp\_h id.resp\_p service duration | grep 172.208.51.75

| <pre>student@thunt:~/lab4\$ cat</pre> | conn.log   zcutter | -d ts id. | orig_h id.orig_p | id.resp_ | h i | d.resp_p service duration | grep | 172.208.5 | 1.75 |
|---------------------------------------|--------------------|-----------|------------------|----------|-----|---------------------------|------|-----------|------|
| 2024-05-23T14:07:10+0000              | 192.168.2.77       | 63576     | 172.208.51.75    | 4444     |     | 122.245912                |      |           |      |
| 2024-05-23T14:06:41+0000              | 192.168.2.77       | 63573     | 172.208.51.75    | 4444     |     | 29.273174                 |      |           |      |
| 2024-05-23T14:06:42+0000              | 192.168.2.77       | 63575     | 172.208.51.75    | 4444     |     | 86375.033262              |      |           |      |
| 2024-05-23T14:06:42+0000              | 192.168.2.77       | 63574     | 172.208.51.75    | 4444     |     | 86375.274844              |      |           |      |
| <pre>student@thunt:~/lab4\$</pre>     |                    |           |                  |          |     |                           |      |           |      |

Four connections made Some connections ran concurrently Sum of durations is just over 48 hours

### What if we can pivot to BeaKer?

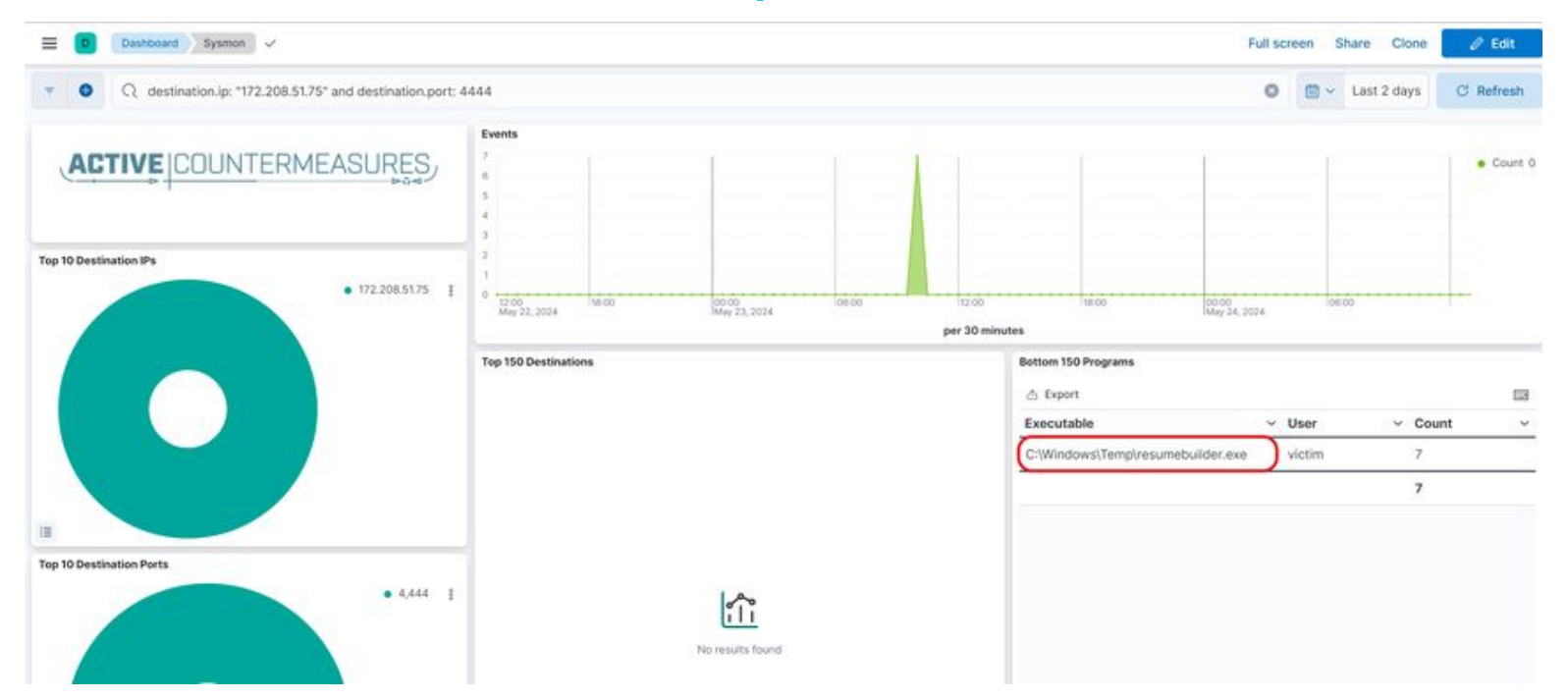

#### "resumebuilder.exe" running out of C:\Windows\Temp

## Red flags in BeaKer data

- A binary executable named "resumebuilder" doesn't make sense
- Running in the Windows temp directory
  - Not where apps are usually run
  - Leveraged by malware due to loose perms
- Leaning towards thinking its evil
- Binary analysis would be helpful
- BeaKer data can really help to clarify

# Final walkthrough - Tuning RITA

- Still have 4 pages of severity "high"
- Can we tune some of these out?
- RITA evaluates 4+ conns as beacons
  - We changed this to 12 for the labs
  - Low conn count a concern in high security envs
  - Are we worried about high level nation state?
  - If not, we could increase this value further

#### Increase beacon count

#### sudo nano /etc/rita/config.hjson

#### Change:

#### scoring: {

beacon: {

- // The default minimum number of unique connections used for beacons analysis.
- // Any two hosts connecting fewer than this number will not be analyzed. You can
- // safely increase this value to improve performance if you are not concerned
- // about slow beacons.

unique\_connection\_threshold: (12, // min number of unique connections to qualify as beacon

#### To this:

#### scoring: {

beacon: {

// The default minimum number of unique connections used for beacons analysis.

- // Any two hosts connecting fewer than this number will not be analyzed. You can
- // safely increase this value to improve performance if you are not concerned

// about slow beacons.

unique\_connection\_threshold: 20, // min number of unique connections to qualify as beacon

#### Then save and exit

#### Recheck the data

#### rita import -l ~/lab4/ -d lab4c

riva view lab4c

#### New results

| press / to b | begin search |                           |         |           |            |              |                                           |
|--------------|--------------|---------------------------|---------|-----------|------------|--------------|-------------------------------------------|
| Search:      |              |                           |         |           |            |              |                                           |
|              |              |                           |         |           |            |              | - by Active counter                       |
| Severity     | Source       | Destination               | Beacon  | Duration  | Subdomains | Threat Intel | SRC 192.168.2.19                          |
| High         | 192 168 2 19 | 1 1 1 1                   | 199 99% | 1m15c     | A          |              | DST 1.1.1.1                               |
| High         | 192.168.2.19 | 34.107.243.93             | 86.90%  | 25h8m17s  | 0          |              | Threat Modifiers                          |
| High         | 192.168.2.77 | 64.23.195.234             | 0.00%   | 23h59m55s | 0          |              | PrevalenceFirst Seen1/11 (9%)23 hours ago |
| High         | 192.168.2.19 | clientstream.launchdarkly | 0.00%   | 39h46m27s | 0          |              | 2 Connection Info 2                       |
| High         | 192.168.2.19 | 3.33.235.18               | 0.00%   | 14h1m59s  | 0          |              | Connection Count                          |
| High         | 192.168.2.77 | 172.208.51.75             | 0.00%   | 48h1m41s  | 0          |              | Total Bytes                               |
| High         | 192.168.2.19 | events.launchdarkly.com   | 99.90%  | 4h22m58s  | 0          |              | Pont · Proto · Sonvico                    |
| High         | 192.168.2.19 | 76.223.31.44              | 0.00%   | 11h51m0s  | 0          |              | 53:udp:dns                                |
|              |              |                           |         |           |            |              |                                           |
|              |              |                           |         |           |            |              |                                           |
|              |              |                           |         |           |            |              |                                           |
|              |              |                           |         |           |            |              |                                           |
| •••••        | 8            |                           |         |           |            |              |                                           |
| Database     | lab4c        |                           |         |           |            |              | ? help                                    |

# What did the change do?

- Reduced the number of severity high items
  - 8 removed
  - 3 pages instead of 4
  - Stuff we care about is still there
- Could we improve further?
  - Increasing to 47 removed half remaining entries
  - Change long conn thresholds
    - High to 20 hours
    - Medium to 12
    - Removes another half page of entries

#### Old school output

| student@thunt:~/lab4\$ rita viewstdout lab4f   head                                                                                                    |
|----------------------------------------------------------------------------------------------------|
| [+] Running 3/3                                                                                                    |
| ✓ Container rita-syslog-ng □Running0.0s                                                                                                    |
| ✓ Container rita-clickhouse Healthy0.5s                                                                                                    |
| ✓ Container rita-rita-1 Started0.8s                                                                                                    |
| [+] Creating 2/0                                                                                                    |
| ✓ Container rita-syslog-ng Running0.0s                                                                                                    |
| ✓ Container rita-clickhouse Running0.0s                                                                                                    |
| Viewing database: lab4f                                                                                                    |
| Severity, Source IP, Destination IP, FQDN, Beacon Score, Strobe, Total Duration, Long Connection Score, Subdomains, C2 Over DNS Score, Threat Intel, Prevalence, First Se |
| en,Missing Host Header,Connection Count,Total Bytes,Port:Proto:Service,Modifiers                                                                                          |
| High,192.168.2.19,1.1.1.1,,1,false,75.863075,0,0,0,false,0.09090909,23 hours ago,false,11882,6173838,"53:udp:dns",""                                                      |
| High,192.168.2.19,34.107.243.93,,0,false,90497.625,0.8,0,0,false,0.09090909,23 hours ago,false,54,440040,"443:tcp:ssl,443:tcp:",""                                        |
| High,192.168.2.19,::,clientstream.launchdarkly.com,0,false,143187.56,0.8,0,0,false,0.09090909,21 hours ago,false,10,1218730,"443:tcp:ssl",""                              |
| High,192.168.2.77,172.208.51.75,,0,false,172901.83,0.8,0,0,false,0.09090909,23 hours ago,false,4,20519582,"4444:tcp:",""                                                  |
| High,192.168.2.77,64.23.195.234,,0,false,86395.15,0.8,0,0,false,0.18181819,23 hours ago,false,1,27615573,"9200:tcp:",""                                                   |
| High, 192.168.2.19, ::, events.launchdarkly.com, 0.999, false, 15778.463, 0.40957263, 0, 0, false, 0.09090909, 23 hours ago, false, 97, 1731119, "443:tcp:ssl", ""        |
| High,192.168.2.19,:::,www.expressapisv2.net,0.83,false,51.69783,0,0,0,false,0.18181819,23 hours ago,false,432,10162508,"443:tcp:ssl","rare_signature:871a754af            |
| 286dfb70c1b53c6887c62e0"                                                                                                    |
| High,192.168.2.19,3.33.235.18,,0,false,50519.387,0.6508291,0,0,false,0.09090909,11 hours ago,false,3,427089,"443:tcp:ssl",""                                              |
| write /dev/stdout: broken pipe                                                                                                    |
| [+] Stopping 1/0                                                                                                    |
| Container rita-rita-1 Stopped0.0s                                                                                                    |
| student@thunt:~/lab4\$                                                                                                    |

#### Currently "--stdout" is an undocumented switch.

# Closing thoughts

- Remember the process
  - Identify connection persistency
  - Identify business need if present
  - Investigate external IP
  - Investigate internal IP
- Disposition each IP
  - Pretty certain it's still pristine
  - Pretty certain it's compromised
- Don't cross the passive/active line

# If you want to keep practicing

- Check our malware of the day blog
- Skip to the bottom, download the 24 hour long pcap file
- Import into RITA
- Review the results
- When done, check the blog for answers
   Did you miss anything?

https://www.activecountermeasures.com/?s=malware+of+the+day

#### Want an AC-Hunter demo?

#### Updated version coming soon!

|             | TIME RA<br>09/0       | uoe<br>12/23 10:03 - 09/16/23 9:59     |                       |             |                |       |       | AC                                    | Start H     | UNTER                                |                                                |                                                                                           |                                                                                                    |                                                    |                                       |
|-------------|-----------------------|----------------------------------------|-----------------------|-------------|----------------|-------|-------|---------------------------------------|-------------|--------------------------------------|------------------------------------------------|-------------------------------------------------------------------------------------------|----------------------------------------------------------------------------------------------------|----------------------------------------------------|---------------------------------------|
|             | SOURCE                |                                        | AGS and States        | FIRST SEEN  | PREVALENCE     | PROTO | PORTS | TAGS                                  | HINT   NOTE | ACTIONS                              |                                                |                                                                                           |                                                                                                    |                                                    |                                       |
| <b>@</b> @@ | ) 10.55.100.100       | newbD2.skypetm.com.tw<br>68.183.138.51 | DIGITALOCEAN-ASN      | 7 hours ago | 1% OF NETWORK  | нттр  | 80    | (Suspicious CDN)<br>(Internal DNS) +2 | • =         | :                                    |                                                |                                                                                           |                                                                                                    |                                                    |                                       |
| <b>@</b> @@ | newb02.skypetm.com.tw | 10.0.2.15                              | DIGITALOCEAN-ASN      | 6 hours ago | TX OF NETWORK  | HTTP  | 80    | (internal DNS)                        | • =         |                                      | L                                              |                                                                                           |                                                                                                    | 41 B- B-                                           | . 0                                   |
|             | honestimnotevil.com   |                                        |                       | 6 hours ago |                | DNS   | 53    |                                       |             |                                      | RESULTS //<br>1/100+                           | 10.55.100.100<br>SOURCE<br>HOSTINAVE WINCKLOB-DESKTO                                      | abcdefghijklm1     organistics     pacetination     pacetination     pacetination     pacetination | 234567.clou                                        | ACOHUNTER                             |
| (m) @       | 10.0.2.15             | tile-service.weather.microsoft.com     | Akamai Technologies   | 2 years ago | 87% of NETWORK | НТТР  | 80    | (Buspicious CDN)<br>(Internal DNS) +2 |             | <b>Y</b> < •                         | 1 ¥                                            | THREAT MO                                                                                 | DIFIERS                                                                                            |                                                    | L 09/10/23 10:03 - 09/16/23 9:59      |
| (9)         | 10.0.2.15             | config.teams.microsoft.com             | Microsoft Corporation | 2 years ago | 82% OF NETWORK | HTTPS | 443   | (Internal DNS)                        | • =         |                                      | REATS                                          |                                                                                           | PREVALENCE ASN ORB                                                                                 | OCEAN-ASN                                          | CONNECTION DISPERSION DATA DISPERSION |
| 00          | 10.55.100.100         | bn3p.wns.windows.com                   | Microsoft Corporation | 2 years ago | 91% of Network | HTTPS | 443   | (Suspicious CDN)<br>(Internal DNS) -e | •           | ()                                   | EACON                                          |                                                                                           |                                                                                                    |                                                    |                                       |
| (m)         | 10.55.100.100         | 75.75.75.75                            | Microsoft Corporation | 2 years ago | 93% OF NETWORK | DNS   | 53    |                                       | =           | $\odot$                              | 5h38m<br>ING CONNECTION                        | CONN COUNT                                                                                | SENT RECVD PROTO DST PORT SERVICE<br>ISOM SM TCP 80 HTTP                                           | CONN DESC                                          | 3 CONNECTIONS OVER TIME               |
| (1)         | 10.0.2.15             | ctdl.windowsupdate.com                 | Microsoft Corporation | 2 years ago | 88% OF NETWORK | нттр  | 80    | (Surpicious CDN)                      | * =         | ,                                    | crosoft Internet<br>(plarer<br>HQUE USER AGENT | 3                                                                                         | 0 0 TCP 80 -                                                                                       | Server Reset                                       |                                       |
|             |                       |                                        |                       | X           | //             | V     |       | H                                     |             | HTTP ANA<br>CONNECT<br>COUNT<br>3179 | S HTTPS ANALYSIS<br>S METHOD<br>SET            | HOST R<br>news02:skypetm.com.tw                                                           | EFERRER USER AGENT<br>Microsoft Internet Explorer                                                  |                                                    | RESPONDING URI                        |
|             | -                     | Гуре "с                                | lemc                  | o" in       | h ch           | at    |       |                                       |             | , SOURCES<br>DESTINJ<br>1<br>2<br>8  | ATURES<br>ON HOST COUNT                        | USERAGENT     Microsoft Internet Explorer     MicRoSoFT_DEVICE_MET     Microsoft-WNS/10.0 | ADATA_RETRIEVAL_CLIENT                                                                             | POSSIBLE OPERA<br>Invalid Agent<br>-<br>Windows 10 | ATING SYSTEM                          |

## Classes I'm teaching

- Advance Network Threat Hunting
   WWHF Oct 8th & 9th
  - Virtual tickets still available
- Intro to Docker (new pay what you can)
- Intro to Packet Decoding (pay what you can)
- Security Compliance & Leadership

https://www.antisyphontraining.com/mission/our-instructors/instruc tor-profile-chris-brenton/

# When will I get my cert?

Certs go out within 24 hours.

You can also retrieve your cert from Accredible: <u>https://v2.accounts.accredible.com/retrieve-credentials</u>

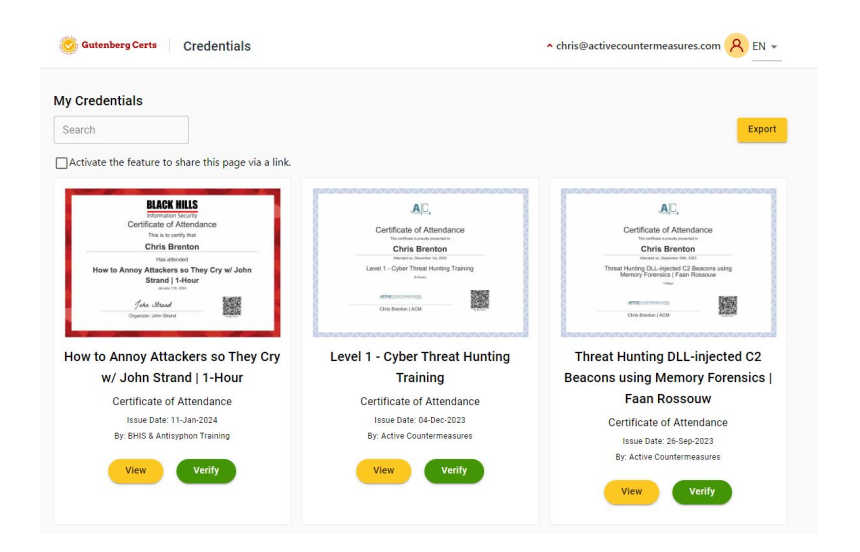

# Thank you for attending!

- Thanks for sharing your valuable time with us today
- We hope the class has been helpful
- The team will monitor Discord for any last minute question